### **กรมส์รรพากร** กองบริหารการเสียภาษีทางอิเล็กทรอนิกส์

## คู่มือการจัดเตรียมข้อมูลแบบ ผ่านโปรแกรม RD Prep

#### สารบัญ

#### หน้าที่

| กา | รจัดเตรียมข้อมูลแบบผ่านโปรแกรม RD Prep  | 1  |
|----|-----------------------------------------|----|
| 1. | เงื่อนไขการใช้งานโปรแกรม และข้อจำกัด    | 1  |
| 2. | การดาวน์โหลด และการติดตั้ง              | 2  |
| 3. | แนะนำการใช้งานเบื้องต้น                 | 8  |
| 5. | อัพเดทโปรแกรม                           | 16 |
| 6. | บันทึกข้อมูลแบบ ภ.ง.ด.1                 | 17 |
|    | เพิ่มแบบภาษีที่รองรับการบันทึกข้อมูลแบบ | 18 |
|    | ขั้นตอนที่ 1 ข้อมูลทั่วไป               | 21 |
|    | ขั้นตอนที่ 2 ข้อมูลการคำนวณภาษี         | 22 |
|    | ขั้นตอนที่ 3 สรุปรายการภาษี             | 24 |
| 7. | บันทึกข้อมูลแบบ ภ.ง.ด.3                 | 28 |
|    | เพิ่มแบบภาษีที่รองรับการบันทึกข้อมูลแบบ | 29 |
|    | ขั้นตอนที่ 1 ข้อมูลทั่วไป               | 32 |
|    | ขั้นตอนที่ 2 คำนวณภาษี                  | 33 |
|    | ขั้นตอนที่ 3 สรุปรายการภาษี             | 37 |
| 8. | บันทึกข้อมูลแบบ ภ.ง.ด.53                | 39 |
|    | เพิ่มแบบภาษีที่รองรับการบันทึกข้อมูลแบบ | 40 |
|    | ขั้นตอนที่ 1 ข้อมูลทั่วไป               | 43 |
|    | ขั้นตอนที่ 2 คำนวณภาษี                  | 44 |
|    | ขั้นตอนที่ 3 สรุปรายการภาษี             | 49 |
| 9. | การโอนย้ายข้อมูล ภ.พ.30                 | 50 |
|    | เพิ่มแบบภาษีที่รองรับการโอนย้ายข้อมูล   | 51 |
|    | ขั้นตอนที่ 1 หน้าหลัก                   | 55 |
|    | ขั้นตอนที่ 2 กำหนดตำแหน่งข้อมูล         | 56 |
|    | ขั้นตอนที่ 3 ผลการโอนย้าย               | 58 |
|    | ขั้นตอนที่ 4 สรุปรายการภาษี             | 59 |

| 10. | การโอนย้ายข้อมูล ภ.ง.ด.91 (นายจ้างยื่นแทน) | 62   |
|-----|--------------------------------------------|------|
|     | เพิ่มแบบภาษีที่รองรับการโอนย้ายข้อมูล      | . 62 |
|     | ขั้นตอนที่ 1 ข้อมูลทั่วไป                  | 67   |
|     | ขั้นตอนที่ 2 กำหนดตำแหน่งข้อมูล            | 69   |
|     | ขั้นตอนที่ 3 ผลการโอนย้าย                  | 71   |
|     | ขั้นตอนที่ 4 สรุปรายการภาษี                | . 72 |
| 11. | การสำรองข้อมูล                             | 76   |
|     | ส่วนที่ 1 สำรองข้อมูล                      | 78   |
|     | ส่วนที่ 2 กู้คืนข้อมูล                     | 80   |

#### การจัดเตรียมข้อมูลแบบผ่านโปรแกรม RD Prep

#### 1. เงื่อนไขการใช้งานโปรแกรม และข้อจำกัด

#### 1.1 สเปคคอมพิวเตอร์ขั้นต่ำ

- โปรแกรมปฏิบัติการ (OS): Window 7 ขึ้นไป
- หน่วยความจำ (RAM): 512 MB
- CPU: Single core 1 Ghz
- พื้นที่ว่าง: 600 MB
- ความละเอียดหน้าจอ: 1024×768
- 1.2 สเปคคอมพิวเตอร์แนะนำ
  - โปรแกรมปฏิบัติการ (OS): Window 7 ขึ้นไป
  - หน่วยความจำ (RAM): 2 GB
  - CPU: Dual core 2 Ghz
  - พื้นที่ว่าง: 5 GB
  - ความละเอียดหน้าจอ: 1366x768

1.3 แบบภาษีที่รองรับ

- ภาษีเงินได้บุคคลธรรมดา ภ.ง.ด. 90/91, ภ.ง.ด. 91 นายจ้างยื่นแทน
- ภาษีเงินได้นิติบุคคล ภ.ง.ด. 50
- ภาษีมูลค่าเพิ่ม ภ.พ. 30
- ภาษีธุรกิจเฉพาะ ภ.ธ. 40
- ภาษีหัก ณ ที่จ่าย ภ.ง.ด. 1, ภ.ง.ด. 1ก, ภ.ง.ด. 2, ภ.ง.ด. 2ก, ภ.ง.ด. 3, ภ.ง.ด. 3ก, ภ.ง.ด. 53
- แบบอื่น แบบเงินได้คนต่างด้าว

#### 2. การดาวน์โหลด และการติดตั้ง

| 2.1 เข้าสู่เว็บไซต์ก                                                                                         | ารมสรรพากร www                                                                                | .rd.go.th                                                                                |                                                                    |                                             |
|----------------------------------------------------------------------------------------------------|-----------------------------------------------------------------------------------------------|------------------------------------------------------------------------------------------|--------------------------------------------------------------------|---------------------------------------------|
|                                                                                                    | หน้าหลัก บุคคลธรรมดา                                                                          | นิติบุคคล รวมกฎหมายภา                                                                    | เษี ข่าวกรมสรรพากร                                                 | ⊕ English Q. A                              |
| ยื่นภาษีเงินได้บุคคลร<br>ดั้งแต่วันนี้ - 8 ต.ค. 64<br>ผ่อนช่าระงวด 2-3 (ก.ง.ด.90/91) '63<br>ยื่นออนไลน์ →    | รรรมดาครึ่งปี (ภ.ง.ด.94                                                                       | 4) '64                                                                                   |                                                                    |                                             |
| ∈-FILINGອ<br>2.2 ອີ່ນແບບຖຸກປรະເກກ                                                                            | MyTax<br>Account<br>ตรวจสอบค่าลดหย่อน                                                         | 🥔 Dination<br>ตรวจสอบเงินบริจาค                                                          | 🥜 Refuid 😂<br>สอบถามการคืนภาษี                                     | Withhikking           หัก ณ ที่จ่าย         |
| ที่มาษันการ์งเกี่ยว                                                                                          | <i>Q</i> Registration ☺ ลงทะเบียนยื่นแบบ                                                      | C TAX Invoice&<br>Receipt 2<br>ใบก่ำกับภาษีและใบรับ                                      | 🥜-Stamp Duty<br>ນຳຣະอາกรແสตมป์                                     | <b>ยายาว</b><br>ยาส่งข้อมูลการชำระเงิน      |
| 2.2 เลือกเมนู                                                                                                | ∈-FILING<br>ຍື່ນແບບຖາປs:ເກກ<br>2.                                                             | 3                                                                                        |                                                                    |                                             |
| -FILING<br>อีฟส์ส่อ ขึนแบบสะชำระกาษีออนไลน์                                                                  | หน้าหลัก แนะน่าบริกา                                                                          | <ul> <li>สื่อความรู้ ถาม-ตอง</li> </ul>                                                  | J                                                                  | ້ກສູ່ຣະບບ ສນັກຣສມາສັກ                       |
|                                                                                                    | สมัครใช้บริการ                                                                                | 🖹 ຄົ້ນແບບ                                                                                | ıئى 🔍                                                              | ระภาษี                                      |
| ٢                                                                                                    | ขอขยายเวลาการยื่นแบบ                                                                          | 🖳 ขอคัดแบบ                                                                               |                                                                    | าการบัญชีสมาชิก                             |
| ระบบยังสามารถรองรับการยื่นแ<br>ผ่านช่องทางต่าง ๆ ดังนี้                                                      | บบทุกประเภท ทั้งฉบับปกติแ                                                                     | ละเพิ่มเติม ภายในกำหนดเ                                                                  | เละเกินกำหนดเวลา โดยผู้ไ                                           | ช้งานสามารถเลือกยื่นแบบได้                  |
| ยื่นแบบออนไลน์ จัดเตรียมข                                                                                    | ້ອມູລພ່ານໂປຣແກຣມ ຍື່ນໜ່ານະ                                                                    | สำนักงานบัญชีตัวแทน ยี่                                                                  | ມພ່າມ <mark>ພູ້ໃ</mark> ກ້ບຣັກາຣ ເອີ່ອນທ່                          | o Open API ແວພພລິເຄສັ່ນ                     |
| สำหรับจัดเตรียมข้อมูลการยื่นแบบ<br>ข้อมูลและจัดเก็บไฟล์ข้อมูล โดยสา<br><u>หมายเหตุ</u> การยื่นแบบออนไลน์ผ่าเ | ผ่านโปรแกรม RD Prep โดยผู้ใ<br>เมารถยิ่นแบบออนไลน์ได้ทันที่ผ่<br>นโปรแกรม เครื่องคอมพิวเตอร์จ | ช้งานดาวน์โหลดและติดตั้งโป<br>านโปรแกรม หรือยื่นแบบผ่าเ<br>ะต้องเชื่อมต่ออินเทอร์เน็ตไว้ | รแกรมในเครื่องคอมพิวเตอร์<br>เอินเทอร์เน็ตด้วยวิธีการนำเข้<br>แล้ว | ทั้งนี้รองรับการจัดเตรียม<br>าไฟล์ในภายหลัง |
|                                                                                                    |                                                                                               |                                                                                          |                                                                    |                                             |

2.3 จากนั้นให้กดเลือกเมนูหลัก "แนะนำบริการ" > เมนูย่อย "ยื่นแบบ" > แท็บ "จัดเตรียมข้อมูล ผ่านโปรแกรม"

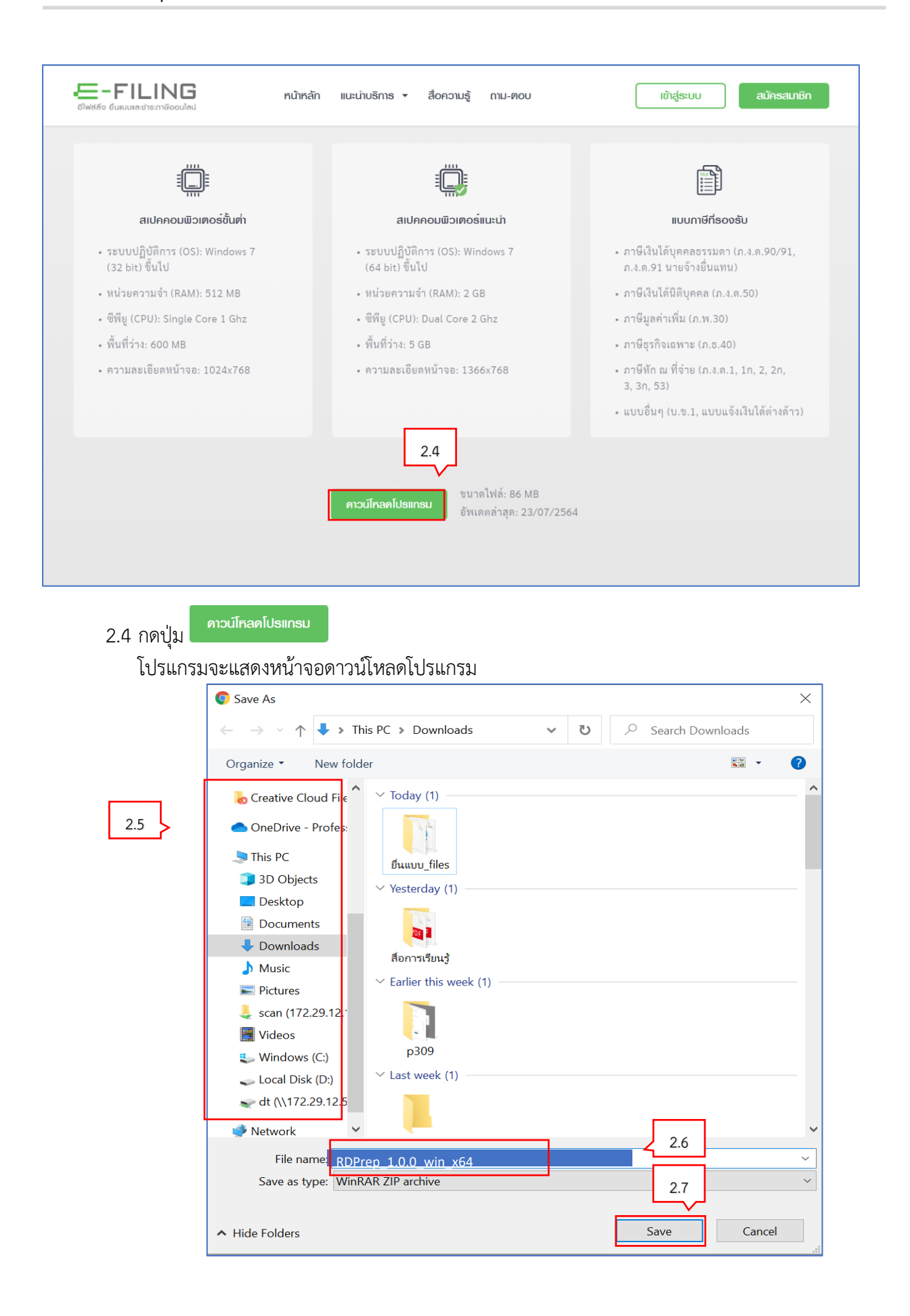

# 2.5 จากนั้นเลือก Directory ที่ใช้จัดเก็บโปรแกรมไว้ในเครื่องคอมพิวเตอร์ 2.6 ไฟล์โปรแกรมที่ดาวน์โหลดจะอยู่ในรูปแบบไฟล์.EXE 2.7 กดปุ่ม save

| Judito Guiuurestramigoouled                         | หน้าหลัก แนะน่าบธิการ 🕶 สื่อความรู้ ถาม-ตอบ                        | ເຫັ້າຊູ່ຣະບບ ສນັຄຣສມາຣິກ                                                              |
|-----------------------------------------------------|--------------------------------------------------------------------|---------------------------------------------------------------------------------------|
| - <u>[]</u> -                                       | -4                                                                 | li≣h                                                                                  |
| สเปกคอมพิวเตอร์ขั้นต่า                              | สเปคคอมພືວເຫວຣົ່ແນະນຳ                                              | ແບບກາຜົກີ່ຣອຈຣັບ                                                                      |
| • ระบบปฏิบัติการ (OS): Windows 7<br>(32 bit) ขึ้นไป | • ระบบปฏิบัติการ (OS): Windows 7<br>(64 bit) ขึ้นไป                | <ul> <li>ภาษีเงินได้บุคคลธรรมดา (ภ.ง.ต.90/91,<br/>ภ.ง.ด.91 นายจ้างขึ้นแทน)</li> </ul> |
| • หน่วยความจำ (RAM): 512 MB                         | • หน่วยความจำ (RAM): 2 GB                                          | <ul> <li>ภาษีเงินได้นิติบุคคล (ภ.ง.ต.50)</li> </ul>                                   |
| • ซีพียู (CPU): Single Core 1 Ghz                   | • ซีพียู (CPU): Dual Core 2 Ghz                                    | <ul> <li>ภาษีมูลค่าเพิ่ม (ภ.พ.30)</li> </ul>                                          |
| <ul> <li>พื้นที่ว่าง: 600 MB</li> </ul>             | • พื้นที่ว่าง: 5 GB                                                | • ภาษีธุรกิจเฉพาะ (ภ.ธ.40)                                                            |
| • ความละเอียดหน้าจอ: 1024x768                       | <ul> <li>ความละเอียดหน้าจอ: 1366x768</li> </ul>                    | <ul> <li>ภาษีหัก ณ ที่จ่าย (ภ.ง.ต.1, 1ก, 2, 2ก,<br/>3, 3ก, 53)</li> </ul>             |
|                                                     |                                                                    | <ul> <li>แบบอื่นๆ (แบบแจ้งเงินได้ต่างด้าว)</li> </ul>                                 |
|                                                     |                                                                    |                                                                                       |
|                                                     | <b>ดาวน์โหลดโปรแกรม</b> ขนาดไฟล์: 8 MB<br>อัพเดตล่าสุด: 28/05/2564 |                                                                                       |
| RDPrep_1.0.0_winexe      2.8                        |                                                                    | แสดสโตแล 🗙                                                                            |

2.8 จะมีไฟล์ลงเครื่องคอมพิวเตอร์สำเร็จจะปรากฏโฟลเดอร์ RDPrep\_1.0.0\_win\_x64

| ▶   🖉 📜 🖛                                                                                                    | Manage Downloads                                      |                                              |            |                           |                                        |                                   | - 0 ×                  |
|----------------------------------------------------------------------------------------------------|-------------------------------------------------------|----------------------------------------------|------------|---------------------------|----------------------------------------|-----------------------------------|------------------------|
| File Home Share View Ap                                                                                                    | pplication Tools                                      |                                              |            |                           |                                        |                                   | ~ 🕜                    |
| Image: Constraint of Quick     Copy     Paste     Cut       Pin to Quick     Copy     Paste     Copy path       access     Paste shortcut                                                                                                    | Move Copy<br>to to to to to to to to to to to to to t | New item •<br>Easy access •<br>New<br>folder | Properties | Select all<br>Select none |                                        |                                   |                        |
| Clipboard                                                                                                    | Organize                                              | New                                          | Open       | Select                    |                                        |                                   |                        |
| $\leftarrow$ $\rightarrow$ $\checkmark$ $\uparrow$ $\clubsuit$ > This PC > Downle                                                                                                    | oads                                                  |                                              |            |                           |                                        | ~ Ŭ                               | > P Search Downloads   |
| ▲ Quick access                                                                                                    | Name                                                  | ^                                            |            |                           | Date modified                          | Туре                              | Size                   |
| Desktop     Pownloads                                                                                                    | RDPrep_1.0.0_win_x64     UM_Window_Application_V1.i   | 2.9                                          | 9          |                           | 9/11/2021 9:42 AM<br>9/11/2021 7:24 PM | Application<br>Microsoft Word Doc | 68,491 KB<br>11,684 KB |
| Documents                                                                                                    |                                                       |                                              |            |                           |                                        |                                   |                        |
| 8. เอกสารประกอบการศึกษาระบบงาเ                                                                                                    |                                                       |                                              |            |                           |                                        |                                   |                        |
| p309                                                                                                    |                                                       |                                              |            |                           |                                        |                                   |                        |
| A PIC_WINAPP                                                                                                    |                                                       |                                              |            |                           |                                        |                                   |                        |
| Creative Cloud Files                                                                                                    |                                                       |                                              |            |                           |                                        |                                   |                        |
| OneDrive - Professional Computing<br>OneDrive - Professional Computing                                                                                                    |                                                       |                                              |            |                           |                                        |                                   |                        |
| interview and the second second secon |                                                       |                                              |            |                           |                                        |                                   |                        |
| 3D Objects                                                                                                    |                                                       |                                              |            |                           |                                        |                                   |                        |
| Desktop                                                                                                    |                                                       |                                              |            |                           |                                        |                                   |                        |
| Documents                                                                                                    |                                                       |                                              |            |                           |                                        |                                   |                        |
| Downloads                                                                                                    |                                                       |                                              |            |                           |                                        |                                   |                        |
| Music                                                                                                    |                                                       |                                              |            |                           |                                        |                                   |                        |
| Pictures V                                                                                                    |                                                       |                                              |            |                           |                                        |                                   |                        |
| 608 items 1 item selected 302 MB                                                                                                    |                                                       |                                              |            |                           |                                        |                                   |                        |

2.9 ดับเบิ้ลคลิก RDPrep\_1.0.0 \_win\_x64 เพื่อทำการติดตั้งโปรแกรม

| Do you | ı want to run this file?                                                                                                    |
|--------|----------------------------------------------------------------------------------------------------|
| -      | Name:wnloads                                                                                                    |
|        | Type: Application<br>From: C:\Users\ 2.10<br>Downloads\RDeFilingPreOnline_                                                         |
| 🗹 Alw  | ays ask before opening this file                                                                                                   |
| •      | While files from the Internet can be useful, this file type can<br>potentially harm your computer. Only run software from publishe |

2.10 กดปุ่ม

เพื่อติดตั้งโปรแกรม

<u>หมายเหต</u>ุ

กรณีเครื่องคอมพิวเตอร์ของผู้ใช้งานมีการตั้งค่า Security ไว้ ซึ่งจะ แสดงข้อความเตือน "Pop-up Open File - Security Warning"

| Licen               | se Agreement                                             |                                                              |                                              |                                             |                             |                     | -    |
|---------------------|----------------------------------------------------------|--------------------------------------------------------------|----------------------------------------------|---------------------------------------------|-----------------------------|---------------------|------|
| Pleas               | e review the lice                                        | nse terms before ir                                          | nstalling RD F                               | rep.                                        |                             |                     |      |
| Press               | s Page Down to s                                         | ee the rest of the                                           | agreement.                                   |                                             |                             |                     |      |
| ผู้พั<br>กระ<br>ของ | ัฒนาโปรแกรมของ<br>นีที่เกิดความเสียห<br>เท่าน อยู่นอกเหเ | สงวนสิทธิ์ ในการไง<br>ายอันเนื่องมาจากกา<br>เอความรับผิดชอบข | ห้คำรับรองผล<br>เรใช้งานของโ<br>องผู้พัฒนาโป | ลัพท์ที่ได้จากการ<br>ปรแกรมนี้ รวม<br>รแกรม | รทำงานของโ<br>ถึงข้อมูลต่าง | ปรแกรมนี้<br>ๆ ในระ | 1    |
| สเป<br>-<br>-       | ปคคอมพิวเตอร์ขั้น<br>ระบบปฏิบัติการ<br>หน่วยความจำ       | m<br>(OS): Win<br>(RAM): 512                                 | ndow 7<br>2 MB                               | ขึ้นไป                                      |                             |                     | ~    |
| <                   |                                                          | *                                                            |                                              |                                             |                             | >                   |      |
| If you<br>agree     | u accept the term<br>ement to install R                  | ns of the agreemer<br>D Prep.                                | nt, dick I Agr                               | ee to continue                              | You must a                  | accept the          | 2    |
| ar nop              | 1010 -                                                   |                                                              |                                              | T                                           | Agree                       | Car                 | ncel |

2.11 กดปุ่ม **IAgree** เพื่อยอมรับเงื่อนไขในการติดตั้งโปรแกรม

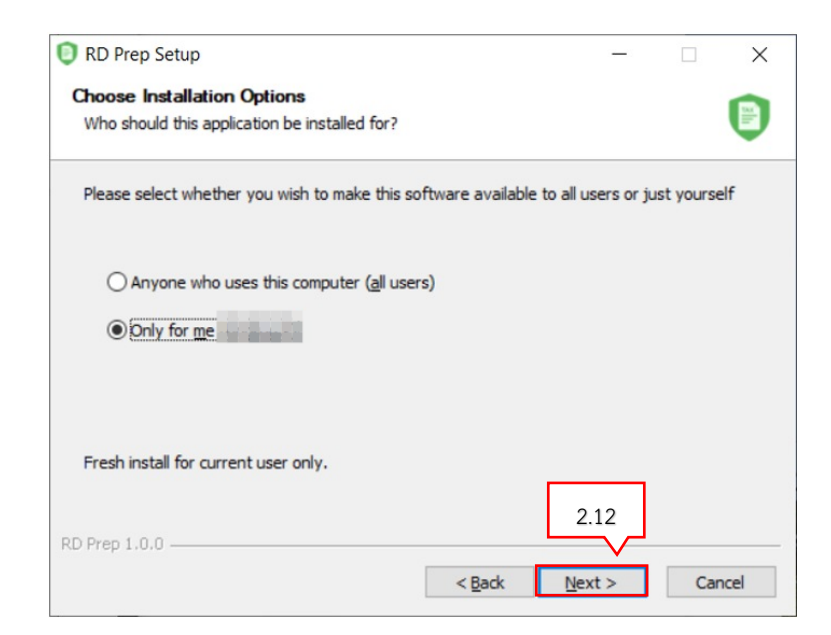

**หมายเหตุ** สามารถเลือกรายการแรกเพื่อใช้ได้กับทุก user ของเครื่อง (กรณีเครื่องมีการใช้งานได้หลาย user หรือระบุเฉพาะ user ที่ระขุชื่อไว้

| 2.12 | กด | ี่ปุ่ม     | Next >                                      |                                                               |                                        |                     |               |          |      |
|------|----|------------|---------------------------------------------|---------------------------------------------------------------|----------------------------------------|---------------------|---------------|----------|------|
|      |    | <b>D</b> F | ND Prep Setup                               |                                                               |                                        |                     | _             |          | ×    |
|      |    | ch<br>C    | hoose Install Loc<br>hoose the folder in    | c <b>ation</b><br>In which to install RD Prep.                |                                        |                     |               |          |      |
|      |    | S          | etup will install RD<br>nd select another f | Prep in the following folde<br>folder. Click Install to start | r. To install in a<br>the installation | different fi        | older, die    | ck Brows | e    |
|      |    |            | Destination Folder                          | r<br>ıg \AppData \Local\Program                               | s\RD Prep                              |                     | B <u>r</u> ow | se       |      |
|      |    | RD F       | Prep 1.0.0 ———                              |                                                               | < <u>B</u> ack                         | 2.<br><u>I</u> nsta | 13<br>all     | Can      | ncel |

2.13 โปรแกรมแสดงโฟลเดอร์ปลายทางที่ไว้เก็บไฟล์ในการติดตั้งโปรแกรม จากนั้นกดปุ่ม Install

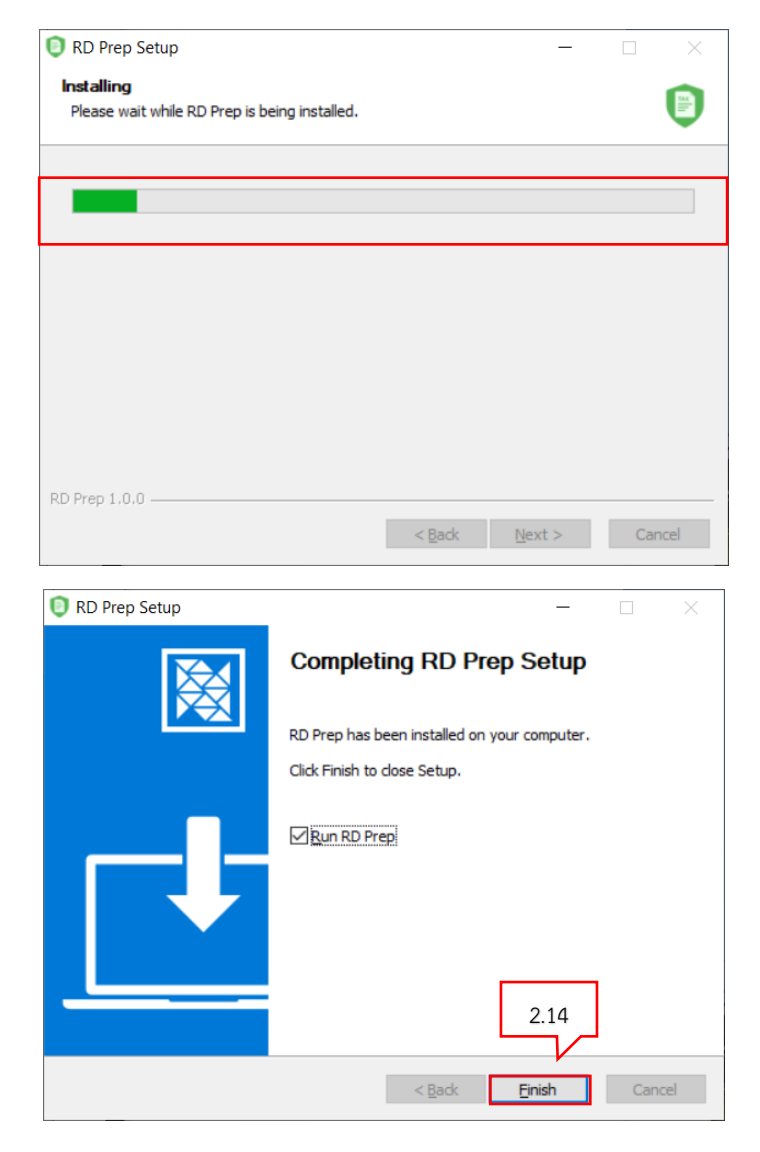

 2.14 โปรแกรมแสดงหน้าจอลงโปรแกรมเสร็จเรียบร้อย จากนั้นให้ผู้ใช้งาน กดปุ่ม
 Einish
 โปรแกรมจะแสดงหน้าจอแนะนำการใช้งาน
 เมื่อทำการตั้งค่าเรียบร้อยแล้วโปรแกรมจะแสดงหน้าจอคำแนะนำการใช้งานเมนูต่างๆ

| RD Prep 1.0.0 |                                                      |                                                                                                    | - 🗆 ×                                       |
|---------------|------------------------------------------------------|----------------------------------------------------------------------------------------------------|---------------------------------------------|
|               |                                                      | RD Prep<br>ปรแกรมจัดเตรียนข้อมูลเพื่อการยื่นแบบ                                                                                                    |                                             |
|               | <b>บันกั</b><br>การจัดเครียมชั้                      | RD Prep<br>คลิก "แนะนำการใช้งาน" เพื่อแนะนำการใช้โปรแกรม<br>หรือ "เริ่มต้นได้งาน" เพื่อเจ้าภู่ไปรมการม BD Prep<br>เชิ่มต้นได้งาน <b>และปาการใช้งาน</b> | 3                                           |
|               | atsooodoya<br>การสารขณะครู้พืชชัญลายสไปรณกรม         | (3) คิดที่ การสืบทางที่จำแบบองไปขณะชุม                                                                                                    | ແມະນຳກາອໃຫ້ວານ<br>ແມະນຳກາຈໃຈການຈອດໄປການຈາມ: |
|               | <ul> <li>เกี่ยวกับ<br/>รัฐผูมใหวกับใบทยาน</li> </ul> | O dien<br>Advensetturedutums                                                                                                    |                                             |

#### 3. แนะนำการใช้งานเบื้องต้น

#### ແບະນຳກາຣໃຮ້ຈານ

ผู้ใช้งานสามารถถดูการใช้งานโปรแกรมเบื้องต้นได้ โดยให้ผู้ใช้งานกดปุ่ม โดยโปรแกรมจะอธิบายการทำงานแต่ละเมนูว่ามีขั้นตอนการทำงานอย่างไร ดังนี้

3.1 บันทึกข้อมูลแบบ

| RD Prep<br>โปรแกรมจัดเตรียมข้อมูลเพื่อการยื่นแบบ                                                                                                    |
|----------------------------------------------------------------------------------------------------|
| บันทึกข้อมูลแบบ           การจัดเตรียมข้อมูลแบบด้วยวิธีการบันทึก                                                                                                    |
| 1. เมนูสำหรับผู้เสียภาษีที่ต้องการบันทึกข้อมูลเพื่อการยื่นแบบ ก่อนยื่นแบบ     การยื่นเตอร์เน็ด     การ     เริ่มดันใช้งาน     ควไป     ดองโปรแกรม     แนะนำการใช้งานของโปรแกรม     เมื่อบกับ     ขอมูลเกี่ยวกับโปรแกรม     ชื่อมูลเกี่ยวกับโปรแกรม     อปเดตเวอร์ชั่นของโปรแกรม     อปเดตเวอร์ชั่นของโปรแกรม |

3.2 โอนย้ายข้อมูล

| RD Prep<br>โปรแกรมจัดเตรียมข้อมูลเพื่อการยื่นแบบ                                                                                                    |
|----------------------------------------------------------------------------------------------------|
| โอนยักยข้อมูล<br>การจัดเตรียมข้อมูลแบบด้วยวิธีการบันทึก การจัดเตรียมข้อมูลแบบด้วยวิธีการโอนย้าย 3.2                                                                                                    |
| สำรองข้อมูล       ทั้งกำ         การสำรองและผู้คืนข้อมูลของไปรแกรม       ทั้งกำ         การสำรองและผู้คืนข้อมูลของไปรแกรม       ทั้งกำ         การสำรองและผู้คืนข้อมูลของไปรแกรม       ทั้งกำ         การสำรองและผู้คืนข้อมูลของไปรแกรม       ทั้งกำ         การสำรองและผู้คืนข้อมูลของไปรแกรม       ที่งกำ         การสำรองและผู้คืนข้อมูลของไปรแกรม       การตั้ง |
| <ul> <li>เกี่ยวกับ</li> <li>ข้อมูลเกี่ยวกับโปรแกรม</li> <li>อัปเดดเวอร์ชั่นของโปรแกรม</li> </ul>                                                                                                    |

#### 3.3 การสำรองข้อมูล

| RD Prep<br>โปรแกรมจัดเตรียมข้อมูลเพื่อการยื่นแบบ                                                                                                    | )): |
|----------------------------------------------------------------------------------------------------|-----|
| บันทึกข้อมูลแบบ         โอนยัทยข้อมูล           การจัดเตรียมข้อมูลแบบด้วยวิธีการบันทึก         การจัดเตรียมข้อมูลแบบด้วยวิธีการโอนย้าย                                                                                                    |     |
| <ul> <li>สำรองข้อมูล</li> <li>การสำรองและกู้คืนข้อมูลของโปรแกรม</li> <li>3.3 คำการใช้งานของโปรแกรม</li> <li>แนะนำการใช้งานของโปรแกรม</li> <li>แนะนำการใช้งานของโปรแกรม</li> <li>เนนูสำหรับสำรองข้อมูลที่อยู่ในฐานข้อมูลที่เครื่องคอมพิวเตอร์ของผู้ใช้</li> <li>อัปเคต</li> <li>อัปเคต</li> <li>อัปเคต</li> </ul> |     |

3.4 ตั้งค่า

|                                               | RD Prep<br>โปรแกรมจัดเตรียมข้อมูลเพื่อการยื่นแบบ                                                       |
|-----------------------------------------------|----------------------------------------------------------------------------------------------------|
| <b>บันทึกข้อมู</b><br>การจัดเตรียมข้อมูลแบบ   | <b>เลแบบ โอนย้ายข้อมูล</b><br>เด้วยวิธีการบันทึก การจัดเตรียมข้อมูลแบบด้วยวิธีการโอนย้าย               |
| สำรองข้อมูล การสำรองและกู้คืนข้อมูลของโปรแกรม | ทั้งค่า<br>การตั้งค่าการใช้งานของโปรแกรม                                                               |
| inียวกับ<br>ข้อมูลเกี่ยวกับโปรแกรม            | <ul> <li>4. เมนูสำหรับตั้งค่ารหัส PIN และถอนการติดตั้งแบบภาษี</li> <li>เริ่มตันใช้งาน ด่อไป</li> </ul> |

#### 3.5 แนะนำการใช้งาน

|                                                               | RD Prep<br>โปรแกรมจัดเตรียมข้อมูลเพื่อก             | ทรขึ่นแบบ                                                                  |
|---------------------------------------------------------------|-----------------------------------------------------|----------------------------------------------------------------------------|
| <b>บันทึกบั</b><br>การจัดเตรียมข้อมูล                         | ອີ<br><b>ໂວມູລແບບ</b><br>ແບບທ້ວຍວີອີກາຣບັນກິກ ກາຣຈັ | โอนย้ายข้อมูล<br>ดเตรียมข้อมูลแบบด้วยวิธีการโอนย้าย                        |
| สารออข้อมูล<br>การสำรองและกู้คืนข้อมูลของไปรแกรม              | ดังกา<br>การตั้งต่าการใช้งานของโปรแ                 | ภาม <b>แนะนำการได้งาน</b><br>แนะนำการใช้งานของโปรแกรม 3.5                  |
| <ul> <li>เกี่ยวกับ</li> <li>ข้อมูลเกี่ยวกับโปรแกรม</li> </ul> | Oline<br>อัปเคตเวอร์ชั่นของโปรแกรม                  | 5. เมนูสำหรับให้ผู้ใช้ศึกษาวิจีการใช้งานของโปรแกรม<br>เธิ่มต้นใช้งาน ต่อไป |

#### 3.6 เกี่ยวกับ

| RD Prep<br>โปรแกรมจัดเตรียมข้อมูลเพื่อการยื่นแบบ                                                                                                |  |
|----------------------------------------------------------------------------------------------------|--|
| ບັนทึกข้อมูลแบบ         โอนย้ายข้อมูล           การจัดเตรียมข้อมูลแบบด้วยวิธีการบันทึก         การจัดเตรียมข้อมูลแบบด้วยวิธีการโอนย้าย          |  |
| 6. เมนูสำหรับให้ผู้ใช้ศึกษาข้อมูลเกี่ยวกับโปรแกรม<br>เริ่มตันใช้งาน ศ <b>อโป</b><br>แกรม เการตั้งคำการใช้งานของโปรแกรม แนะนำการใช้งานของโปรแกรม |  |
| (i) ເກີຍວກັບ<br>ທ່ອນລູລເກີຍວກັບໂປຈແກລມ<br>3.6                                                                                                   |  |

#### 3.7 อัพเดท

|                                         | RD Pr<br>โปรแกรมจัดเตรียมข้อม                                                                              | <b>ep</b><br>มูลเพื่อการยื่นแบบ                  |                                                   |
|-----------------------------------------|----------------------------------------------------------------------------------------------------|--------------------------------------------------|---------------------------------------------------|
| การจั                                   | <b>เบ็นทึกข้อมูลแบบ</b><br>ดเตรียมข้อมูลแบบด้วยวิธีการบันทึก                                               | โอนยัายข้อมูล<br>การจัดเตรียมข้อมูลแบบด้วยวิธีกา | รโอนย้าย                                          |
| สำรองข้อมูล<br>การสำรองและกู้คืนข้อมูลา | <ol> <li>7. เมนูสำหรับแจ้งเตือนการอัปเดตต่าง ๆ<br/>อัปเดตโปรแกรมได้ผ่านเมนูนี้</li> <li>องไปรแก</li> </ol> | ของโปรแกรม โดยผู้ใช้สามารถ<br>8                  | <b>แนะนำการใช้งาน</b><br>แนะนำการใช้งานของโปรแกรม |
| () เที่ยวกับ<br>ข้อมูลเกี่ยวกับโปรแกรม  | อัปเลดเวอร์ชั่นขอ                                                                                          | งโปรแกรม                                         | .7                                                |

3.8 กดปุ่ม เริ่มต้นการใช้งาน

โปรแกรมแสดงหน้าจอ "RD Prep โปรแกรมจัดเตรียมข้อมูลเพื่อการยื่นแบบ"

#### 4. การตั้งค่า

#### ผู้ใช้งานสามารถตั้งค่าการใช้งานโปรแกรม โดยมีขั้นตอนการทำงานดังนี้

|                                                                                                    | RD Prep<br>โปรแกรมจัดเตรียมข้อมูลเพื่อการยื่นแบบ                                                                                       |
|----------------------------------------------------------------------------------------------------|----------------------------------------------------------------------------------------------------|
| การ                                                                                                    | บันทึกข้อมูลแบบ         โอนย้ายข้อมูล           จัดเตรียมข้อมูลแบบด้วยวิธีการบันทึก         การจัดเตรียมข้อมูลแบบด้วยวิธีการโอนย้าย    |
| <ul> <li>สำรองข้อมูล</li> <li>การสำรองและกู้คืนข้อมูล</li> <li>ที่ยวกับ</li> <li>ข้อมูลเกี่ยวกับโปรแกรม</li> </ul> | ของโปรแกรม                                                                                                    |
| 4.1 กด<br>โปรแกรมแสดง                                                                                              | งกำ<br>เรตั้งค่าการใช้งานของโปรแกรม<br>หน้าจอ การตั้งค่าการใช้งานของโปรแกรม                                                            |
| <ul> <li>ກນ້າກຄັກ</li> <li>ບັນກົກບ້ອມູລແບບ</li> <li>ໂອບຍ້າຍບ້ອມູລ</li> <li>ລາຣວອບ້ອມູລ</li> <li>ຊ້າວຄາ</li> </ul>  | <ul> <li>ตั้งค่า<br/>ตั้งค่าธหัส PIN</li> <li>สร้างรหัส PIN เพื่อป้องกันการเข้าถึงที่ไม่ได้รับอนุญาต</li> <li>สร้างรหัส PIN</li> </ul> |
| <ul> <li>แนะนำการใช้งาน</li> <li>เกี่ยวกับ</li> <li>อัปเคต</li> </ul>                                              | ตั้งค่าแบบภาษี<br>ถอนการติดตั้งแบบภาษีที่ได้ติดตั้งไว้แล้ว<br>ดอนการติดตั้ง                                                            |

แบ่งขั้นตอนการตั้งค่าออกเป็น 2 ส่วนดังนี้ ส่วนที่ 1 ตั้งค่ารหัส PIN ส่วนที่ 2 ตั้งค่าแบบภาษี ผู้ใช้งานสามารถทำตามขั้นตอน ได้ดังนี้

| 🗇 หน้าหลัก                                                         | ห้ังค่า<br>ตั้งค่าการทำงานของโปรแกรม                                      |
|--------------------------------------------------------------------|---------------------------------------------------------------------------|
| 📄 ບັนทึกข้อมูลแบบ<br>📑 ໂοนຍ້າຍข้อมูล                               | ตั้งก่ารศัส PIN<br>สร้างรหัส PIN เพื่อป้องกันการเข้าถึงที่ไม่ได้รับอนุญาต |
| 🕃 ສຳຮອນນ້ອມູສ<br>{ູ້ 🎧 ຫັ້ນຄ່າ                                     | สร้างรศัส PIN1)                                                           |
| 🔲 แนะนำการใช้งาน                                                   | ตั้งค่าแบบภาษี                                                            |
| <ul> <li>inieonu</li> <li>iou</li> <li>iou</li> <li>iou</li> </ul> | ถอนการติดตั้งแบบภาษีที่ได้ติดตั้งไว้แล้ว<br>ดอนการติดตั้ง                 |

- 1) กดปุ่ม สร้างธุรัส PIN
- 2) โปรแกรมแสดงกล่องข้อความ "สร้างรหัส PIN"

โดยโปรแกรมจะแสดงเงื่อนไขว่าเมื่อสร้างรหัส PIN แล้ว ผู้ใช้งานต้องเข้าโปรแกรม ด้วยรหัส PIN เท่านั้น กรณีลืมรหัส PIN ต้องติดตั้งโปรแกรมใหม่ และข้อมูลเดิมจะถูกแทนที่

| ສອ້ານ | หัส PIN                                                                                                    |      |
|-------|----------------------------------------------------------------------------------------------------|------|
|       | มื่อสร้างรหัส PIN แล้ว ผู้ใช้งานต้องเข้าโปรแกรมด้วยรหัส PIN เท่านั้น<br>กรณีลืมรหัส PIN ต้องติดตั้งโปรแกรมใหม่ และข้อมูลเดิมจะถูกแทนที่ | ł    |
|       | ท่านต้องการดำเนินการต่อหรือไม่                                                                                                    |      |
|       | ยกเลิก ยืนยัน                                                                                                    | 2.1) |

2.1) ถ้าผู้ใช้งานต้องการสร้าง PIN กดปุ่ม **ยืนยัน** 

ตกลง

|      | สร้างรหัส PIN                                                                                                    |    |
|------|----------------------------------------------------------------------------------------------------|----|
|      | เมื่อสร้างรหัส PIN แล้ว ผู้ใช้งานต้องเข้าโปรแกรมด้วยรหัส PIN เท่านั้น<br>กรณีลืมรหัส PIN ต้องติดตั้งโปรแกรมใหม่ และข้อมูลเดิมจะถูกแทนที่ |    |
|      | รหัส PIN ใหม่ 🥥 2.2                                                                                                    | 2) |
|      | ยืนยันรหัส PIN 💿 2.3                                                                                                    | 3) |
|      | ยกเลิก ตกลง < 2.4)                                                                                                    |    |
| 2.2) | ระบุรหัส PIN ใหม่                                                                                                    |    |
| 2.3) | ยืนยัน รหัส PIN ให้ถูกต้องตรงกัน                                                                                                    |    |

#### ส่วนที่ 2 ตั้งค่าแบบภาษี

2.4)

กดปุ่ม

| 🍙 หน้าหลัก                                                            | () () |
|-----------------------------------------------------------------------|----------------------------------------------------------------------------------------------------|
| <ul> <li>บันทึกข้อมูลแบบ</li> <li>โอนย้ายข้อมูล</li> </ul>            | <mark>ตั้งค่าธศัล PIN</mark><br>สร้างรหัส PIN เพื่อป้องกันการเข้าถึงที่ไม่ได้รับอนุญาต                                                                                                    |
| 🔁 ຄຳຣວບນ້ວມູຄ<br>ເຈີ້ີ້) ຫັ້ນຄ່າ                                      | เปลี่ยนรหัส PIN                                                                                                    |
| <ul> <li>แนะนำการใช้งาน</li> <li>เกี่ยวกับ</li> <li>อัปเคต</li> </ul> | ตั้งคำแบบภาษี<br>ถอนการติดตั้งแบบภาษีที่ได้ติดตั้งไว้แล้ว<br>ดอนการติดตั้ง 1)                                                                                                    |

กรณีที่ผู้ใช้งานต้องการถอนการติดตั้งแบบภาษีที่ได้ติดตั้งไว้แล้ว ผู้ใช้งานสามารถทำตาม ขั้นตอน ดังนี้

1) กดปุ่ม ถอนการติดตั้ง

โปรแกรมแสดงหน้าจอ "ถอนการติดตั้งแบบภาษี" ที่แสดงแบบภาษีที่ผู้ใช้งานได้ทำการ ติดตั้งไว้

| 📄 แบบภาษีที่ธองธับการ                                               | บันทึกข้อมูลแบบ             |    |  |
|---------------------------------------------------------------------|-----------------------------|----|--|
| <b>ກ.ບ.ค.1</b><br>ກາອີເຈີນໃຫ້ກັດ ເຜ ທີ່ຈ່າຍ ຕາມນາຕรາ<br>ແລະນາດรາ 59 | 52 ถอนการติดตั้ง            | 2) |  |
| 📑 แบบภาษีที่ธองธับการ                                               | ໂອບຍ້າຍข้อมูล               |    |  |
| <b>ภ.ง.ด.1</b><br>ภาษีเงินได้หัก ณ ที่จ่าย ตามมาตรา<br>และมาตรา 59  | <sup>52</sup> ถอนการติดตั้ง |    |  |
|                                                                     |                             |    |  |

ผู้ใช้งานกดปุ่ม กอนการติดตั้ง
 โปรแกรมแสดงกล่องข้อความ "ท่านต้องการถอนการติดตั้งแบบภาษีหรือไม่"

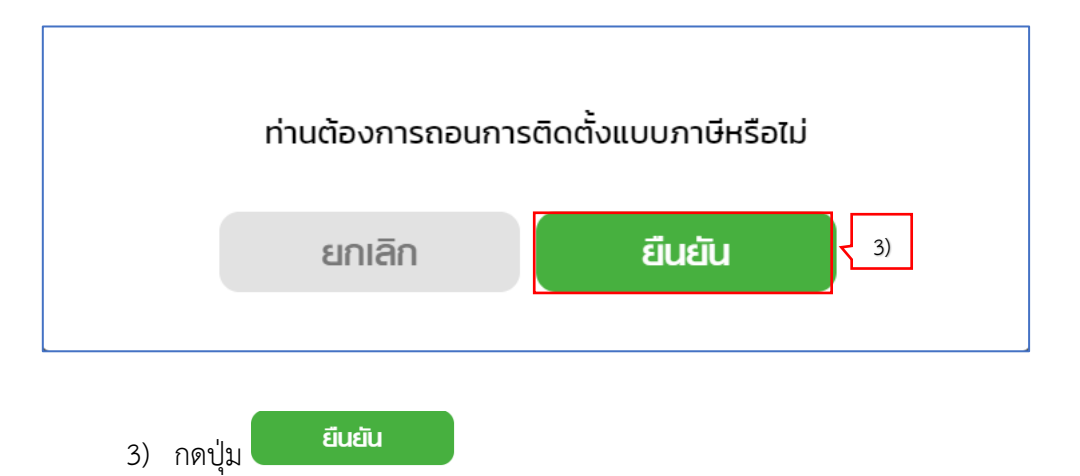

#### 5. อัพเดทโปรแกรม

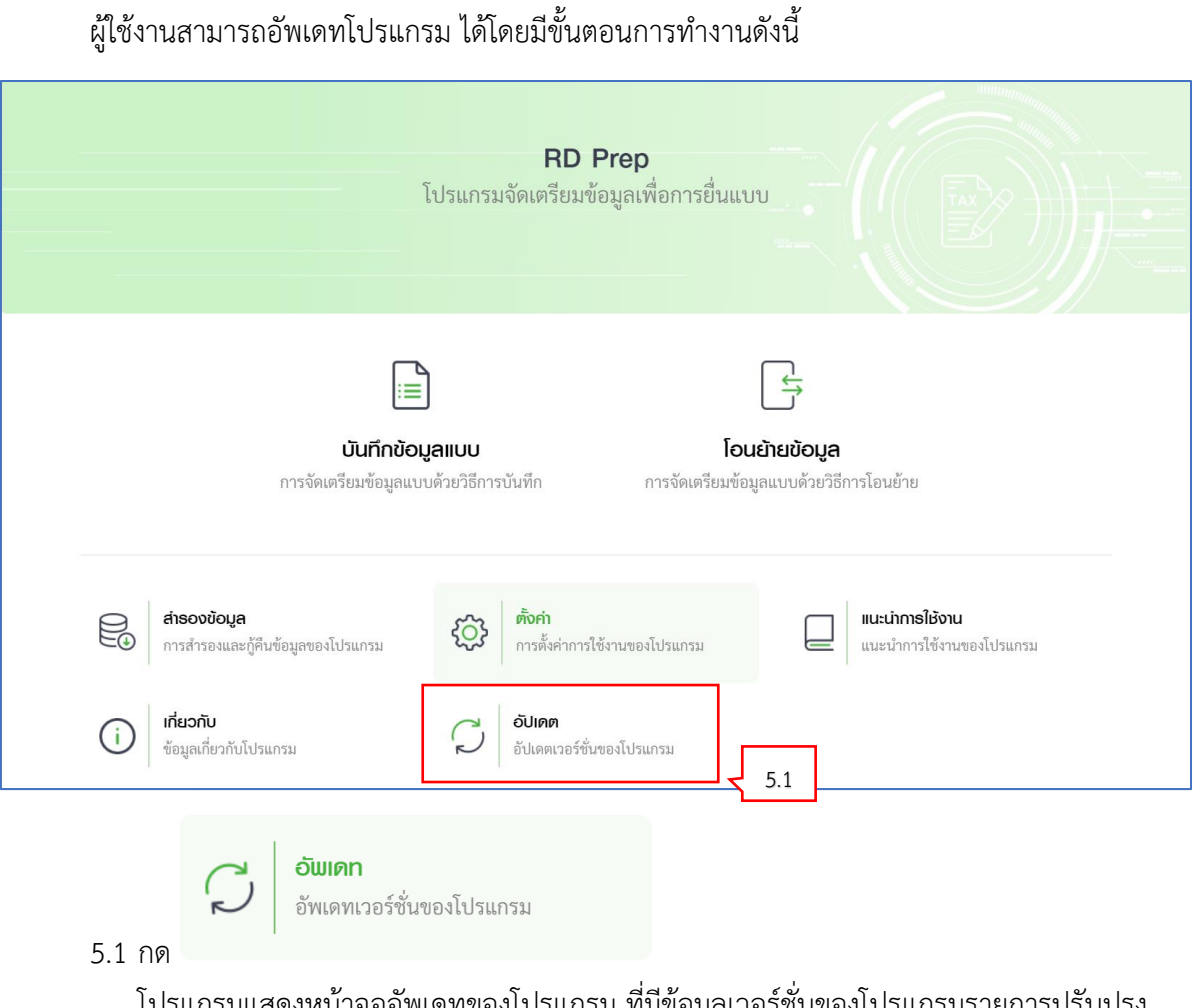

โปรแกรมแสดงหน้าจออัพเดทของโปรแกรม ที่มีข้อมูลเวอร์ชั่นของโปรแกรมรายการปรับปรุง เวอร์ชั่น

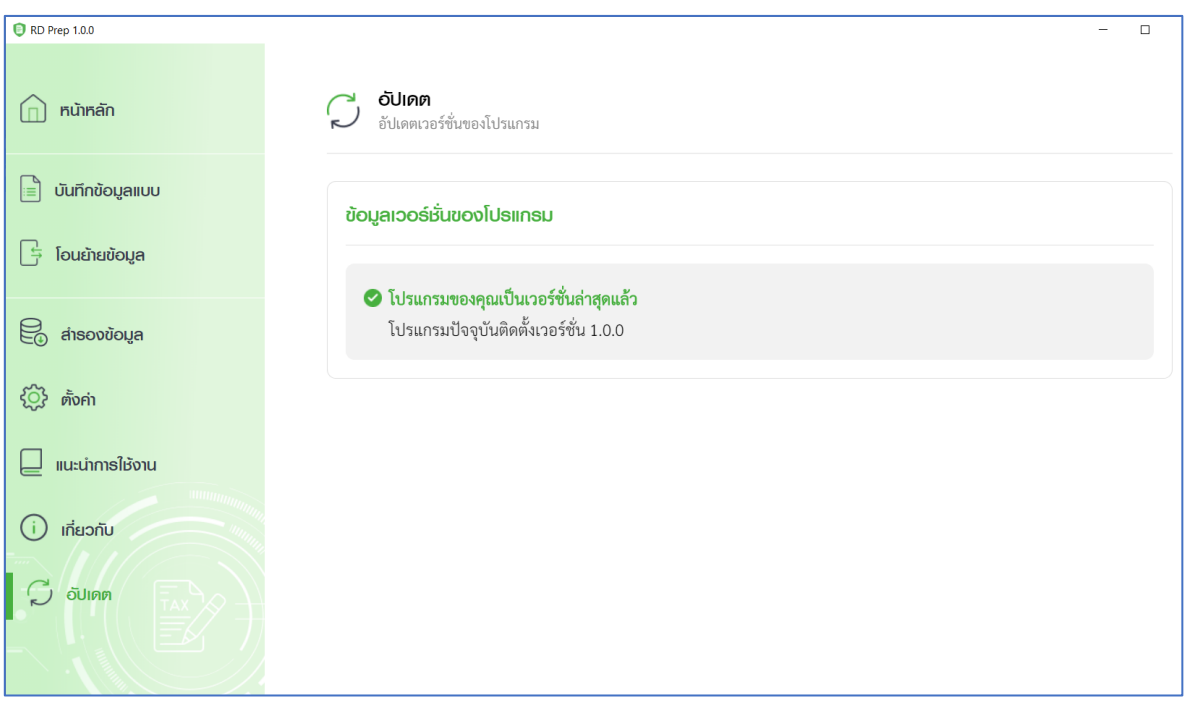

6. บันทึกข้อมูลแบบ ภ.ง.ด.1 ผู้ใช้งานสามารถจัดเตรียมข้อมูลแบบด้วยวิธีการบันทึก ได้โดยมีขั้นตอนการทำงานดังนี้

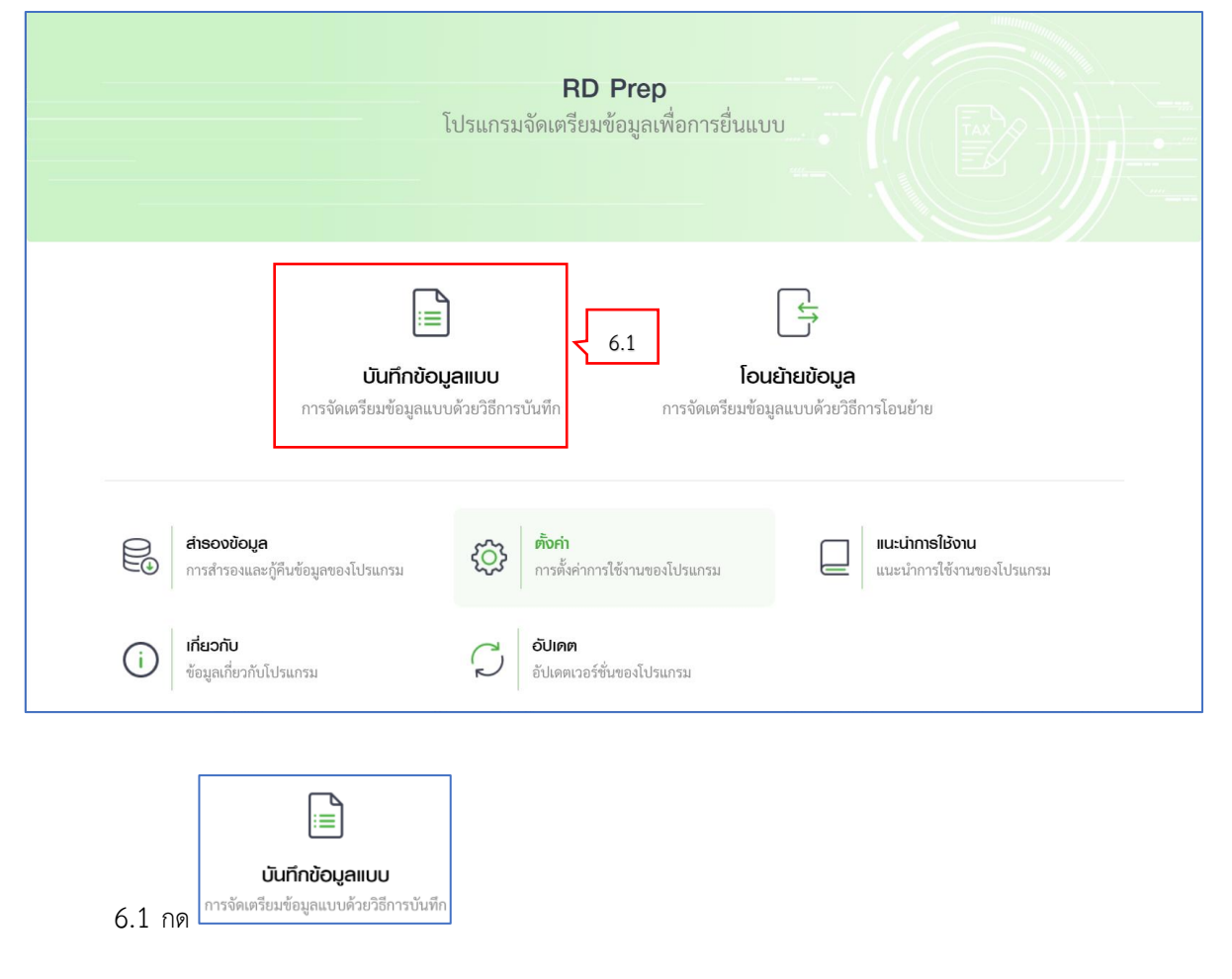

โปรแกรมแสดงหน้าจอ "บันทึกข้อมูลแบบ"

| เพิ่มแบบภาษีที่                                                       | รองรับการบันทึกข้อมูลแบบ                                                   |                                                                       |            |
|-----------------------------------------------------------------------|----------------------------------------------------------------------------|-----------------------------------------------------------------------|------------|
| RD Prep 1.0.0-beta                                                    |                                                                            |                                                                       | - 0 ×      |
| <u> </u> กน้าหลัก                                                     | <b>บันทึกข้อมูลแบบ</b><br>การจัดเตรียมข้อมูลแบบด้วยวิธีการบันทึก           |                                                                       |            |
| 📄 บันทึกข้อมูลแบบ                                                     | []                                                                         |                                                                       |            |
| 📑 ໂວນຍ້າຍຫັວມູຄ                                                       | (พี่มแบบภาษีที่รองรับ                                                      |                                                                       |            |
| 😂 ສຳຮອນນ້ອມູສ                                                         | ·                                                                          |                                                                       |            |
| <ul><li></li><li></li></ul> <li></li>                                 |                                                                            |                                                                       |            |
| 🛛 แนะนำการใช้งาน                                                      |                                                                            |                                                                       |            |
|                                                                       |                                                                            |                                                                       |            |
|                                                                       |                                                                            |                                                                       |            |
| 6.2 กด                                                                | <sub>มบบภาษีที่รองรับ</sub><br>ผู้ใช้งานสามารถเพิ่มแบบภาษีที่ <sup>เ</sup> | รองรับ                                                                | - a ×      |
| เพิ่มแบบภาษีที่ธองธับกา                                               | รบันทึกข้อมูลแบบ                                                           |                                                                       | < ย้อนกลับ |
| 🗟 ภาษีกัก ณ ที่จ่าย                                                   | 6.3                                                                        |                                                                       |            |
| <b>ก.ง.ค.1</b><br>ภาษีเงินได้หัก ณ ที่จ่าย คามมาตรา 52<br>และมาตรา 59 | <b>ภ.ง.ค.2</b><br>ติดตั้ง 6.4                                              | <b>ภ.ง.ด.3</b><br>ภาษีเงินได้ทัก ณ ที่จ่าย ตามมาตรา 52<br>และมาครา 59 | ติดตั้ง    |
| <b>ภ.ง.ค.53</b><br>แบบขึ้นรายการกาษีเงินได้ทัก ณ ที่จ่าย              | ติดตั้ง                                                                    |                                                                       |            |
|                                                                       |                                                                            |                                                                       |            |
|                                                                       |                                                                            |                                                                       |            |
|                                                                       |                                                                            |                                                                       |            |
|                                                                       |                                                                            |                                                                       |            |

6.3 ให้ผู้ใช้งานเลือกประเภทภาษี "ภาษีหัก ณ ที่จ่าย" > เลือก "ภ.ง.ด.1 ภาษีเงินได้หัก ณ ที่จ่าย ตาม มาตรา 52 และมาตรา 59

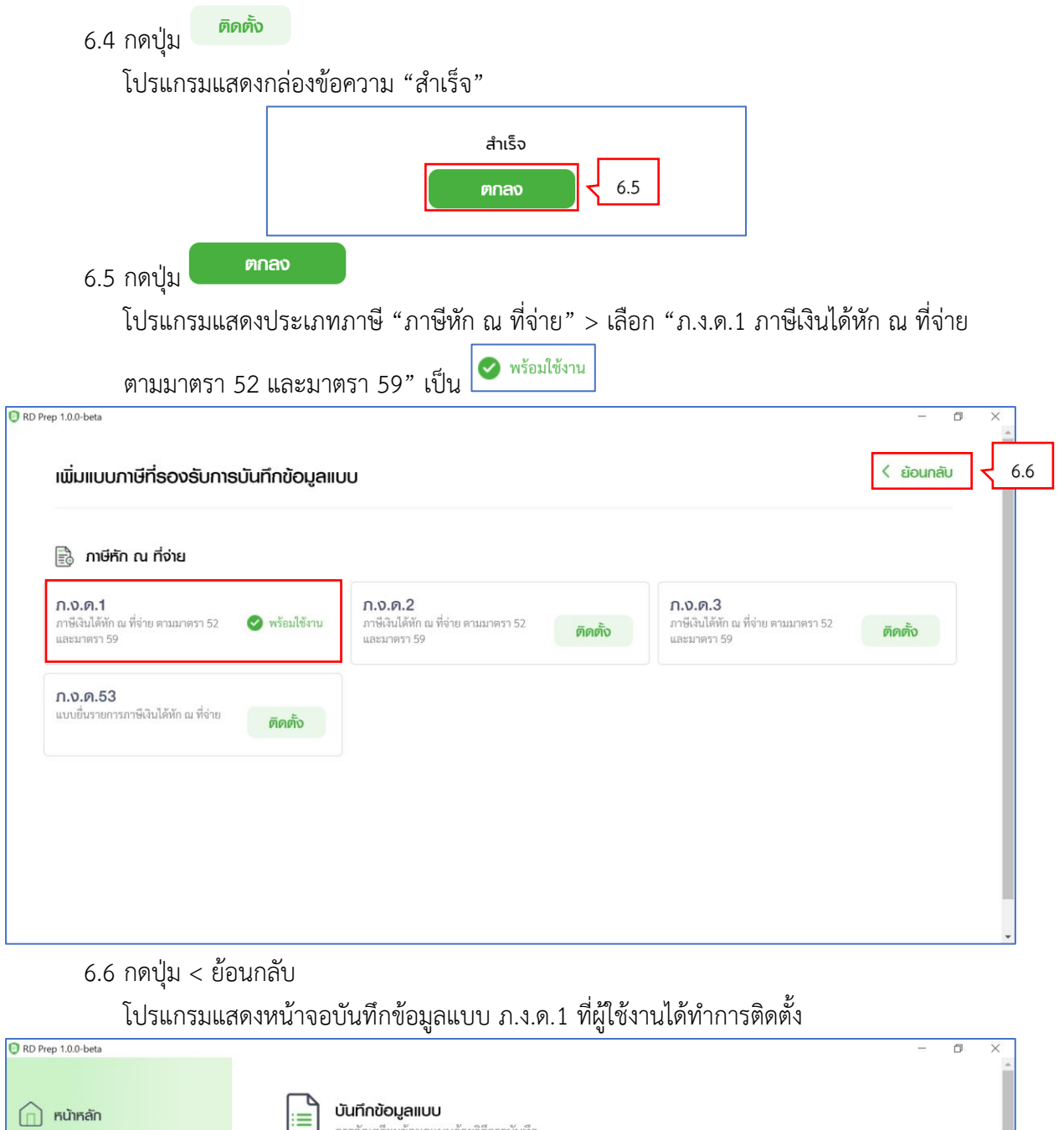

| หน้าหลัก มันทึกข้อมูลแบบ การจัดเตรียมข้อมูลแบบด้วยวิธีการบันทึก                                                            |
|----------------------------------------------------------------------------------------------------|
| <ul> <li>ເບັນກົກບ້ອມູລແບບ</li> <li>ເອີ້ ໂວມຄ້າຍບ້ອມູລ</li> <li>6.7</li> <li>1</li> <li>ເຈັ້ມແບບກາອີທີ່ກ່ອຍຈະບັບ</li> </ul> |
| Eo สำรองข้อมูล                                                                                                    |
| <ul><li>สังค่า</li></ul>                                                                                                   |
| 📃 แนะนำการใช้งาน                                                                                                    |
| () เกียวกับ                                                                                                    |

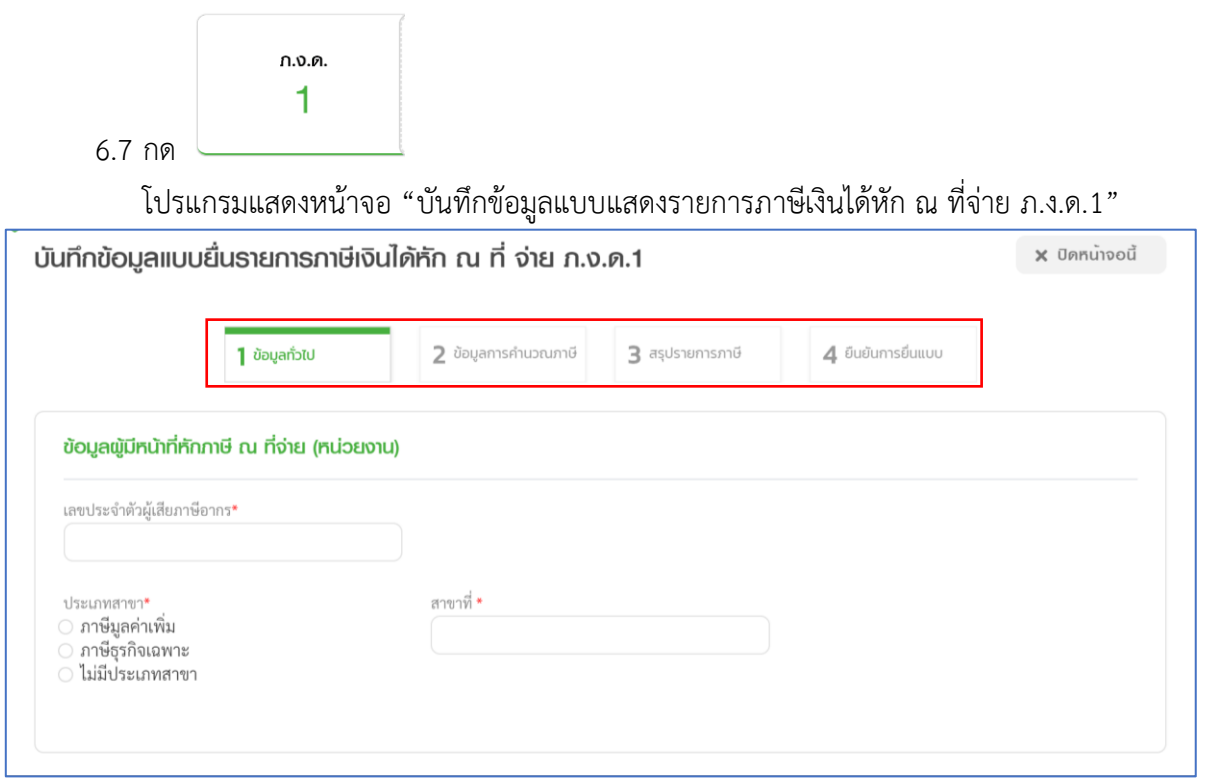

จากหน้าจอ "บันทึกข้อมูลแบบแสดงรายการภาษีเงินได้หัก ณ ที่จ่าย ภ.ง.ด.1" แบ่งขั้นตอน การทำงานออกเป็น 4 ขั้นตอน ดังนี้

ขั้นตอนที่ 1 ข้อมูลทั่วไป

ขั้นตอนที่ 2 ข้อมูลการคำนวณภาษี

ขั้นตอนที่ 3 สรุปรายการภาษี

ขั้นตอนที่ 4 ยืนยันการยื่นแบบ

#### ขั้นตอนที่ 1 ข้อมูลทั่วไป

| นทึกข้อมูลแบบยื่นธายกาธภาษีเงินได้หัก ณ ที่ จ่าย ภ.ง.ด.1                                     | 🗙 ปิดหน้าจอนี้ |
|----------------------------------------------------------------------------------------------|----------------|
| <b>1 ข้อมูลทั่วไป 2</b> ข้อมูลการคำนวณภาษี <b>3</b> สรุปรายการภาษี <b>4</b> ยืนยันการยื่นแบบ |                |
| ข้อมูลผู้มีหน้าที่หักภาษี ณ ที่จ่าย (หน่วยงาน)                                               |                |
| เลขประจำตัวผู้เสียภาษีอากร*<br>                                                              |                |
| ประเภทสาขา*<br>○ ภาษีมูลค่าเพิ่ม<br>○ ภาษีธุรกิจเฉพาะ<br>○ ไม่มีประเภทสาขา                   |                |
| รายละเอียดการยึ่นแบบ                                                                         |                |
| เดือน/ปีภาษี <b>*</b>                                                                        |                |
| 1)<br>ถ้าดับการยื่มแบบ * <b>(4</b> )                                                         |                |
| ่ ยื่นปกติ                                                                                   |                |
|                                                                                              |                |
|                                                                                              | ถัดไป 🔶        |
|                                                                                              |                |

จากหน้าจอ "บันทึกข้อมูลแบบแสดงรายการภาษีเงินได้หัก ณ ที่จ่าย ภ.ง.ด.1" ให้ผู้ใช้งาน บันทึกข้อมูล ดังนี้

#### ข้อมูลผู้มีหน้าที่หักภาษี ณ ที่จ่าย (หน่วยงาน)

- 1) ระบุ เลขประจำตัวผู้เสียภาษีอากร
- 2) กดเลือก ประเภทสาขา อย่างใดอย่างหนึ่ง จากรายการโปรแกรมดังนี้
  - 2.1) ภาษีมูลค่าเพิ่ม
  - 2.2) ภาษีธุรกิจเฉพาะ
  - 2.4) ไม่มีประเภทสาขา

ให้ผู้ใช้งานทำเครื่องหมาย 💿 ลงหน้ารายการที่ต้องการเลือก

3) ระบุ สาขาที่

#### รายละเอียดการยื่นแบบ

- 5) กดเลือก ลำดับการยื่นแบบ อย่างใดอย่างหนึ่ง จากรายการโปรแกรมดังนี้
   5.1) ยื่นปกติ

#### 

6) กดปุ่ม ถัดไบ →

โปรแกรมแสดงหน้าจอขั้นตอนที่ 2 ข้อมูลการคำนวณภาษี

#### ขั้นตอนที่ 2 ข้อมูลการคำนวณภาษี

|    | ประเภทเงินได้*                                                                            |    |
|----|-------------------------------------------------------------------------------------------|----|
|    | แขงระชาตามูแนงกายอาการ 2) คำนำหน้าชื่อ* 3)                                                |    |
| 4) | ชื่อ ∗       ชื่อ ∗     ชื่อกลาง     ชื่อสกุล*                                            | 6) |
| 7) | วว/ตด/ปปปป (พ.ศ.) 🕮<br>เงื่อนไขการหักภาษี*<br>หัก ณ ที่อ่ายออกให้ตลอดไปออกให้ครั้งเดียว8) | 9) |
|    | ยกเล็ก <b>บันทึก</b><br>11)                                                               |    |

ให้ผู้ใช้งานบันทึกรายละเอียดใบแนบ ภ.ง.ด.1 ดังนี้

- 1) กดเลือก "ประเภมเงินได้" อย่างใดอย่างหนึ่ง จากรายการโปรแกรมดังนี้
  - 1.1) เงินได้ตามมาตรา 40(1) เงินเดือน ค่าจ้าง กรณีทั่วไป
  - 1.2) เงินได้ตามมาตรา 40(1)(2) กรณีนายจ้างจ่ายให้ครั้งเดียวเพราะเหตุออกจากงาน
  - 1.3) เงินได้ตามมาตรา 40(2) กรณีผู้มีเงินได้เป็นผู้อยู่ในประเทศไทย
  - 1.4) เงินได้ตามมาตรา 40(2) กรณีผู้มีเงินมิได้เป็นผู้อยู่ในประเทศไทย
- 2) ระบุ เลขประจำตัวผู้เสียภาษีอากร
- กดเลือก คำนำหน้าชื่อ
- 4) ระบุ ชื่อ
- 5) ระบุ ชื่อกลาง
- 5) ระบุ ชื่อสกุล
- 7) ระบุ วันดือนปีที่จ่าย หรือกดปุ่ม 🗰 เพื่อเลือกวันที่จากปฏิทิน
- 8) ระบุ จำนวนเงินได้ที่จ่าย
- 9) ระบุจำนวนเงินภาษีที่หัก
- 10) กดเลือก เงื่อนไขการหักภาษี อย่างใดอย่างหนึ่ง จากรายการโปรแกรมดังนี้
  - 10.1) หัก ณ ที่จ่าย
  - 10.2) ออกให้ตลอดไป

#### 

11) กดปุ่ม บันทึก

#### โปรแกรมแสดงรายการรายละเอียดใบแนบที่ผู้ใช้งานทำการบันทึก

|                                                                                                    |                    |                                              | 🗙 ปิดหนาจอนิ                             |
|----------------------------------------------------------------------------------------------------|--------------------|----------------------------------------------|------------------------------------------|
| 1 ข้อมูลทั่วไป 2 ข้อมูลการคำนวณภาษี                                                                                                    | สรุปรายการภาษี     | <b>4</b> ยืนยันการยื่นแบบ                    |                                          |
| รายละเอียดใบแนบ ภ.ง.ด.1                                                                                                    |                    |                                              |                                          |
| ເພັ່ມ 12)                                                                                                    |                    | <b>Q</b> ค้นหาจากเลขประจ                     | ำตัวผู้เสียภาษีอากร 🖍                    |
| <ul> <li>ลำดับ ประเภทเงินได้ <sup>÷</sup> วันเดือนปี เลขประจำตัว</li> <li>ที่</li> <li>ที่ง่าย ผู้เสียภาษีอากร</li> </ul>                                                                                                    | ชื่อผู้มีเงินได้   | จำนวนเงิน จำนวนเงิน<br>ได้ที่จ่าย ภาษีที่หัก | เงื่อนไข<br>การหักภาษี                   |
| ม.40(1) เงินเดือน ค่าจ้าง 02/08/2564 3-1006-03307-52-7                                                                                                    | นายสมชาย<br>ใจดี   | 50,409.00 409.00                             | 1 🕜 🛍                                    |
| แสดง 1-1 จาก ทั้งหมด 1 รายการ                                                                                                    |                    | $\langle \langle  $                          | 1 > 10/พม้า >                            |
|                                                                                                    |                    |                                              |                                          |
| สรุปรายการภาษีที่น่าส่ง                                                                                                    |                    | - 11-12 - 14                                 |                                          |
| สรุปรายการภาษีที่นำส่ง                                                                                                    | จำนวนราย           | เงินได้ทั้งสิ้น                              | ภาษีที่นำส่งทั้งสิ้น                     |
| <b>สธุปรายการภาษีที่นำส่ง</b><br>(1) เงินได้ตามมาตรา 40(1) เงินเดือน ค่าจ้าง ฯลฯ กรณีทั่วไป                                                                                                    | จำนวนราย<br>1      | เงินได้ทั้งสิ้น<br>50,409.00                 | ภาษีที่นำส่งทั้งสิ้น<br>409.00           |
| ส <b>ธุปรายการภาษีที่นำส่ง</b><br>(1) เงินได้ตามมาตรา 40(1) เงินเดือน ค่าจ้าง ฯลฯ กรณีทั่วไป<br>(2) เงินได้ตามมาตรา 40(1) เงินเดือน ค่าจ้าง ฯลฯ กรณีได้รับอนุมัติจากกรมฯให้<br>หักอัตราร้อยละ 3                                                                                                    | จำนวนราย<br>1      | เงินได้ทั้งสิ้น<br>50,409.00                 | ภาษีที่นำส่งทั้งสิ้น<br>409.00           |
| ส <b>ธุปรายการภาษีที่นำส่ง</b><br>(1) เงินได้ตามมาตรา 40(1) เงินเดือน ค่าจ้าง ฯลฯ กรณีทั่วไป<br>(2) เงินได้ตามมาตรา 40(1) เงินเดือน ค่าจ้าง ฯลฯ กรณีได้รับอนุมัติจากกรมฯให้<br>พักอัตราร้อยละ 3<br>(3) เงินได้ตามมาตรา 40(1)(2) กรณีนายจ้างจ่ายให้ครั้งเดียวเพราะเหตุออกจาก<br>งาน                                                                                                    | จำนวนราย<br>1      | เงินได้ทั้งสิ้น<br>50,409.00                 | ภาษีที่นำส่งทั้งสิ้น<br>409.00           |
| สรุปรายการภาษีที่นำส่ง<br>(1) เงินได้ตามมาตรา 40(1) เงินเดือน ค่าจ้าง ฯลฯ กรณีทั่วไป<br>(2) เงินได้ตามมาตรา 40(1) เงินเดือน ค่าจ้าง ฯลฯ กรณีได้รับอนุมัติจากกรมฯให้<br>ทักอัตราร้อยละ 3<br>(3) เงินได้ตามมาตรา 40(1)(2) กรณีนายจ้างจ่ายให้ครั้งเดียวเพราะเหตุออกจาก<br>งาน<br>(4) เงินได้ตามมาตรา 40(2) กรณีผู้มีเงินได้เป็นผู้อยู่ในประเทศไทย                                                                                   | จำนวนราย<br>1      | เงินได้ทั้งสิ้น<br>50,409.00                 | ภาษีที่นำส่งทั้งสิ้น<br>409.00           |
| สธุปรายการภาษีที่นำส่ง<br>(1) เงินได้ตามมาตรา 40(1) เงินเดือน ค่าจ้าง ฯลฯ กรณีทั่วไป<br>(2) เงินได้ตามมาตรา 40(1) เงินเดือน ค่าจ้าง ฯลฯ กรณีได้รับอนุมัติจากกรมฯให้<br>หักอัตราร้อยละ 3<br>(3) เงินได้ตามมาตรา 40(1)(2) กรณีนายจ้างจ่ายให้ครั้งเดียวเพราะเหตุออกจาก<br>งาน<br>(4) เงินได้ตามมาตรา 40(2) กรณีผู้มีเงินได้เป็นผู้อยู่ในประเทศไทย<br>(5) เงินได้ตามมาตรา 40(2) กรณีผู้มีเงินมิได้เป็นผู้อยู่ในประเทศไทย             | จำนวนราย<br>1      | เงินได้ทั้งสิ้น<br>50,409.00                 | ภาษีที่นำส่งทั้งสิ้น<br>409.00           |
| สธุปรายการภาษีที่นำส่ง<br>(1) เงินได้ตามมาตรา 40(1) เงินเดือน ค่าจ้าง ฯลฯ กรณีทั่วไป<br>(2) เงินได้ตามมาตรา 40(1) เงินเดือน ค่าจ้าง ฯลฯ กรณีได้รับอนุมัติจากกรมฯให้<br>หักอัตราร้อยละ 3<br>(3) เงินได้ตามมาตรา 40(1)(2) กรณีนายจ้างจ่ายให้ครั้งเดียวเพราะเหตุออกจาก<br>งาน<br>(4) เงินได้ตามมาตรา 40(2) กรณีผู้มีเงินมีด์เป็นผู้อยู่ในประเทศไทย<br>(5) เงินได้ตามมาตรา 40(2) กรณีผู้มีเงินมีได้เป็นผู้อยู่ในประเทศไทย<br>(6) รวม | ຈຳນວນຮາຍ<br>1<br>1 | เงินได้ทั้งสิ้น<br>50,409.00<br>50,409.00    | ภาษีที่นำส่งทั้งสิ้น<br>409.00<br>409.00 |
| สรุปรายการภาษีที่นำส่ง<br>(1) เงินได้ตามมาตรา 40(1) เงินเดือน ค่าจ้าง ฯลฯ กรณีทั่วไป<br>(2) เงินได้ตามมาตรา 40(1) เงินเดือน ค่าจ้าง ฯลฯ กรณีได้รับอนุมัติจากกรมฯให้<br>หักอัตราร้อยละ 3<br>(3) เงินได้ตามมาตรา 40(1)(2) กรณีนายจ้างจ่ายให้ครั้งเดียวเพราะเหตุออกจาก<br>งาน<br>(4) เงินได้ตามมาตรา 40(2) กรณีผู้มีเงินได้เป็นผู้อยู่ในประเทศไทย<br>(5) เงินได้ตามมาตรา 40(2) กรณีผู้มีเงินมีได้เป็นผู้อยู่ในประเทศไทย<br>(6) รวม  | ຈຳນວນຮາຍ<br>1<br>1 | เงินได้ทั้งสิ้น<br>50,409.00<br>50,409.00    | ภาษีที่นำส่งทั้งสิ้น<br>409.00<br>409.00 |

กรณีที่ผู้ใช้งานต้องการเพิ่มรายการใบแนบเพิ่มเติม สามารถทำตามขั้นตอนได้ ดังนี้

- 12) กดปุ่ม
   12) กดปุ่ม
   เป็รแกรมจะแสดงหน้าจอเพิ่มรายละเอียดใบแนบ ให้ผู้ใช้งานบันทึก
   ข้อมูลได้ตามขั้นตอนข้อที่ 1) 11)
- 13) โปรแกรมจะทำการคำนวณ สรุปรายการภาษีที่นำส่งมาแสดงให้โดยอัตโนมัติ
- 14) กดป่ม ถัดไป 🔿

โปรแกรมแสดงหน้าจอขั้นตอนที่ 3 สรุปรายการภาษี

#### ขั้นตอนที่ 3 สรุปรายการภาษี

| นทึกข้อมูลแบบ        | นทึกข้อมูลแบบยื่นธายการภาษีเงินได้หัก ณ ที่ จ่าย ภ.ง.ด.1 |                      |                                 |                           |                 |    |
|----------------------|----------------------------------------------------------|----------------------|---------------------------------|---------------------------|-----------------|----|
|                      | 1 ข้อมูลทั่วไป                                           | 2 ข้อมูลการคำนวณภามี | <b>3</b> สรุปรายการภาษี         | <b>4</b> ยืนยันการยื่นแบบ |                 |    |
| ธายละเอียดการยี่เ    | JUUI                                                     |                      |                                 |                           |                 | ]{ |
| ประเภทสาขา           |                                                          |                      |                                 |                           | ไม่มีประเภทสาขา |    |
| สาขาที่              |                                                          |                      |                                 |                           | -               |    |
| ลำดับการยื่นแบบ      |                                                          |                      |                                 |                           | ยื่นปกติ        |    |
| เดือนปีที่จ่ายเงิน   |                                                          |                      |                                 |                           | สิงหาคม 2564    |    |
| ภาษีที่นำส่งทั้งสิ้น |                                                          |                      |                                 |                           | 409.00 บาท      |    |
|                      |                                                          | 2) 3                 |                                 | 5)                        |                 | J  |
|                      | 🕂 ย <sup>้</sup> อนกลับ                                  | ພັນພ໌ໃບແບບ 🛛 🗌 ພົນພ໌ | แบบ บันทึกข <sup>้</sup> อมูลแบ | บ บันทึกและสธ้างไฟล์ข้อ   | ມູລ             |    |

- 1) โปรแกรมจะทำการคำนวณ สรุปรายการภาษีที่นำส่งมาแสดงให้โดยอัตโนมัติ โดยมีข้อมูลดังนี้
  - 1.1) ประเภทสาขา
  - 1.2) สาขาที่
  - 1.3) ลำดับการยื่นแบบ
  - 1.4) เดือนปีที่จ่ายเงิน
  - 1.5) ภาษีที่นำส่งทั้งสิ้น
- ผู้ใช้งานสามารถพิมพ์ใบแนบที่บันทึกลงโปรแกรมได้ โดยกดปุ่ม
- ผู้ใช้งานสามารถพิมพ์แบบได้ โดยกดปุ่ม
- กรณีที่ผู้ใช้งานยังบันทึกข้อมูลใบแนบไม่ครบถ้วน และต้องการบันทึกข้อมูลใบแนบที่บันทึก เบื้องต้นไว้ก่อน ให้กดปุ่ม
- กรณีที่ผู้ใช้งานบันทึกข้อมูลใบแนบครบถ้วนแล้ว และต้องการสร้างไฟล์ข้อมูล ให้กดปุ่ม บันทึกและสร้างไฟล์ข้อมูล

โปรแกรมแสดงกล่องข้อความ "บันทึกข้อมูลเรียบร้อบแล้ว"

| บันทึกข้อมูล                                                                                                    | เรียบร้อยแล้ว                              |                             |
|----------------------------------------------------------------------------------------------------|--------------------------------------------|-----------------------------|
| ตก                                                                                                    |                                            |                             |
| <ol> <li>6) กดปุ่ม</li> <li>ศาลง</li> <li>โปรแกรมแสดงหน้าจอการดาวน์โหลดไฟส่</li> </ol>                                                                                     | า้แบบๆ                                     |                             |
| Image: blob:file:///1d326935-65cd-497f-9d61-99b97f68dc07         ×           ← → → ↑ ▲ > This PC > Desktop         ✓         Image: blob:blob:blob:blob:blob:blob:blob:blo | .o.1                                       | 🗙 ปิดหน <sup>้</sup> าจอนี้ |
| Organize * New folder 😨 * 🕜                                                                                                    |                                            |                             |
| S This PC         3 D0 Objects         Desktop         B Documents         Downloads         Music                                                                         | 3 สรุปรายการภาษี 4 ยืนยันการยิ่นแบบ        |                             |
| Pictures     Scan (172.29.12-     Wideos     Videos     Videos                                                                                                    |                                            | ไม่มีประเภทสาขา             |
| File name:         11015001698c00012564080000-010000         8)           Save as type:         All Files (**)         V                                                   |                                            | -<br>ยื่นปกติ               |
| Hide Folders     Save     Cancel                                                                                                    |                                            | สิงหาคม 2564                |
| ภาษีที่นำส่งทั้งสิ้น                                                                                                    |                                            | 409.00 บาท                  |
| 🗲 ຍ້ອນກລັບ 🛛 ພົມພ່ໃບແບບ 🕅 ພົມພໍແບບ                                                                                                    | บ บันทึกข้อมูลแบบ บันทึกและสร้างไฟล์ข้อมูล |                             |

- 7) จากนั้นเลือก Directory ที่ใช้จัดเก็บไฟล์แบบฯ ไว้ในเครื่องคอมพิวเตอร์
- 8) ชื่อไฟล์แบบๆ
- 9) กดปุ่ม save

โปรแกรมแสดงหน้าจอ "รายการข้อมูลแบบแสดงรายการภาษีเงินได้หัก ณ ที่จ่าย ภ.ง.ด.1" ที่ แสดงรายการข้อมูลแบบ

|                      | 1 ข้อมูลทั่วไป | 2 ข้อมูลการคำนวณภาษี | 3 สรุปรายการภาษี | <b>4</b> ยืนยันการยื่นแบบ |                 |
|----------------------|----------------|----------------------|------------------|---------------------------|-----------------|
| รายละเอียดการยื่น    | IIIUU          |                      |                  |                           |                 |
| ประเภทสาขา           |                |                      |                  |                           | ไม่มีประเภทสาขา |
| สาขาที่              |                |                      |                  |                           |                 |
| ลำดับการยื่นแบบ      |                |                      |                  |                           | ยื่นปกติ        |
| ดือนปีที่จ่ายเงิน    |                |                      |                  |                           | สิงหาคม 2564    |
| กาษีที่นำส่งทั้งสิ้น |                |                      |                  |                           | 409.00 บาท      |

10) กดปุ่ม 🗙 บิดหน้าจอนี้

โปรแกรมแสดงหน้าจอ "รายการรายการข้อมูลแบบแสดงรายการภาษีเงินได้หัก ณ ที่ จ่าย ภ.ง.ด. 1" โดยแสดงรายการข้อมลแบบ

|                     |                                             |                 | 722 J.          |          |                 |                                                               |
|---------------------|---------------------------------------------|-----------------|-----------------|----------|-----------------|---------------------------------------------------------------|
| รายการ              | ขอมูลแบบแสดงธายก                            | າາຣກາຩເงน       | ได่หัก ณ ท จา   | เย ก.ง.เ | ด.1             | 🗙 ปิดหน้าจอนี้                                                |
|                     |                                             |                 |                 |          |                 |                                                               |
| ຈັດກຳນ້อ            | ມູລແບບ                                      |                 |                 |          |                 |                                                               |
|                     |                                             |                 |                 |          |                 |                                                               |
| รายการ              | ช <b>้อมูลแบบ</b> 1 ธายการ                  |                 |                 |          |                 |                                                               |
|                     |                                             |                 |                 |          |                 |                                                               |
|                     |                                             |                 |                 |          | ٩               | ค้นหาจากเลขประจำตัวผู้เสียภาษีอากร 💙                          |
|                     |                                             | เดือบ/ปีกาษี    | ประเภทสาขา      | สาขาที่  | ลำดับการยื่นแบบ | วันที่บันทึกแบบล่า                                            |
| ลำดับที             | เลขบระจาดวผูเสยภาษอากร                      | 6910 167 081 10 |                 |          |                 | 11)                                                           |
| <b>ลำดับที</b><br>1 | เลขบระจาดวผูเลยภาษอากร<br>1-1015-00169-86-0 | 8/2564          | ไม่มีประเภทสาขา |          | ยื่นปกติ        | 12/09/2564 13:09                                              |
| <b>ลำดับที</b><br>1 | เสขบระจาตวผูเสยงาษยากร<br>1-1015-00169-86-0 | 8/2564          | ไม่มีประเภทสาขา |          | ยื่นปกติ        | 11)<br>12/09/2564 13:09 🖉 🔲<br>๕ เพื่อแก้ไข 💷 เพื่อศัตลอย 12) |

- 11) กรณีต้องการเพิ่มรายการใบแนบ ให้ผู้ใช้งานกด 🗹 เพื่อเพิ่มรายการใบแนบ
- 12) กรณีต้องการคัดลอกแบบของเดือนก่อนที่ได้มีการบันทึกไว้ให้เป็นแบบเดิมตั้งต้น ให้กด โปรแกรมจะแสดงกล่องข้อความ "กรุณาเลือกเดือน/ปีภาษี และวันเดือนปีที่จ่ายที่ท่านต้องการ"

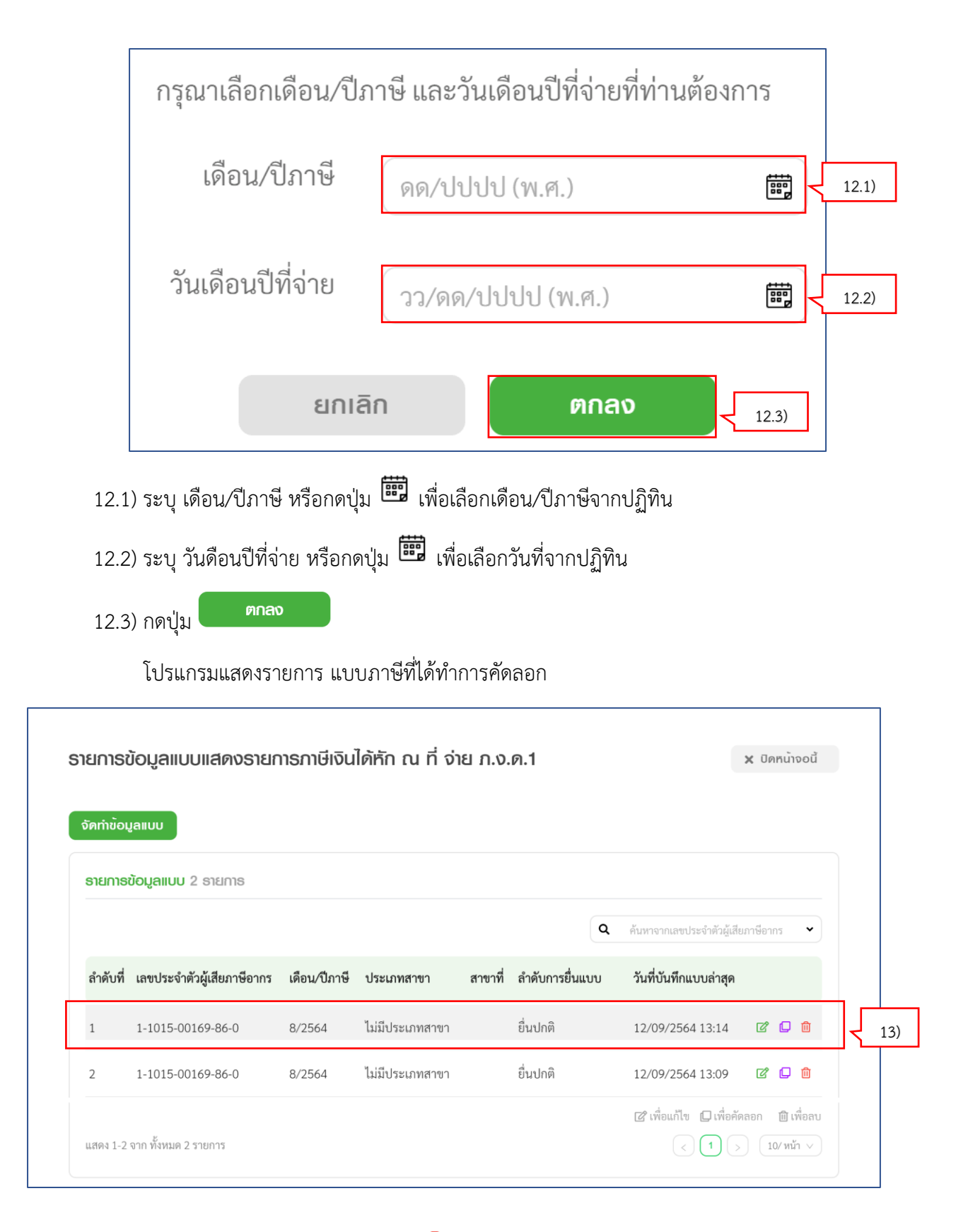

13) กรณีต้องการลบแบบฯ ให้ผู้ใช้งานกด 🔟 เพื่อลบรายการแบบฯ

7. บันทึกข้อมูลแบบ ภ.ง.ด.3 ผู้ใช้งานสามารถจัดเตรียมข้อมูลแบบด้วยวิธีการบันทึก ได้โดยมีขั้นตอนการทำงานดังนี้

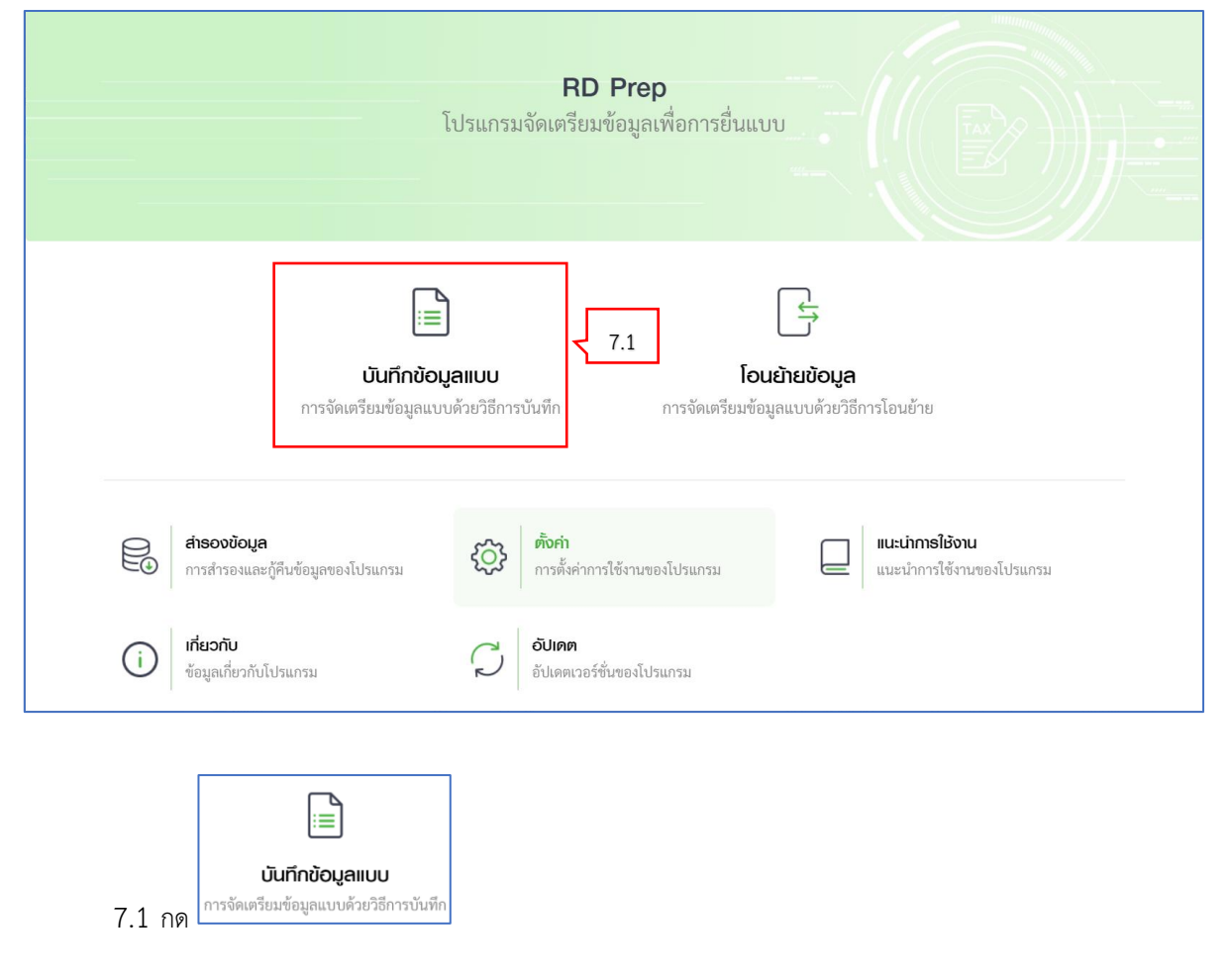

โปรแกรมแสดงหน้าจอ "บันทึกข้อมูลแบบ"

เพิ่มแบบภาษีที่รองรับการบันทึกข้อมูลแบบ 🗊 RD Prep 1.0.0-beta Ē X บันทึกข้อมูลแบบ กา หน้าหลัก การจัดเตรียมข้อมูลแบบด้วยวิธีการบันทึก 📄 บันทึกข้อมูลแบบ 7.2 📑 โอนย้ายข้อมูล เพิ่มแบบภาษีที่รองรับ 🗟 สำรองข้อมูล 💮 ตั้งค่า 📃 แนะนำการใช้งาน (i) เกี่ยวกับ 💭 อัปเดต เพิ่มแบบภาษีที่รองรับ ผู้ใช้งานสามารถเพิ่มแบบภาษีที่รองรับ 7.2 กด D RD Prep 1.0.0-beta ٥ < ย้อนกลับ ເພັ່ມແບບກາษีที่ธองธับกาธบันทึกข้อมูลแบบ 7.3 🗟 ภาษีหัก ณ ที่จ่าย ก.ง.ด.1 ก.ง.ด.2 ก.ง.ด.3 ภาษีเงินได้หัก ณ ที่จ่าย ตามมาตรา 52 และมาตรา 59 ภาษีเงินได้หัก ณ ที่จ่าย ตามมาตรา 52 และมาตรา 59 ภาษีเงินได้หัก ณ ที่จ่าย ตามมาตรา 52 และมาตรา 59 ติดตั้ง ติดตั้ง ติดตั้ง 7.4 ก.ง.ด.53 แบบยื่นรายการภาษีเงินได้หัก ณ ที่จ่าย ติดตั้ง

7.3 ให้ผู้ใช้งานเลือกประเภทภาษี "ภาษีหัก ณ ที่จ่าย" > เลือก "ภ.ง.ด.1 ภาษีเงินได้หัก ณ ที่จ่าย ตาม มาตรา 52 และมาตรา 59

7.4 กดปุ่ม ติดตั้ง

โปรแกรมแสดงกล่องข้อความ "สำเร็จ"

| 7.5 กดป่ม ตกลง                                                                                                    |                                                                                      | J                                                                     |                 |
|----------------------------------------------------------------------------------------------------|--------------------------------------------------------------------------------------|-----------------------------------------------------------------------|-----------------|
| ้เปรแ'กรมแสดงประเภา                                                                                                    | กภาษี "ภาษีหัก ณ ที่จ่าย" > เลือ                                                     | ก "ภ.ง.ด.3 ภาษีเงินไ                                                  | ด้หัก ณ ที่จ่าย |
| ສາງພາກສຽງ 50 ແລະພາກ                                                                                                    | รว. 50" เรียง                                                                        |                                                                       |                 |
| עו ואש ואם ען די או אשנו א<br>1.0.0-beta                                                                                                    |                                                                                      |                                                                       | - 0 ×           |
| แมิ่มแบบภาษีที่รองรับการบันทึกข้อมลแเ                                                                                                    | R1                                                                                   |                                                                       | < ย้อนกลับ      |
|                                                                                                    |                                                                                      |                                                                       | <u> </u>        |
|                                                                                                    |                                                                                      |                                                                       |                 |
| 🖹 ภาษีหัก ณ ที่จ่าย                                                                                                    |                                                                                      |                                                                       |                 |
| ภาษีหัก ณ ที่จ่าย<br>ก.จ.ค.1<br>ภาษีเงินได้หัก ณ ที่จ่าย ตามมาตรา 52                                                                                                    | <b>ภ.ง.ด.2</b><br>ภาษีเงินได้ทัก ณ ที่ง่าย ตามมาตรา 52<br>และมาตรา 59 <b>ติดตั้ง</b> | <b>ภ.ง.ด.3</b><br>ภาษีเงินได้หัก ณ ที่ง่าย ตามมาตรา 52<br>และมาตรา 59 | 🕑 พร้อมใช้งาน   |
| ภาษีหัก ณ ที่จ่าย<br>ภ.จ.ด.1<br>ภาษีเงินได้หัก ณ ที่จ่าย ตามมาตรา 52<br>และมาตรา 59           ภ.ง.ด.53           แบบยิ้นรายการภาษีเงินได้หัก ณ ที่จ่าย                                     | <b>ก.บ.ค.2</b><br>ภาษีเงินได้ทัก ณ ที่ง่าย ตามมาตรา 52<br>และมาตรา 59                | <b>ภ.ง.ค.3</b><br>ภาษีเงินได้หัก ณ ที่จ่าย ตามมาตรา 52<br>และมาตรา 59 | 🕑 พร้อมใช้งาน   |
| <ul> <li>ภาษีศัก ณ ที่ง่าย</li> <li>ภาษีเงินได้หัก ณ ที่ง่าย ตามมาตรา 52</li> <li>พร้อมใช้งาน<br/>และมาตรา 59</li> <li>ภ.ง. ภ.53</li> <li>แบบอื่นรายการภาษีเงินได้หัก ณ ที่ง่าย</li> </ul> | <b>ภ.ง.ด.2</b><br>ภาษีสินได้หัก ณ ที่จ่าย ตามมาตรา 52<br>และมาตรา 59                 | <b>ภ.ง.ด.3</b><br>ภาษีเงินได้หัก ณ ที่จ่าย ตามมาตรา 52<br>และมาตรา 59 | 🕑 พร้อมใช้งาน   |

7.6 กดปุ่ม < ย้อนกลับ

#### โปรแกรมแสดงหน้าจอบันทึกข้อมูลแบบ ภ.ง.ด.3 ที่ผู้ใช้งานได้ทำการติดตั้ง

| 向 หน้าหลัก                                            | <b>บันทึกข้อมูลแบบ</b><br>การจัดเตรียมข้อมูลแบบด้วยวิธีการบันทึก |  |
|-------------------------------------------------------|------------------------------------------------------------------|--|
| 📄 ບັນກົກช້อมูลแบบ                                     | ก.ง.ด.<br>7.7 3 เพิ่มแบบภาษีที่รองรับ                            |  |
| 🕞 สารองข้อมูล<br>ญัวิ ตั้งค่า                         |                                                                  |  |
| <ul> <li>แนะนำการใช้งาน</li> <li>เกี่ยวกับ</li> </ul> |                                                                  |  |
| 💭 อัปเดต                                              |                                                                  |  |
| 7 7 กด                                                | n.o.a.<br>3                                                      |  |

| ทึกข้อมูลแบบยืนธาช                                                   | ยการภาษีเงินได้หัก ถ | น ที จ่าย ภ.ง.ด.3 |                  | 🗙 ปิดหน้าจอ |
|----------------------------------------------------------------------|----------------------|-------------------|------------------|-------------|
|                                                                      | 1 ข้อมูลทั่วไป       | 2 คำนวณภาษี       | 3 สรุปรายการภาษี |             |
| ข้อมูลผู้มีหน้าที่หักภาษี ถ                                          | น ที่จ่าย (หน่วยงาน) |                   |                  |             |
| เลขประจำตัวผู้เสียภาษีอากร*                                          |                      |                   |                  |             |
| ประเภทสาขา"<br>ภาษีมูลค่าเพิ่ม<br>ภาษีธุรกิจเฉพาะ<br>ไม่มีประเภทสาขา | สาขา                 | ₩ <b>•</b>        |                  |             |
| นำส่งภาษีตาม                                                         |                      |                   |                  |             |
| มาตรา 3 เตรส                                                         | มาตรา 50 (3) (4) (5) |                   |                  |             |
|                                                                      |                      |                   |                  | ດັດໄປ 🔶     |

โปรแกรมแสดงหน้าจอ "บันทึกข้อมูลแบบแสดงรายการภาษีเงินได้หัก ณ ที่จ่าย ภ.ง.ด.3"

จากหน้าจอ "บันทึกข้อมูลแบบแสดงรายการภาษีเงินได้หัก ณ ที่จ่าย ภ.ง.ด.3" แบ่งขั้นตอน การทำงานออกเป็น 3 ขั้นตอน ดังนี้ ขั้นตอนที่ 1 ข้อมูลทั่วไป ขั้นตอนที่ 2 คำนวณภาษี

ขั้นตอนที่ 3 สรุปรายการภาษี

#### ขั้นตอนที่ 1 ข้อมูลทั่วไป

| บันทึกข้อมูลแบบยื่นธายกาธภาษีเงินได้หัก ณ ที่ จ่าย ภ.ง.ด.3                 | 🗙 ปิดหน้าจอนี้     |
|----------------------------------------------------------------------------|--------------------|
| <b>1 ບ້ອນູລກັ່ວໄປ 2</b> ຄຳນວດນກາຍີ <b>3</b> ສຣຸປຣາຍກາຣກາຍີ                 |                    |
| ข้อมูลผู้มีหน้าที่ห้กภาษี ณ ที่จ่าย (หน่วยงาน)                             |                    |
| เลขประจำตัวผู้เสียภาษ์อากร* 🧧 1)                                           |                    |
| ประเภทสาขา*<br>_ ภาษีมูลค่าเพิ่ม<br>_ ภาษีธุรกิจเฉพาะ<br>_ ไม่มีประเภทสาขา |                    |
| นำส่งภาษีตาม                                                               |                    |
| มาตรา 3 เตรส มาตรา 50 (3) (4) (5)                                          |                    |
|                                                                            | <u>(</u> πρ]υ → 5) |

จากหน้าจอ "บันทึกข้อมูลแบบแสดงรายการภาษีเงินได้หัก ณ ที่จ่าย ภ.ง.ด.3" ให้ผู้ใช้งาน บันทึกข้อมูล ดังนี้

#### ข้อมูลผู้มีหน้าที่หักภาษี ณ ที่จ่าย (หน่วยงาน)

- 1) ระบุ เลขประจำตัวผู้เสียภาษีอากร
- 2) กดเลือก ประเภทสาขา อย่างใดอย่างหนึ่ง จากรายการโปรแกรมดังนี้
  - 2.1) ภาษีมูลค่าเพิ่ม
  - 2.2) ภาษีธุรกิจเฉพาะ
  - 2.4) ไม่มีประเภทสาขา

ให้ผู้ใช้งานทำเครื่องหมาย 🖸 ลงหน้ารายการที่ต้องการเลือก

- 3) ระบุ สาขาที่
- 4) กดเลือก "นำส่งภาษีตาม" อย่างใดอย่างหนึ่งจากรายการระบบ
  - 4.1) มาตรา 3 เตรส

```
4.2) มาตรา 50 (3) (4) (5)
```

ให้ผู้ใช้งานทำเครื่องหมาย 🗸 หน้ารายการที่ต้องการ

5) กดป่ม ถัดไบ →

โปรแกรมแสดงหน้าจอขั้นตอนที่ 2 คำนวณภาษี

#### ขั้นตอนที่ 2 คำนวณภาษี

| <sup>ในแบ</sup> กเคงี<br>บันทึกข้อมูลแบบยื่นธา | ายการภาษีเงินได้หัก ณ        | ที่ จ่าย ภ.ง.ด          | 1.3                          |                  |                     | –<br>🗙 ปิดหน้าจอนี้     |  |
|------------------------------------------------|------------------------------|-------------------------|------------------------------|------------------|---------------------|-------------------------|--|
|                                                | <b>1</b> ປ້ອນ                | เลทั่วไป                | 2 ຄຳນວດນກາຍ                  | 3 สรุปรายการภาษี |                     |                         |  |
| รายการผู้เสียภาษีของผุ่                        | ขู้ถูกหักภาษี (ผู้มีเงินได้) |                         |                              |                  |                     |                         |  |
| ເພັ່ນ                                          | 1)                           |                         |                              |                  | ٩                   | × ~                     |  |
| รายการที่                                      | เลขที่ประจำตัวผู้เสียภาษี    | ชื่อผู้มีเงินได้        |                              | จำนวนเงินได้     | จำนวนเงินภาษีที่หัก | ดำเนินการ               |  |
|                                                |                              |                         |                              |                  |                     |                         |  |
|                                                |                              |                         |                              |                  | ũ                   | ชิ เพื่อแก้ไข 🔟 เพื่อลบ |  |
|                                                | (                            | 🗲 ย <sup>้</sup> อนกลับ | ບັนทึกข <sup>้</sup> อมูลแบบ | ถัดไป 🔸          |                     |                         |  |
|                                                |                              |                         |                              |                  |                     |                         |  |

ให้ผู้ใช้งานบันทึกรายละเอียดใบแนบ ภ.ง.ด.3 ดังนี้

1) กดปุ่ม

ระบบแสดงหน้าจอ "บันทึกข้อมูลแบบยื่นรายการภาษีเงินได้หัก ณ ที่จ่าย ภ.ง.ด. 3"

| บันทึกข้อมูลแบบยื่นธายกาธภาษีเงินได้หัก ณ ที่ จ่าย ภ.ง.ด.3 |                                                    | 🗙 ปิดหน้าจอนี้ |
|------------------------------------------------------------|----------------------------------------------------|----------------|
|                                                            | <b>1 ข้อมูลทั่วไป 2 คำนวณภาษี 3</b> สรุปรายการภาษี |                |
| ข้อมูลผู้เสียภาษีของผู้ถูกท่                               | รักภาษี (ผู้มีเจินได้)                             |                |
| <b>รายที่ (1)</b><br>เลขประจำตัวผู้เสียภาษีอากร*           | 2)                                                 |                |
|                                                            | ยกเลิก                                             |                |
|                                                            |                                                    |                |

2) ระบุ "เลขประจำตัวผู้เสียภาษีอากร"
|                                                                                                    | 1 ข้อแอกั่วไป                | ີ ຄຳມາດມານອ | 3 สระปรายการกาษี |                     |           |
|----------------------------------------------------------------------------------------------------|------------------------------|-------------|------------------|---------------------|-----------|
|                                                                                                    | ้อยมูลกรเอ                   |             | 3 430310113110   |                     |           |
| ข้อมูลผู้เสียภาษีของผู้ถูกหัก                                                                                                    | าาษี (ผู้มีเงินได้)          |             |                  |                     |           |
| ธายที่ (1)                                                                                                    |                              |             |                  |                     |           |
| เลขประจำตัวผู้เสียภาษีอากร*                                                                                                    |                              |             |                  |                     |           |
| 3-1007-00484-99-3                                                                                                    |                              |             |                  |                     |           |
| คำนำหน้าชื่อ*                                                                                                    |                              | 1           |                  |                     |           |
|                                                                                                    | ~ < 3)                       | ]           | 5)               |                     | 6)        |
| ชื่อ*                                                                                                    | ชื่อกลาง                     |             | ชื่อสกุล*        |                     |           |
| >                                                                                                    |                              |             |                  |                     |           |
| ชื่ออาคาร                                                                                                    | ห้องที่                      | ชั้นที่     | หมู่บ้าน         |                     |           |
|                                                                                                    |                              |             |                  |                     |           |
| .ลขที่ หมู่ที่                                                                                                    | ตรอก/ซอ                      | งย แยก      | ถนน              |                     |           |
|                                                                                                    |                              |             |                  |                     |           |
| ถังหวัด                                                                                                    | เขต/อำเภ                     | กอ          | แขวง/ต่ำ         | บล                  |           |
|                                                                                                    | ~                            |             | ~                |                     | ~         |
| จหัสไปรษณีย์                                                                                                    | ~                            |             |                  |                     |           |
| 1       วันเดือนปี(พ.ศ.)ที่จ่า         01/08/2564         ประเภทเงินได้ *         จำนวนเงินได้ที่จ่าย *         10)         เงื่อนไข *         ๅ หัก ณ ที่จ่าย | )*<br>(8)<br>ออกให้ตลอดไป ออ |             |                  | จำนวนเงินภาษีที่หัก | ·         |
| เพิ่มรายการ                                                                                                    | 4)                           |             |                  |                     | 0.00.1010 |
| รวมภาษีนำส่ง                                                                                                    |                              |             |                  |                     | 0.00 บาท  |
| L                                                                                                    |                              |             |                  |                     |           |
|                                                                                                    |                              |             |                  |                     |           |

## ข้อมูลผู้เสียภาษีของผู้ถูกหักภาษี (ผู้มีเงินได้)

- 3) กดเลือก คำนำหน้าชื่อ
- 4) ระบุ ชื่อ
- 5) ระบุ ชื่อกลาง

- ระบุ ชื่อสกุล
- 7) ระบุ ที่อยู่
- 8) ระบุ วันดือนปีที่จ่าย หรือกดปุ่ม 🛅 เพื่อเลือกวันที่จากปฏิทิน
- 9) กดเลือก ประเภทเงินได้ อย่างใดอย่างหนึ่ง จากรายการโปรแกรมดังนี้
  - 9.1) การให้เช่าทรัพย์สิน
  - 9.2) วิชาชีพอิสระ
  - 9.3) ค่าจ้างทำของ
  - 9.4) รางวัลการประกวด/แข่งขัน/ชิงโชค
  - 9.5) ค่านักแสดงสาธารณะที่มีภูมิลำเนาอยู่ในต่างประเทศ
  - 9.6) ค่าโฆษณา
  - 9.7) รางวัลส่วนลด หรือประโยชน์จากการส่งเสริมการขาย
  - 9.8) ค่าขนส่งที่ไม่ใช่ขนส่งสาธารณะ
  - 9.9) ค่าบริการอื่นที่ไม่ใช่ค่าบริการ โรงแรม ภัตตาคารและค่าเบี้ยประกันชีวิต
  - 9.10) วิชาชีพอิสระ วิชากฎหมาย
  - 9.11) วิชาชีพอิสระ การประกอบโรคศิลปะ
  - 9.12) วิชาชีพอิสระ วิศวกรรม
  - 9.13) วิชาชีพอิสระ สถาปัตยกรรม
  - 9.14) วิชาชีพอิสระ การบัญชี
  - 9.15) วิชาชีพอิสระ ประณีตศิลปกรรม
  - 9.16) อื่นๆ
- 10) ระบุ จำนวนเงินได้ที่จ่าย
- 11) กดเลือก อัตราภาษี (ร้อยละ)
- 12) ระบุจำนวนเงินภาษีที่หัก
- 13) กดเลือก เงื่อนไขการหักภาษี อย่างใดอย่างหนึ่ง จากรายการโปรแกรมดังนี้
  - 12.1) หัก ณ ที่จ่าย
  - 12.2) ออกให้ตลอดไป
  - 12.3) ออกให้ครั้งเดียว

ให้ผู้ใช้งานทำเครื่องหมาย 🖸 ลงหน้ารายการที่ต้องการเลือก

- 14) กรณีต้องการเพิ่มรายการข้อมูลผู้เสียภาษีของผู้ถูกหักภาษี (ผู้มีเงินได้) ให้กดปุ่ม "เพิ่มรายการ" แล้วบันทึกข้อมูลตาม ข้อ 2) -12)
- 15) ระบบคำนวณรวมของ จำนวนเงินที่ได้ และภาษีที่นำส่ง ให้ดโดยอัตโนมัติ
- 16) กดปุ่ม บันทึก

โปรแกรมแสดงรายการรายละเอียดใบแนบที่ผู้ใช้งานทำการบันทึก

|                            | -                            | ข้อมูลทั่วไป 2 คำนวณภาษี               | 3 สรุปรายการภาษี           |                     |                                          |
|----------------------------|------------------------------|----------------------------------------|----------------------------|---------------------|------------------------------------------|
| ธายกาธผู้เสียกาษีของ       | ผู้ถูกหักภาษี (ผู้มีเงินได้) |                                        |                            |                     |                                          |
| ເພັ່ນ                      | 15)                          |                                        |                            | ٩                   | × ~                                      |
| รายการที่                  | เลขที่ประจำตัวผู้เสียภาษี    | ชื่อผู้มีเงินได้                       | จำนวนเงินได้               | จำนวนเงินภาษีที่หัก | ดำเนินการ                                |
| □ 1                        | 9-99999-9972-99-9            | นาย กิติยา สมพร                        | 2,355.89                   | 235.59              | <b>2</b>                                 |
| แสดง 1-1 จาก ทั้งหมด 1 ราช | ยการ                         |                                        |                            | ة<br>< 1            | ช เพื่อแก้ไข ๗ เพื่อลบ<br>) → 10/ หน้า ∨ |
| จำนวน<br>1 ราย             |                              | รวมจำนวนเงินได้ที่จ่าย<br>2,355.89 บาท | รวมภาษีนำส่ง<br>235.59 บาท |                     |                                          |

กรณีที่ผู้ใช้งานต้องการเพิ่มรายการใบแนบเพิ่มเติม สามารถทำตามขั้นตอนได้ ดังนี้

- 17) กดปุ่ม
   17) กดปุ่ม
   10 โปรแกรมจะแสดงหน้าจอเพิ่มรายละเอียดใบแนบ ให้ผู้ใช้งานบันทึก
   ข้อมูลได้ตามขั้นตอนข้อที่ 1) 14)
- 18) โปรแกรมจะทำการคำนวณ สรุปรายการภาษีที่นำส่งมาแสดงให้โดยอัตโนมัติ
- 19) กดปุ่ม กัดไป 🔿

โปรแกรมแสดงหน้าจอขั้นตอนที่ 3 สรุปรายการภาษี

## ขั้นตอนที่ 3 สรุปรายการภาษี

|                              | 1 ข้อมูลทั่วไป | 2 ຄຳນວຎກາຍ      | 3 สรุปรายการภาษี |                             |                 |
|------------------------------|----------------|-----------------|------------------|-----------------------------|-----------------|
| รายละเอียดการยื่นแบบ         |                |                 |                  |                             |                 |
| ประเภทสาขา                   |                |                 |                  |                             | ภาษีมูลค่าเพิ่ม |
| สาขาที่                      |                |                 |                  |                             | 0               |
| ลำดับการยื่นแบบ              |                |                 |                  |                             | ยื่นปกติ        |
| เดือน/ปี ภาษี                |                |                 |                  |                             | สิงหาคม 2564    |
| ภาษีที่นำส่งทั้งสิ้น<br>🗲 ยั | 2)             | 3)<br>ພົມພໍາເບບ | <br>             | 5)<br>ทีกและสร้างไฟล์ข้อมูล | 235.59 บาท      |

- 1) โปรแกรมจะทำการคำนวณ สรุปรายการภาษีที่นำส่งมาแสดงให้โดยอัตโนมัติ โดยมีข้อมูลดังนี้
  - 1.1) ประเภทสาขา
  - 1.2) สาขาที่
  - 1.3) ลำดับการยื่นแบบ
  - 1.4) เดือนปีที่จ่ายเงิน
  - 1.5) ภาษีที่นำส่งทั้งสิ้น

ผู้ใช้งานสามารถพิมพ์ใบแนบที่บันทึกลงโปรแกรมได้ โดยกดปุ่ม

- ผู้ใช้งานสามารถพิมพ์แบบได้ โดยกดปุ่ม
- กรณีที่ผู้ใช้งานยังบันทึกข้อมูลใบแนบไม่ครบถ้วน และต้องการบันทึกข้อมูลใบแนบที่บันทึก
   เบื้องต้นไว้ก่อน ให้กดปุ่ม
- กรณีที่ผู้ใช้งานบันทึกข้อมูลใบแนบครบถ้วนแล้ว และต้องการสร้างไฟล์ข้อมูล ให้กดปุ่ม บันทึกและสร้างไฟล์ข้อมูล

โปรแกรมแสดงกล่องข้อความ "บันทึกข้อมูลเรียบร้อบแล้ว"

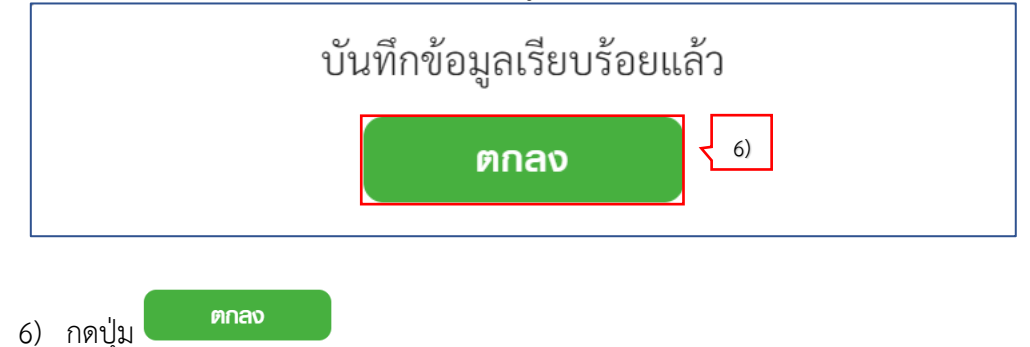

โปรแกรมแสดงหน้าจอการดาวน์โหลดไฟล์แบบฯ

| D blob:file:///1d326935-65cd-497f-9d61-99b97f68dc07                                                     | 🗶 ปิดหน้าจอนี้                           |
|----------------------------------------------------------------------------------------------------|------------------------------------------|
| $\leftarrow \rightarrow \lor \uparrow$ > This PC > Desktop $\checkmark$ $\heartsuit$ Search Desktop $P$ |                                          |
| Organize * New folder 🕅 * 🕐                                                                             |                                          |
| 🗦 This PC 🕺 👘 🙀 🖓 🙀 🗿                                                                                   | สรุปรายการภาษี 4 ยืนยันการยื่นแบบ        |
| Desktop ~WRD087 JuniperSetu LINE Microsoft RD e-Filing Revo                                             |                                          |
| A.tmp pClientInst Teams Pre-Online Uninstaller     aller Pro                                            |                                          |
| Downloads<br>Music 7)                                                                                   |                                          |
| ► Pictures                                                                                              |                                          |
| scan (172.29.12." Wideos                                                                                | ไม่มีประเภทสาขา                          |
| 🐛 Windows (C:) 🗸                                                                                        |                                          |
| Prie name: 1101500169860P012564080000-010000                                                            | 4.14                                     |
| Save as type: All Files (*.*)                                                                           | ยีนปกติ                                  |
| Hide Folders     Save     Cancel                                                                        | สิงหาคม 2564                             |
|                                                                                                    | MCI 00 901                               |
|                                                                                                    | 409.00 0 11                              |
|                                                                                                    |                                          |
|                                                                                                    |                                          |
| 🗲 ຍ້อนกลับ ພັມພໍໃບແນບ ພົມພໍແບບ                                                                          | บันทึกข้อมูลแบบ บันทึกและสร้างไฟล์ข้อมูล |

- 7) จากนั้นเลือก Directory ที่ใช้จัดเก็บไฟล์แบบฯ ไว้ในเครื่องคอมพิวเตอร์
- 8) ชื่อไฟล์แบบๆ
- 9) กดปุ่ม save

โปรแกรมแสดงหน้าจอ "รายการข้อมูลแบบแสดงรายการภาษีเงินได้หัก ณ ที่จ่าย ภ.ง.ด.1" ที่ แสดงรายการข้อมูลแบบ

|                      | 1 ข้อมูลทั่วไป    | 2 คำนวณภาษี | 3 สรุปรายการภาษี                                   |                 |  |
|----------------------|-------------------|-------------|----------------------------------------------------|-----------------|--|
| รายละเอียดการยื่นแบบ |                   |             |                                                    |                 |  |
| ประเภทสาขา           |                   |             |                                                    | ภาษีมูลค่าเพิ่ม |  |
| สาขาที่              |                   |             |                                                    | 0               |  |
| ลำดับการยื่นแบบ      |                   |             |                                                    | ยื่นปกติ        |  |
| เดือน/ปี ภาษี        |                   |             |                                                    | สิงหาคม 2564    |  |
| ภาษีที่นำส่งทั้งสิ้น |                   |             |                                                    | 235.59 บาท      |  |
| ×                    | ຍ່ອนກລັບ ພົມພາບແບ | ພົມພໍ່ແບບ   | ບັนทึกข <sup>้</sup> อมูลแบบ ບັนทึกและสร้างไฟล์ขัย | bua             |  |
|                      |                   |             |                                                    | )               |  |

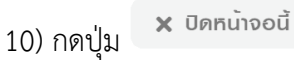

โปรแกรมแสดงหน้าจอ "รายการรายการข้อมูลแบบแสดง

8. บันทึกข้อมูลแบบ ภ.ง.ด.53 ผู้ใช้งานสามารถจัดเตรียมข้อมูลแบบด้วยวิธีการบันทึก ได้โดยมีขั้นตอนการทำงานดังนี้

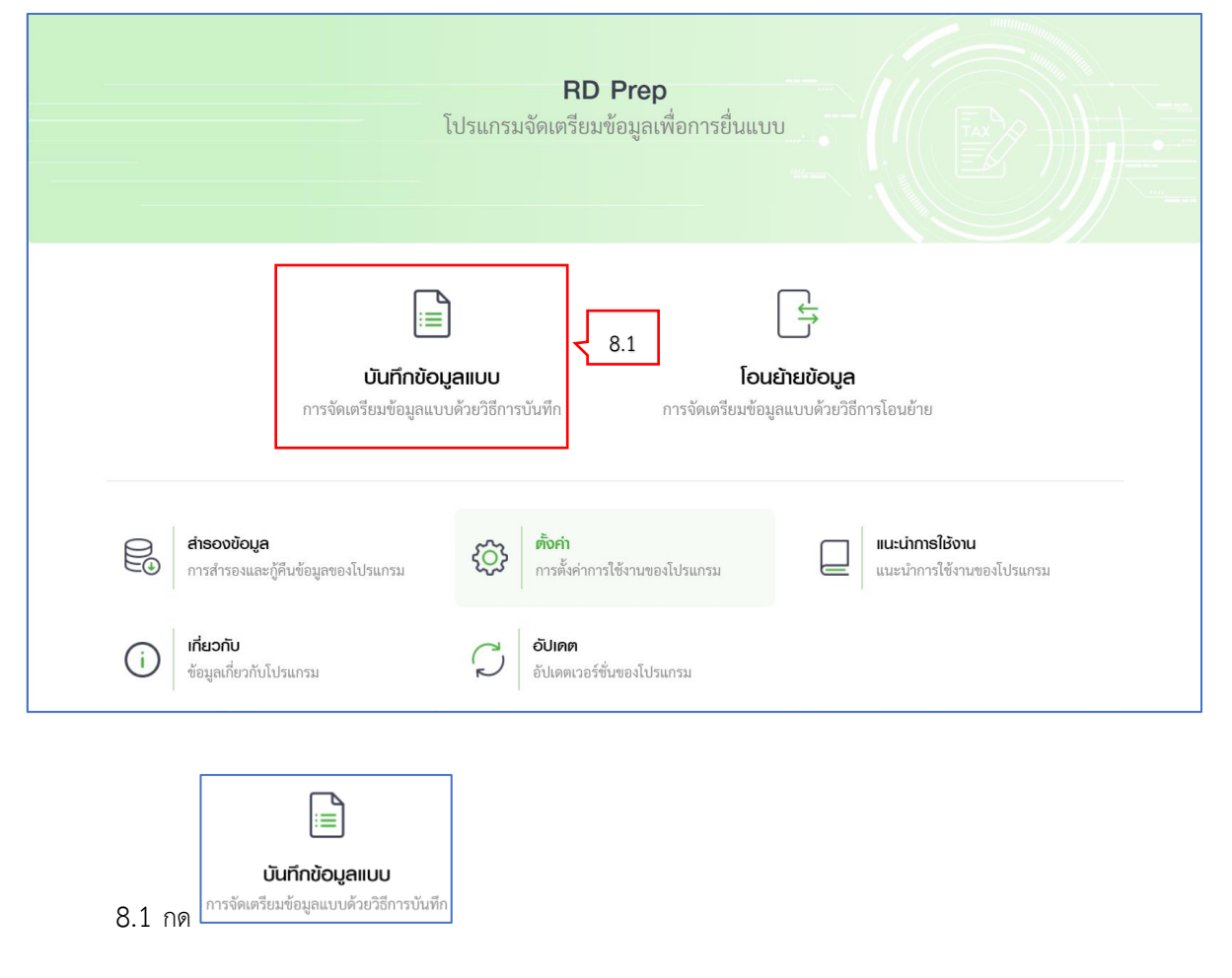

โปรแกรมแสดงหน้าจอ "บันทึกข้อมูลแบบ"

เพิ่มแบบภาษีที่รองรับการบันทึกข้อมูลแบบ

| <u> </u> กนำหลัก                                                                                                    | <b>บันทึกข้อมูลแบบ</b><br>การจัดเครียมข้อมูลแบบด้วยวิธีการบันทึก                                                      |                                                                                    |
|----------------------------------------------------------------------------------------------------|----------------------------------------------------------------------------------------------------|------------------------------------------------------------------------------------|
| 📄 ບັนทึกข้อมูลแบบ                                                                                                    | (พี่มแบบภาษีที่รองรับ                                                                                                 |                                                                                    |
| 🖯 สำรองข้อมูล                                                                                                    |                                                                                                    |                                                                                    |
| <ul><li>أَنْ أَنْ الْحَالَةُ الْحَالَةُ لَ<br/>الْحَالَةُ الْحَالَةُ الْحَالَةُ الْحَالَةُ الْحَالَةُ الْحَالَةُ الْحَالَةُ الْحَالَةُ عَالَيْكَالِي عَلَيْ أَلْ</li></ul> |                                                                                                    |                                                                                    |
| 🔲 แนะนำการใช้งาน                                                                                                    |                                                                                                    |                                                                                    |
| () เกี่ยวกับ                                                                                                    |                                                                                                    |                                                                                    |
| 💭 อัปเดต                                                                                                    |                                                                                                    |                                                                                    |
|                                                                                                    |                                                                                                    |                                                                                    |
| 8.2 กด                                                                                                    | ผู้ใช้งานสามารถเพิ่มแบบภาษีที                                                                                         | 1่รองรับ<br>- ฮ ×                                                                  |
| 8.2 กด<br>RD Prep 1.0.0-beta<br>เพิ่มแบบภาษีที่ธองธับกา                                                                                                    | ผู้ใช้งานสามารถเพิ่มแบบภาษีที<br>ธบันทึกข้อมูลแบบ                                                                     | 1่รองรับ<br>- σ ×<br>< ย้อนกลับ                                                    |
| 8.2 กด<br>RD Prep 1.0.0-beta<br>เพิ่มแบบภาษีที่ธองธับกา<br>ญิ ภาษีหัก ณ ที่จ่าย                                                                                                    | ผู้ใช้งานสามารถเพิ่มแบบภาษีที<br>ธบันทึกข้อมูลแบบ                                                                     | า่รองรับ<br>− œ ×<br>< ย้อนกลับ                                                    |
| 8.2 กด <b>RD Prep 1.0.0-beta</b> เพิ่มแบบภาษีที่รองรับกา           เพิ่มแบบภาษีที่รองรับกา                                                                                                    | ผู้ใช้งานสามารถเพิ่มแบบภาษีที<br>ธบันทึกข้อมูลแบบ<br>ก.ง.ค.2<br>ภาษีจันได้กัก ณ ที่จ่าย ตามมาตรา 52<br>และมาตรา 59    | 1ี่รองรับ<br>– ♂ ×<br>< ย้อนกลับ<br>ก.ช.ค.3<br>ภ.ช.ลินใต้ทัก ณ ที่จ่าย ตามมาตรา 52 |
| 8.2 กด<br>RD Prep 1.0.0-beta<br>เพิ่มแบบภาษีที่ธองธับภา<br>เพิ่มแบบภาษีที่ธองธับภา<br>เพิ่มแบบภาษีที่รองธับภา<br>กษีศัก ณ ที่จ่าย<br>ภ.จ.ด.1<br>ภาษีเงินได้หัก ณ ที่จ่าย<br>เมเบยื่นรายการภาษีเงินได้หัก ณ ที่จ่าย                                                                                                    | ผู้ใช้งานสามารถเพิ่มแบบภาษีที<br>รบันทึกข้อมูลแบบ<br>                                                                 | 1ี่รองรับ                                                                          |
| 8.2 กด <b>RD Prep 1.0.0-bets</b> ເພີ່ມແບບກາษีที่รองรับกา           ເພີ່ມແບບภาษีที่รองรับกา           ເພີ່ມແບບภาษีที่รองรับกา           ເພີ່ມແບບภาษีที่รองรับกา           ເພີ່ມແບບภาษีที่รองรับกา           ເພີ່ມແບບภาษีที่รองรับกา           ເພີ່ມແບບภาษีที่รองรับกา           ເພີ່ມແບບภาษีที่รองรับกา           ເພີ່ມແບບภาษีที่รองรับกา           ເພີ່ມ           ก.ง.ด.1           ก.ง.ด.53           แบบขึ้นรายการภาษีเงินได้หัก ณ ที่จ่าย                                                                                                    | ผู้ใช้งานสามารถเพิ่มแบบภาษีที<br>ธบันทึกข้อมูลแบบ<br>                                                                 | 1ี่รองรับ                                                                          |
| 8.2 กด         เพิ่มแบบภาษีที่รองรับภา         เพิ่มแบบภาษีที่รองรับภา         เพิ่ากิ ณ ที่ง่าย         ภาษีศึก ณ ที่ง่าย         ภาษีสนิได้ทัก ณ ที่ง่าย ตามมาตรา 52         เมเบยื่นรายการภาษีเงินได้ทัก ณ ที่ง่าย                                                                                                    | ผู้ใช้งานสามารถเพิ่มแบบภาษีที<br>ธบันทึกข้อมูลแบบ<br>ภ.ง.ค.2<br>ภาษีงินใต้ทัก ณ ที่ง่าย ตามมาตรา 52<br>ตุดตั้ง<br>8.4 | 1ี่รองรับ                                                                          |

8.3 ให้ผู้ใช้งานเลือกประเภทภาษี "ภาษีหัก ณ ที่จ่าย" > เลือก "ภ.ง.ด.53 ภาษีเงินได้หัก ณ ที่จ่าย
 8.4 กดปุ่ม

โปรแกรมแสดงกล่องข้อความ "สำเร็จ"

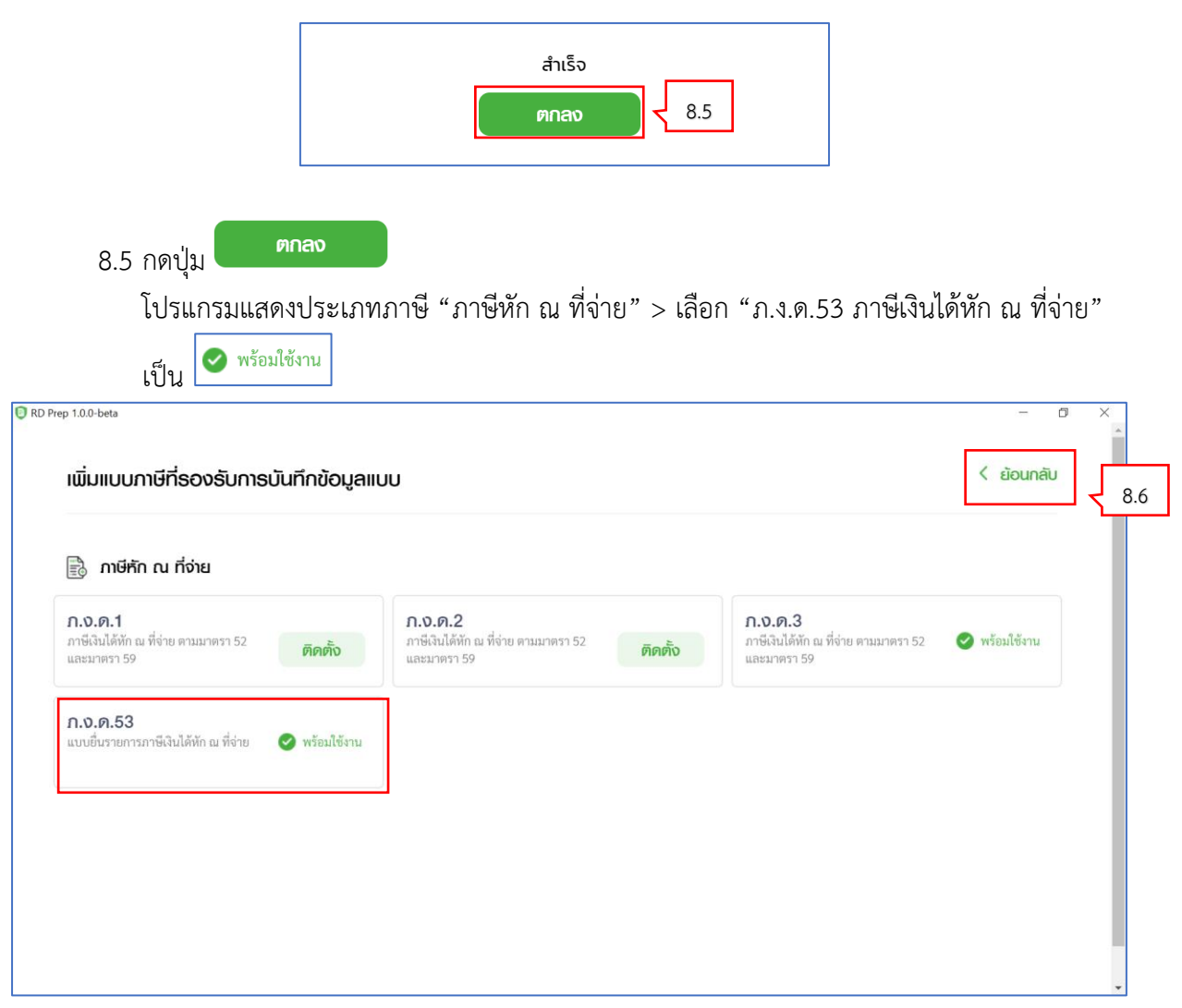

8.6 กดปุ่ม < ย้อนกลับ

้โปรแกรมแสดงหน้าจอบันทึกข้อมูลแบบ ภ.ง.ด.53 ที่ผู้ใช้งานได้ทำการติดตั้ง

| 🗇 หน้าหลัก                                 | <b>บันทึกข้อมูลแบบ</b><br>การจัดเดรียมข้อมูลแบบด้วยวิธีการบันทึก |
|--------------------------------------------|------------------------------------------------------------------|
| 📄 ບັນກົກข้อมูลแบบ<br>🗄 ໂວແຍ້າຍข้อมูล 🛛 8.7 | ก.ง.ด.<br>53 เพิ่มแบบภาษีที่รองรับ                               |
| 🖯 สำรองข้อมูล                              |                                                                  |
| <ul><li></li><li></li></ul> <li></li>      |                                                                  |
| 🔲 แนะนำการใช้งาน                           |                                                                  |
| () เกี่ยวกับ                               |                                                                  |
|                                            |                                                                  |

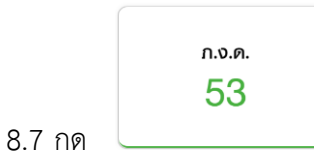

โปรแกรมแสดงหน้าจอ "บันทึกข้อมูลแบบแสดงรายการภาษีเงินได้หัก ณ ที่จ่าย ภ.ง.ด.53"

|                                                                            | 1 ข้อมูลทั่วไป | 2 คำนวณภาษี | 3 สรุปรายการภาษี |  |
|----------------------------------------------------------------------------|----------------|-------------|------------------|--|
| ข้อมูลผู้มีหน้าที่หักกาษี ณ ที่จ่าย (                                      | (หน่วยงาน)     |             |                  |  |
| เลขประจำตัวผู้เสียภาษีอากร*                                                |                |             |                  |  |
| 0-9937-23423-23-1                                                          |                |             |                  |  |
| ປรະເภทสาขา*<br>• ภาษีมูลค่าเพิ่ม<br>ົ ภาษีธุรกิจเฉพาะ<br>_ ไม่มีประเภทสาขา | สาขาที่ *<br>0 |             |                  |  |
| รายละเอียดการยื่นแบบ                                                       |                |             |                  |  |
| 08/2564                                                                    |                |             |                  |  |
| ຄຳອັບກາງຢິ້ນແບບ*<br><ul> <li>ຢິ່ນປກຫ</li> <li>ຢິ່ນເพີ່ມເຫີນ</li> </ul>     | ม              |             |                  |  |
| นำส่งกาษีตาม                                                               |                |             |                  |  |
|                                                                            |                |             |                  |  |

จากหน้าจอ "บันทึกข้อมูลแบบแสดงรายการภาษีเงินได้หัก ณ ที่จ่าย ภ.ง.ด.53" แบ่ง ขั้นตอนการทำงานออกเป็น 3 ขั้นตอน ดังนี้ ขั้นตอนที่ 1 ข้อมูลทั่วไป ขั้นตอนที่ 2 คำนวณภาษี

ขั้นตอนที่ 3 สรุปรายการภาษี

## ขั้นตอนที่ 1 ข้อมูลทั่วไป

| ากข้อมูลแบบยินธายการภ                                                                                                    | เษีเงินได้หัก ณ ที่ จ่าย ภ.ง.ด | 1.53        |                  | 🗙 ปิดหน้าจอนี้ |
|----------------------------------------------------------------------------------------------------|--------------------------------|-------------|------------------|----------------|
|                                                                                                    | 1 ข้อมูลทั่วไป                 | 2 คำนวณภาษี | 3 สรุปรายการภาษี |                |
| ข้อมูลพู้มีหน้าที่หักภาษี ณ ที่จ่าย                                                                                                    | หน่วยงาน)                      |             |                  |                |
| เลขประจำตัวผู้เสียภาษีอากร*<br>ก_9937_23423_23-1                                                                                                    |                                |             |                  |                |
| ประเภทสาขา*                                                                                                    | สาขาที่ *<br>0                 |             | 3)               |                |
|                                                                                                    | -                              |             |                  |                |
| รายละเอียดการยื่นแบบ                                                                                                    |                                |             |                  |                |
| เดือน/ปีภาษี*                                                                                                    |                                |             |                  |                |
| 08/2564                                                                                                    |                                |             |                  |                |
| ลำดับการยื่นแบบ*<br>ดี่ยุ่มปลติ                                                                                                    | <sup>4</sup> <b>4</b> 5)       |             |                  |                |
|                                                                                                    |                                |             |                  |                |
| <ul> <li>มันกาพ</li> <li>ยันกาม</li> <li>มันสงกาษีตาม</li> </ul>                                                                                                    |                                | 6)          |                  |                |
| <ul> <li>ขันปกตยันหมุด</li> <li>นำส่งภาษีตาม</li> <li>☑ มาตรา 3 เตรส มาตร</li> </ul>                                                                                                    | 1 65 จัตวา 🗌 มาตรา 69 ทวิ      | 6)          |                  |                |
| <ul> <li>• อนบกตยนเกมต</li> <li>• บนเกมต</li> <li>• บนเมต</li> <li>• บนเมต</li>     &lt;</ul> | า 65 จัดวา 🗌 มาตรา 69 ทวิ      | 6)          |                  |                |

จากหน้าจอ "บันทึกข้อมูลแบบแสดงรายการภาษีเงินได้หัก ณ ที่จ่าย ภ.ง.ด.53" ให้ผู้ใช้งาน บันทึกข้อมูล ดังนี้

### ข้อมูลผู้มีหน้าที่หักภาษี ณ ที่จ่าย (หน่วยงาน)

- 1) ระบุ เลขประจำตัวผู้เสียภาษีอากร
- 2) กดเลือก ประเภทสาขา อย่างใดอย่างหนึ่ง จากรายการโปรแกรมดังนี้
  - 2.1) ภาษีมูลค่าเพิ่ม
  - 2.2) ภาษีธุรกิจเฉพาะ
  - 2.3) ไม่มีประเภทสาขา
  - ให้ผู้ใช้งานทำเครื่องหมาย 🖸 ลงหน้ารายการที่ต้องการเลือก
- 3) ระบุ สาขาที่
- 4) ระบบแสดง เดือน/ปีภาษี ณ ปัจจุบันให้ แต่ผู้ใช้งานสามารถแก้ไขได้
- 5) กดเลือก ลำดับการยื่น อย่างใดอย่างหนึ่ง จากรายการโปรแกรมดังนี้
  - 5.1) ยื่นปกติ
  - 5.2) ຍື່ນເพີ່ມເตີມ
  - ให้ผู้ใช้งานทำเครื่องหมาย 🖸 ลงหน้ารายการที่ต้องการเลือก
- 6) กดเลือก "นำส่งภาษีตาม" อย่างใดอย่างหนึ่งจากรายการระบบ

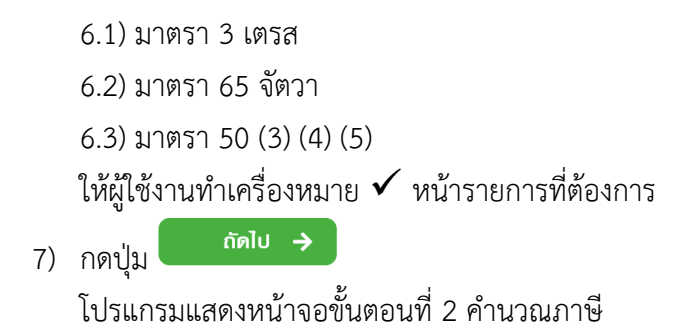

## ขั้นตอนที่ 2 คำนวณภาษี

| 2 ຄຳນວດມກາຍ              |                                                          |                                                                                                    |                                                                                                    |
|--------------------------|----------------------------------------------------------|----------------------------------------------------------------------------------------------------|----------------------------------------------------------------------------------------------------|
|                          | 3 สรุปรายการภาษี                                         |                                                                                                    |                                                                                                    |
|                          |                                                          |                                                                                                    |                                                                                                    |
|                          |                                                          | ٩                                                                                                    | × ~                                                                                                    |
| ชื่อผู้มีเงินได้         | จำนวนเงินได้                                             | จำนวนเงินภาษีที่หัก                                                                                                    | ดำเนินการ                                                                                                    |
|                          |                                                          |                                                                                                    |                                                                                                    |
|                          |                                                          | Ľ                                                                                                    | เพื่อแก้ไข 🔟 เพื่อลบ                                                                                                    |
| น้อนกลับ บันทึกข้อมูลแบบ | ถัดไป →                                                  |                                                                                                    |                                                                                                    |
|                          | ชื่อผู้มีเงินได้<br>มะมิรัญก<br>น้อนกลับ บันทึกข้อมูลแบบ | ชื่อผู้มีเงินได้<br>ข้านวนเงินได้<br>มีมีรัฐมูล<br>มีมีรัฐมูล<br>มีมีรัฐมูล<br>มีมีรัฐมูล<br>มีมีรัฐมูล<br>มีมีรัฐมูลแบบ<br>มีคิไป → | <ul> <li>ฉ</li> <li>ชื่อผู้มีเงินได้ จำนวนเงินภาษีที่หัก</li> <li>มัลสัญก</li> <li>มัลสัญก</li> <li>เมื่อนกลับ</li> <li>บันทึกข้อมูลแบบ</li> <li>ถัดไป →</li> </ul> |

ให้ผู้ใช้งานบันทึกรายละเอียดใบแนบ ภ.ง.ด.53 ดังนี้

1) กดปุ่ม เพิ่ม

ระบบแสดงหน้าจอ "บันทึกข้อมูลแบบยื่นรายการภาษีเงินได้หัก ณ ที่จ่าย ภ.ง.ด. 53"

| มินทึกข้อมูลแบบยื่นธ      | ายการภาษีเงินได้หัก ถ        | น ที่ จ่าย ภ.ง.ด.3 |                  | 🗶 ปิดหน้าจอนี้ |
|---------------------------|------------------------------|--------------------|------------------|----------------|
|                           | 1 ข้อมูลทั่วไป               | 2 คำนวณภาษี        | 3 สรุปรายการภาษี |                |
| ข้อมูลผู้เสียภาษีของเ     | มู้ถูกหักกาษี (ผู้มีเงินได้) |                    |                  |                |
| รายที่ (1)                |                              |                    |                  |                |
| เลขประจำตัวผู้เสียภาษีอาก | 15*                          | 2)                 |                  |                |
|                           |                              | ยกเลิก             |                  |                |
|                           |                              |                    |                  |                |
|                           |                              |                    |                  |                |

2) ระบุ "เลขประจำตัวผู้เสียภาษีอากร"

| กข้อมูลแบบยินรายการภาษิเจิเ                                                                                                    | นได่หัก ณ ท จาย ภ.ง           | 0.0.53                    |                  |                     |                                  |
|----------------------------------------------------------------------------------------------------|-------------------------------|---------------------------|------------------|---------------------|----------------------------------|
|                                                                                                    | 1 ข้อมูลทั่วไป                | 2 ຄຳແວຎກາຍັ               | 3 สรุปรายการภาษี |                     |                                  |
| ข้อมูลผู้เสียกาษีของผู้ถูกหักกาษี (ผู้มีเ                                                                                                    | งินได้)                       |                           |                  |                     |                                  |
| รายที่ (1)                                                                                                    |                               |                           |                  |                     |                                  |
| เลขประจำตัวผู้เสียภาษีอากร*                                                                                                    |                               |                           |                  |                     |                                  |
| 0-1025-42000-23-8                                                                                                    |                               |                           |                  |                     |                                  |
| ประเภทสาขา*                                                                                                    | สาขาที่ *                     |                           |                  |                     |                                  |
| <ul> <li>ภาษีมูลค่าเพิ่ม</li> </ul>                                                                                                    | 0                             |                           |                  |                     |                                  |
| <ul> <li>ภาษธุรกจเฉพาะ</li> <li>ไม่มีประเภทสาขา</li> </ul>                                                                                     | 2)                            |                           | 4)               |                     |                                  |
|                                                                                                    |                               |                           |                  |                     |                                  |
| คำนำหน้าชื่อ*                                                                                                    | V ∛ื₀*                        |                           |                  |                     |                                  |
| คณะบุคคลโดยนาย                                                                                                    | ~ เอกรัตน์                    |                           |                  |                     |                                  |
| ชื่ออาคาร                                                                                                    | ห้องที่                       | ชั้นที่                   | หมู่บ้           | ม้าน                |                                  |
|                                                                                                    |                               |                           |                  |                     |                                  |
| เลขที่ หมู่ที่                                                                                                    | ตรอก/ซอย                      | แยก                       | ถนน              | I                   |                                  |
| 55/44 2                                                                                                    |                               |                           |                  |                     |                                  |
| U                                                                                                    |                               |                           |                  | - (-2               |                                  |
| อรงเทพมหานคร                                                                                                    | เขต/อาเมอ                     |                           |                  | ง/ตาปล              |                                  |
|                                                                                                    |                               |                           |                  | 0110101             |                                  |
| รหัสไปรษณีย์                                                                                                    |                               |                           |                  |                     |                                  |
| 10530                                                                                                    | ~                             |                           |                  |                     |                                  |
| วันเดือนปี(พ.ศ.)ที่จ่าย •           01/08/2564           ประเภทเงินได้ •           รางวัดการประกรค/แห่งขัน%เขต           จำนวนเงินได้ที่จ่าย • | 6)<br>234,555.08<br>8)<br>11) | วัตราภาษี(ร้อยละ) *<br>10 | 9)               | จำนวนเงินภาษีที่ทัก | *<br>23,455.51<br>234,555.08 บาท |
| ร เมษานวนเงนเตทจาย<br>รวมภาษีนำส่ง                                                                                                    |                               |                           |                  |                     | ∠34,555.51 บาท<br>23,455.51 บาท  |
|                                                                                                    |                               |                           |                  |                     |                                  |
|                                                                                                    |                               |                           |                  |                     |                                  |

### ข้อมูลผู้เสียภาษีของผู้ถูกหักภาษี (ผู้มีเงินได้)

- 3) กดเลือก คำนำหน้าชื่อ
- 4) ระบุ ชื่อ
- 5) ระบุ ที่อยู่
- 6) ระบุ วันดือนปีที่จ่าย หรือกดปุ่ม 🗰 เพื่อเลือกวันที่จากปฏิทิน
- 7) กดเลือก ประเภทเงินได้ อย่างใดอย่างหนึ่ง จากรายการโปรแกรมดังนี้
  - 7.1) การให้เช่าทรัพย์สิน
  - 7.2) วิชาชีพอิสระ
  - 7.3) ค่าจ้างทำของ

- 7.4) รางวัลการประกวด/แข่งขัน/ชิงโชค
- 7.5) ค่านักแสดงสาธารณะที่มีภูมิลำเนาอยู่ในต่างประเทศ
- 7.6) ค่าโฆษณา
- 7.7) รางวัลส่วนลด หรือประโยชน์จากการส่งเสริมการขาย
- 7.8) ค่าขนส่งที่ไม่ใช่ขนส่งสาธารณะ
- 7.9) ค่าบริการอื่นที่ไม่ใช่ค่าบริการ โรงแรม ภัตตาคารและค่าเบี้ยประกันชีวิต
- 7.10) วิชาชีพอิสระ วิชากฎหมาย
- 7.11) วิชาชีพอิสระ การประกอบโรคศิลปะ
- 7.12) วิชาชีพอิสระ วิศวกรรม
- 7.13) วิชาชีพอิสระ สถาปัตยกรรม
- 7.14) วิชาชีพอิสระ การบัญชี
- 7.15) วิชาชีพอิสระ ประณีตศิลปกรรม
- 7.16) อื่นๆ
- 8) ระบุ จำนวนเงินได้ที่จ่าย
- 9) กดเลือก อัตราภาษี (ร้อยละ)
- 10) ระบุจำนวนเงินภาษีที่หัก
- 11) กดเลือก เงื่อนไขการหักภาษี อย่างใดอย่างหนึ่ง จากรายการโปรแกรมดังนี้
  - 11.1) หัก ณ ที่จ่าย
  - 11.2) ออกให้ตลอดไป
  - 11.3) ออกให้ครั้งเดียว

ให้ผู้ใช้งานทำเครื่องหมาย 🛈 ลงหน้ารายการที่ต้องการเลือก

- กรณีต้องการเพิ่มรายการข้อมูลผู้เสียภาษีของผู้ถูกหักภาษี (ผู้มีเงินได้) ให้กดปุ่ม "เพิ่มรายการ" แล้วบันทึกข้อมูลตาม ข้อ 2) -11)
- 13) ระบบคำนวณรวมของ จำนวนเงินที่ได้ และภาษีที่นำส่ง ให้ดโดยอัตโนมัติ
- 14) กดป่ม บันทึก

โปรแกรมแสดงรายการรายละเอียดใบแนบที่ผู้ใช้งานทำการบันทึก

|                          | 11                            | ว้อมูลทั่วไป <b>2</b> คำนวณภาษี | 3 สรุปรายการภาษี |                     |                               |   |
|--------------------------|-------------------------------|---------------------------------|------------------|---------------------|-------------------------------|---|
| รายการพู้เสียภาษีของ     | อผู้ถูกหักภาษี (ผู้มีเงินได้) |                                 |                  |                     |                               |   |
| ເພັ່ມ                    | 15)                           |                                 |                  | ٩                   | × ~                           |   |
| รายการที่                | เลขที่ประจำตัวผู้เสียภาษี     | ชื่อผู้มีเงินได้                | จำนวนเงินได้     | จำนวนเงินภาษีที่หัก | ดำเนินการ                     | Ĺ |
| 1                        | 0-10254-2000-23-8             | คณะบุคคลโดยนาย เอกรัตน์         | 234,555.08       | 23,455.51           | c 💼                           |   |
|                          |                               |                                 |                  | 2                   | <b>?</b> เพื่อแก้ไข 🔟 เพื่อลบ |   |
| แสดง 1-1 จาก ทั้งหมด 1 ร | ายการ                         |                                 |                  | < 1                 | > 10/พบ้า v                   |   |
| จ้านวน                   |                               | รวมจำนวนเงินได้ที่จ่าย          | รวมภาษีนำส่ง     | 110                 |                               |   |

กรณีที่ผู้ใช้งานต้องการเพิ่มรายการใบแนบเพิ่มเติม สามารถทำตามขั้นตอนได้ ดังนี้

- 15) กดปุ่ม
   15) กดปุ่ม
   15) กดปุ่ม
   15) กดปุ่ม
   15) กดปุ่ม
   15) กดปุ่ม
   15) กดปุ่ม
   16)
   16)
   16)
   17)
   18)
   18)
   19)
   11)
   14)
- 16) โปรแกรมจะทำการคำนวณ สรุปรายการภาษีที่นำส่งมาแสดงให้โดยอัตโนมัติ
- 17) กดปุ่ม ถัดไป 🔿

โปรแกรมแสดงหน้าจอขั้นตอนที่ 3 สรุปรายการภาษี

## ขั้นตอนที่ 3 สรุปรายการภาษี

|                      | 1 ข้อมูลทั่วไป | 2 ຄຳນວณภาษี | 3 สรุปรายการภาษี |    |                 |
|----------------------|----------------|-------------|------------------|----|-----------------|
| รายละเอียดการยื่นแบบ |                |             |                  |    |                 |
| ประเภทสาขา           |                |             |                  |    | ภาษีมูลค่าเพิ่ม |
| สาขาที่              |                |             |                  |    | 0               |
| ลำดับการยื่นแบบ      |                |             |                  |    | ยื่นปกติ        |
| ดือน/ปี ภาษี         |                |             |                  |    | สิงหาคม 2564    |
| กาษีที่นำส่งทั้งสิ้น |                | 3)          | 4)               | 5) | 23,455.51 บาท   |

- โปรแกรมจะทำการคำนวณ สรุปรายการภาษีที่นำส่งมาแสดงให้โดยอัตโนมัติ โดยมีข้อมูลดังนี้
   1.1) ประเภทสาขา
  - 1.2) สาขาที่
  - 1.3) ลำดับการยื่นแบบ
  - 1.4) เดือนปีที่จ่ายเงิน
  - 1.5) ภาษีที่นำส่งทั้งสิ้น

ผู้ใช้งานสามารถพิมพ์แบบได้ โดยกดปุ่ม

ผู้ใช้งานสามารถพิมพ์ใบแนบที่บันทึกลงโปรแกรมได้ โดยกดปุ่ม

ົພົມພໍ່ແບບ

- ครณีที่ผู้ใช้งานยังบันทึกข้อมูลใบแนบไม่ครบถ้วน และต้องการบันทึกข้อมูลใบแนบที่บันทึก
   เบื้องต้นไว้ก่อน ให้กดปุ่ม
- กรณีที่ผู้ใช้งานบันทึกข้อมูลใบแนบครบถ้วนแล้ว และต้องการสร้างไฟล์ข้อมูล ให้กดปุ่ม บันทึกและสร้างไฟล์ข้อมูล

โปรแกรมแสดงกล่องข้อความ "บันทึกข้อมูลเรียบร้อบแล้ว"

| บันทึกข้อมูลเรียบร้อยแล้ว |  |
|---------------------------|--|
| ตกลง                      |  |

### 9. การโอนย้ายข้อมูล ภ.พ.30

ผู้ใช้งานสามารถการจัดเตรียมข้อมูลแบบด้วยวิธีการโอนย้าย โดยมีขั้นตอนการทำงานดังนี้

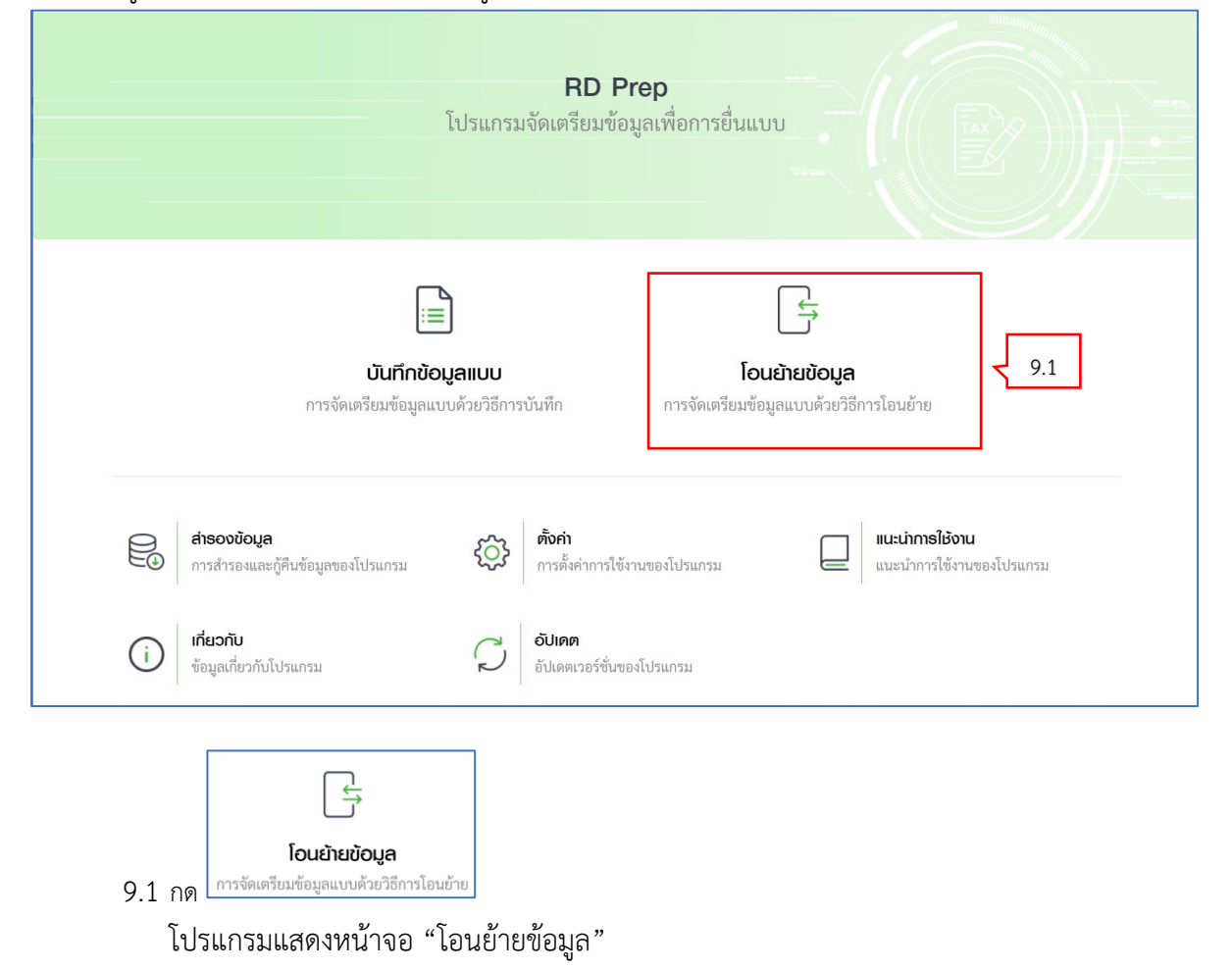

เพิ่มแบบภาษีที่รองรับการโอนย้ายข้อมูล

| <u>ท</u> หน้าหลัก                                            | โ <b>่ดนย้ายข้อมูล</b><br>การจัดเตรียมข้อมูลแบบด้วยวิธีการโอนย้าย |   |
|--------------------------------------------------------------|-------------------------------------------------------------------|---|
| 📄 ບັນກົກข້ອມູສແບບ<br>📑 ໂວນຍ້າຍข້ອມູສ                         | (พี่มแบบภาษีที่รองรับ                                             |   |
| €_  สำรองข้อมูล                                              |                                                                   |   |
| <ul><li>(i)</li><li>ตั้งค่า</li><li>แนะนำการใช้งาน</li></ul> |                                                                   |   |
| <ol> <li>ιňεοňυ</li> <li>οῦιρη</li> </ol>                    |                                                                   | ļ |
|                                                              | เชิ่มแบบอาลีซีรองรับ                                              | * |
| 9.2 กด                                                       | ผู้ใช้งานสามารถเพิ่มแบบภาษีที่รองรับ                              |   |

|                                                                                           | 0                                                                               |         |                                                                       |         |
|-------------------------------------------------------------------------------------------|---------------------------------------------------------------------------------|---------|-----------------------------------------------------------------------|---------|
| 🗟 ภาษีเงินได้บุคคลธรรมดา                                                                  |                                                                                 |         |                                                                       |         |
| <b>ก.ง.ค.91 นายจ้างยื่นแทน</b><br>(ปีกาษี 2563)<br>ภาษ์เงินได้บุคคลธรรมดา มาตรา 40 (1)    |                                                                                 |         |                                                                       |         |
| 📄 ภาษีมูลค่าเพิ่ม                                                                         | 9.3                                                                             |         |                                                                       |         |
| ກ.ພ.30 ຍື່ <b>ແຫບບຣວມກັບ</b><br>ແບບແສດຈະາຍກາรກາອີມູຄຄ່າເສັ່ມຕາມ<br>ປະເມດຄັ້ງຍຽາກາ         | <b>ກ.ພ.30 ຍິ່ມແບບແກບກັນ</b><br>ແບບແສດເรາຍກາງກາອີມູຄຕ່າເທີ່ມດານ<br>ປາະນາຄາ້ອງກາງ | ติดตั้ง |                                                                       |         |
| 🗟 ກາຍີຣຸຣກົຈເດພາະ                                                                         | 9.4                                                                             |         |                                                                       |         |
| <b>ກ.ธ.40 ยิ่นแบบธวบกัน</b><br>ແບບແสดงรายการภาษีมูลค่าเพิ่มตาม<br>ประมวลรัษฎากร           | <b>ภ.ธ.40 ยิ่นแบบแทนกัน</b><br>แบบแสดงรายการภาษีมูลค่าเพิ่มตาม<br>ประมวลรัษฎากร | ติดตั้ง |                                                                       |         |
| 🗟 ภาษีหัก ณ ที่จ่าย                                                                       |                                                                                 |         |                                                                       |         |
| <b>ภ.ง.ค.1</b><br>ภาษีเงินได้ทัก ณ ที่ง่าย ตามมาครา 52<br>ต <b>ิดดตั้ง</b><br>และมาครา 59 | <b>ກ.ຈ.ค.2</b><br>ກາຍິເຈັນໄດ້ທັກ ເນ ທີ່ຈ່າຍ ຕາມມາສາາ 52<br>ແລະນາສາາ 59          | ติดตั้ง | <b>ກ.ບ.ຕ.3</b><br>ກາອິເຈີນໄດ້ທັກ ໙ ທີ່ຈ່າຍ ຕາມນາຕຽາ 52<br>ແລະນາຕຽາ 59 | ติดตั้ง |
| <b>ก.ง.ด.1ก</b><br>ภาษีเงินได้หัก ณ ที่ง่ายตามาตรา 58(2) <b>ติดตั้ง</b>                   | <b>ก.จ.ด.2ก</b><br>ภาษีเงินได้หัก ณ ที่ง่าย ตามมาตรา 52<br>และมาตรา 59          | ติดตั้ง | <b>ກ.ຈ3</b><br>ກາອີເຈີນໄດ້ກັດ ແ ທີ່ຈ່າຍ ຕາມນາຕรາ 52<br>ແລະນາຕรາ 59    | ติดตั้ง |
| <b>ก.ง.ด.53</b><br>แบบขึ้นรวยการกาษีเงินได้หัก ณ ที่ถ่าย                                  |                                                                                 |         |                                                                       |         |

9.3 ให้ผู้ใช้งานเลือกประเภทภาษี "ภาษีมูลค่าเพิ่ม" > เลือก "ภ.พ.30 ยื่นแบบรวมกันแบบแสดง รายการภาษีมูลค่าเพิ่มตามประมวลรัษฎากร"

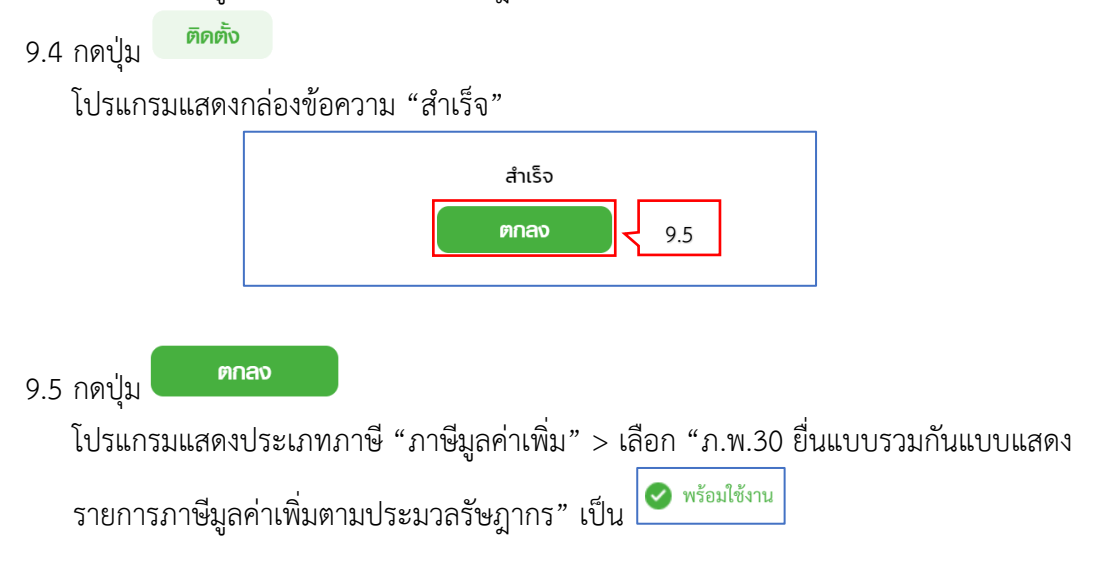

| เพิ่มแบบกาษีที่รองรับการโอนย้ายข้อมู <i>ะ</i>                                                 | 1                                                                               |         |                                                                        | < ยอนกลับ |
|-----------------------------------------------------------------------------------------------|---------------------------------------------------------------------------------|---------|------------------------------------------------------------------------|-----------|
| 🗟 ภาษีเงินได้บุคคลธรรมดา                                                                      |                                                                                 |         |                                                                        |           |
| <b>ก.ง.ด.91 นายจ้างยื่นแทน</b><br>(ปีกาษี 2563)<br>ภาษีเงินใต้บุคคลธรรมคา มาครา 40 (1)        |                                                                                 |         |                                                                        |           |
| 🗟 ภาษีมูลค่าเพิ่ม                                                                             |                                                                                 |         |                                                                        |           |
| <b>ກ.ພ.30 ຍິ່นแบบธวมกัน</b><br>ແບບແสดงรายการภาษีมูลค่าเพิ่มตาม 🥏 พร้อมใช้งาน<br>ประมวลรัษฎากร | <b>ກ.ພ.30 ຍື່นແບບແກບກັບ</b><br>ແບບແສດຈຽາຍກາງກາອີມູຄຕ່າເໜີມຫານ<br>ປຽະນວຄຽ້ຍຽງກາງ | ติดตั้ง |                                                                        |           |
| 📄 ກາບີສຸຣກົຈເດພາະ                                                                             |                                                                                 |         |                                                                        |           |
| <b>ກ.ຣ.40 ຢື້นແບບຣວມກັບ</b><br>ແບບແສດເรາຍດາรກາອິມູຄກ່າເທີ່ມສານ<br>ປະເມດຄັ້ນຊາກເ               | <b>ภ.ธ.40 ยื่นแบบแทนกัน</b><br>แบบแสดงรวยการภาษีมูลค่าเพิ่มตาม<br>ประมวลรัษฎากร | ติดตั้ง |                                                                        |           |
| 📄 ภาษีหัก ณ ที่จ่าย                                                                           |                                                                                 |         |                                                                        |           |
| <b>ภ.จ.ด.1</b><br>ภาษีเงินได้หัก ณ ที่ง่าย ตามมาตรา 52 <b>ติดตั้ง</b><br>และมาตรา 59          | <b>ก.ง.ด.2</b><br>ภาษีเงินได้หัก ณ ที่ง่าย ตามมาตรา 52<br>และมาตรา 59           | ติดตั้ง | <b>ก.ง.ด.3</b><br>ภาษีเงินได้หัก ณ ที่ง่าย ตามมาตรา 52<br>และมาตรา 59  | ติดตั้ง   |
| <b>ก.จ.ค.1ก</b><br>ภาษีงีนได้หัก ณ ที่ง่ายตามาตรา 58(2) <b>ติดตั้ง</b>                        | <b>ກ.ຈ</b>                                                                      | ଜିନହିଁତ | <b>ภ.ง.ด.3ก</b><br>ภาษีเงินได้หัก ณ ที่ง่าย ตามมาตรา 52<br>และมาตรา 59 | ଜିନାହଁଁତ  |
| ก.ง.ค.53                                                                                      |                                                                                 |         |                                                                        |           |

9.6 กดปุ่ม < ย้อนกลับ

โปรแกรมแสดงหน้าจอการจัดเตรียมข้อมูลแบบด้วยวิธีการโอนย้าย ที่ผู้ใช้งานได้ทำการติดตั้ง

| <u> </u> กน้าหลัก                        | โอนย้ายข้อมูล<br>การจัดเตรียมข้อมูลแบบด้วยวิธีการโอนย้าย |
|------------------------------------------|----------------------------------------------------------|
| 📄 ບັນກົກບ້ວມູລແບບ<br>🗄 ໂວນຍ້າຍບ້ວມູລ 9.7 | ก.พ.<br>7 30<br>ยื่นแบบรวมกัน                            |
| 🖯 ສຳຮວນข້ວມູສ                            |                                                          |
| <ul><li></li><li></li></ul> <li>(i)</li> |                                                          |
| 🔲 แนะนำการใช้งาน                         |                                                          |
| 🧿 เกี่ยวกับ                              |                                                          |
| 💭 อัปเคต                                 |                                                          |

| 2 กำหนดตำแหน่งข้อมูล |                                                          |                                                                                   |                                                                                  |                                                                                  |
|----------------------|----------------------------------------------------------|-----------------------------------------------------------------------------------|----------------------------------------------------------------------------------|----------------------------------------------------------------------------------|
|                      | 3 ผลการโอนย้าย                                           | <b>4</b> สรุปรายการภาษี                                                           | 5 ยืนยันการยื่นแบบ                                                               |                                                                                  |
|                      |                                                          |                                                                                   |                                                                                  |                                                                                  |
|                      |                                                          |                                                                                   |                                                                                  |                                                                                  |
| ภาษีมูลค่าเพิ่ม      | ~                                                        |                                                                                   |                                                                                  |                                                                                  |
|                      |                                                          |                                                                                   |                                                                                  |                                                                                  |
| เลือกไฟล์            | )                                                        |                                                                                   |                                                                                  |                                                                                  |
|                      |                                                          |                                                                                   |                                                                                  |                                                                                  |
| 🔿 ยื่นปกติ           | 🔿 ยื่นเพิ่มเติม                                          |                                                                                   |                                                                                  |                                                                                  |
| ดด/ปปปป              | พ.ศ.)                                                    |                                                                                   |                                                                                  |                                                                                  |
|                      |                                                          |                                                                                   |                                                                                  |                                                                                  |
|                      | ุกาษีมูลค่าเพิ่ม<br>เลือกไฟล์<br>(เลือกไฟล์<br>(กล/ปปปป( | เลือกไฟล์          อี่นปกติ       อื่นเพิ่มเติม         ดด/ปปปป(พ.ศ.)       เมือง | เลือกไฟล์          อี่นปกติ       อี่นเพิ่มเติม         ดด/ปปปปป(พ.ศ.)       โป้ | เลือกไฟล์          อี่นปกติ       อี่นเพิ่มเดิม         ดด/ปปปปป(พ.ศ.)       โป้ |

จากหน้าจอ "บันทึกข้อมูลแบบแสดงรายการภาษีเงินได้หัก ณ ที่จ่าย ภ.ง.ด.1" แบ่งขั้นตอน การทำงานออกเป็น 5 ขั้นตอน ดังนี้

- ขั้นตอนที่ 1 หน้าหลัก
- ขั้นตอนที่ 2 กำหนดตำแหน่งข้อมูล
- ขั้นตอนที่ 3 ผลการโอนย้าย
- ขั้นตอนที่ 4 สรุปรายการภาษี
- ขั้นตอนที่ 5 ยืนยันการยื่นแบบ

|                                                                                                    | เงินได้หัก ณ ที่จ่าย :                                                                         | ກພ.30                                                            |                                                                   |                    | 🗙 ปิดหน้าจอนี้ |
|----------------------------------------------------------------------------------------------------|------------------------------------------------------------------------------------------------|------------------------------------------------------------------|-------------------------------------------------------------------|--------------------|----------------|
| 1 หน้าหลัก                                                                                                    | 2 กำหนดตำแหน่งข้อมูล                                                                           | 3 ผลการโอนย้าย                                                   | 4 สรุปรายการภาษี                                                  | 5 ยืนยันการยื่นแบบ |                |
| ข้อมูลผู้มีหน้าที่หักภาษี ณ ที่จ                                                                                       | ່າຍ                                                                                            |                                                                  |                                                                   |                    |                |
| .ลขประจำตัวผู้เสียภาษีอากร*:                                                                                           |                                                                                                |                                                                  | 1)                                                                |                    |                |
| ประเภทสาขา*:                                                                                                    | ภาษีมูลค่าเพิ่ม                                                                                | ~                                                                | 2)                                                                |                    |                |
| สาขาที่*:                                                                                                    |                                                                                                |                                                                  | 3)                                                                |                    |                |
| ฟล์สำหรับการโอนย้าย*:                                                                                                  | ์ เลือกไฟล์                                                                                    | 4)                                                               |                                                                   |                    |                |
|                                                                                                    |                                                                                                |                                                                  |                                                                   |                    |                |
| <b>ຣາຍລະເວັຍດກາຣຍິ່นແບບ</b><br>ສຳທັບກາรຍິ່ນແບບ <b>*</b> :                                                              | 🔿 ยื่นปกติ                                                                                     | 🔿 ยื่นเพิ่มเติม                                                  | 5)                                                                |                    |                |
| <b>รายละเอียดการยื่นแบบ</b><br>ลำดับการยื่นแบบ*:<br>เดือน/ปีภาษี*:                                                     | ยื่นปกติ<br>ดด/ปปป                                                                             | <ul> <li>ยื่นเพิ่มเติม</li> <li>ป(พ.ศ.)</li> </ul>               | 5)                                                                |                    |                |
| รายละเอียดการยื่นแบบ<br>ลำดับการยื่นแบบ*:<br>เดือน/ปีภาษี*:                                                            | บี่ขนปกติ<br>ดด/บปป                                                                            | _ ยิ่นเพิ่มเติม<br>ป(พ.ศ.) 🛱                                     | 5)                                                                | 7)                 |                |
| รายละเอียดการยื่นแบบ<br>สำคับการขึ่นแบบ*:<br>เดือน/ปีภาษี*:<br>รูปแบบการแบ่งข้อมูล:แบ่งแส<br>มรรทัดแรกคือชื่อคอลัมน์:  | <ul> <li>ยื่นปกติ</li> <li>ดด/ปปป</li> <li>มกข้อมูลด้วยสัญลักษณ์ โปรดร</li> <li>8)</li> </ul>  | <ul> <li>ยื่นเพิ่มเติม</li> <li>ป(พ.ศ.)</li> <li>ระบุ</li> </ul> | <ul> <li>5)</li> <li>6)</li> <li>ແນ່งแยกซ้อมูลด้วยตำแน</li> </ul> | ณ่งตัวอักษร 7)     |                |
| รายละเอียดการยื่นแบบ<br>สำคับการขึ่นแบบ*:<br>เดือน/ปีภาษี*:<br>รูปแบบการแบ่งข้อมูล: แบ่งแส<br>มรรทัดแรกคือชื่อคอลัมน์: | <ul> <li>ยื่นปกติ</li> <li>ดด/ปปป</li> <li>มาข้อมูลด้วยสัญลักษณ์ (โปรดร</li> <li>8)</li> </ul> | <ul> <li>ยื่นเพิ่มเติม</li> <li>ป(พ.ศ.)</li> <li>ระบุ</li> </ul> | <ul> <li>5)</li> <li>6)</li> <li>แบ่งแยกข้อมูลด้วยตำแน</li> </ul> | กน่งตัวอักษร 7)    |                |
| รายละเอียดการยื่นแบบ<br>ลำดับการยื่นแบบ*:<br>เดือน/ปีภาษี*:<br>รูปแบบการแบ่งซ้อมูล: แบ่งแส<br>มรรหัดแรกคือชื่อคอลัมน์: | <ul> <li>ยื่นปกติ</li> <li>ดด/ปปป</li> <li>มกข้อมูลด้วยสัญลักษณ์ (โปรดร</li> <li>8)</li> </ul> | <ul> <li>ยื่นเพิ่มเติม</li> <li>ป(พ.ศ.)</li> <li>ระบุ</li> </ul> | <ul> <li>5)</li> <li>6)</li> <li>แบ่งแยกข้อมูลด้วยทำแท</li> </ul> | หน่งตัวอักษร 7)    |                |

#### ขั้นตอนที่ 1 หน้าหลัก

จากหน้าจอ "โอนย้ายแบบยื่นรายการภาษีเงินได้หัก ณ ที่จ่าย ภพ.30" ให้ผู้ใช้งานบันทึก ข้อมูล ดังนี้

### ข้อมูลผู้มีหน้าที่หักภาษี ณ ที่จ่าย

- 1) ระบุ เลขประจำตัวผู้เสียภาษีอากร
- 2) โปรแกรมแสดงประเภทสาขาให้โดยอัตโนมัติ
- 3) ระบุ สาขาที่
- 4) ไฟล์สำหรับการโอนย้าย

ให้ผู้ใช้งานกดปุ่ม 💶 เลือกไฟล์

#### รายละเอียดการยื่นแบบ

- 5) กดเลือก ลำดับการยื่นแบบ อย่างใดอย่างหนึ่ง จากรายการโปรแกรมดังนี้
   5.1) ยื่นปกติ
  - 5.2) ยื่นเพิ่มเติม โปรแกรมแสดงครั้งที่ให้โดนอัตโนมัติ
  - ให้ผู้ใช้งานทำเครื่องหมาย 💿 ลงหน้ารายการที่ต้องการเลือก

- 6) ระบุ เดือน/ปีภาษี หรือกดปุ่ม 😇 เพื่อเลือกเดือน/ปีภาษีจากปฏิทิน
- 7) กดเลือก รูปแบบการแบ่งข้อมูล อย่างใดอย่างหนึ่ง จากรายการโปรแกรมดังนี้
  7.1) แบ่งแยกข้อมูลด้วยสัญลักษณ์ ให้ผู้ใช้งานกดเลือกสัญลักษณ์ที่ใช้
  7.2) แบ่งแยกข้อมูลด้วยตำแหน่งตัวอักษร
  ให้ผู้ใช้งานทำเครื่องหมาย ลงหน้ารายการที่ต้องการเลือก
- 8) ให้ผู้ใช้งานเลื่อนสัญลักษณ์ให้เป็นดังรูป 🤍 เพื่อเปิดให้บรรทัดแรกคือชื่อคอลัมน์
- 9) กดปุ่ม

้โปรแกรมแสดงหน้าจอขั้นตอนที่ 2 กำหนดตำแหน่งข้อมูล

## ขั้นตอนที่ 2 กำหนดตำแหน่งข้อมูล

| 1 หน้าหลัก                                                                                   | 2 กำหนดตำแหน่งข้อมูล | 3 ผลการโอนย้าย | 4 สรุปรายการภาษี    | 5 ยืนยันการยื่นแบบ                                                                                  |                |
|----------------------------------------------------------------------------------------------|----------------------|----------------|---------------------|----------------------------------------------------------------------------------------------------|----------------|
| กำหนดต่าแหน่งข้อมูล<br>9) PP30_TRN_ยื่นรวม_ยื่<br>ณรูแกษนที่ใช้แปงข้อมูล: ,<br>ตำแหน่งข้อมูล | นปกติ.csv 1)<br>2)   | ์ ล้างกา       | รกำหนดตำแหน่งข้อมูล | บ้อมูลจากไฟะ                                                                                        | ล์โอนย้าย      |
|                                                                                              | รายการ               |                | ตำแหน่งข้อมูล       | รายกา                                                                                               | ារ             |
| ลำดับที่ •<br>สาขาที่ •                                                                      |                      |                |                     | <ul> <li>0 : ลำดับที่</li> <li>1 : สาขาที่</li> <li>2 : เลขที่</li> <li>3 : รหัสไปรษณีย์</li> </ul> |                |
| รหัสไปรษณีย์ •                                                                               |                      |                |                     | 4 : ยอดขายในเดือนนี้<br>5 : ยอดขายในเดือนนี้ ย<br>ขาด                                               | อดขายแจ้งไว้   |
| ยอดขายในเดือนนี้                                                                             |                      |                |                     | 6 : ยอดขายในเดือนนี้ ย<br>เกิน                                                                      | อดซื้อแจ้งไว้  |
| ยอดขายในเดือนนี้ ยอดขายแจ้งไว่                                                               | ข้าด                 |                |                     | 7 : ยอดขายที่เสียภาษีใน                                                                             | เอ้ตราร้อยละ 0 |
| ← ย้อนกลับ                                                                                   |                      |                |                     |                                                                                                    | โอนย้าย →      |

ให้ผู้ใช้งานกำหนดตำแหน่งข้อมูล ได้ดังนี้

#### กำหนดตำแหน่งข้อมูล

- 1) โปรแกรมแสดงชื่อไฟล์ที่ได้ทำการอัพโหลดมาแสดงให้โดยอัตโนมัติ
- 2) โปรแกรมแสดง สัญลักษณ์ที่ใช้แบ่งข้อมูล เป็น ","
- ผู้ใช้งานสามารถกำหนดตำแหน่งข้อมูล ได้ดังนี้

3.1) กดเลือก รายการจากข้อมูลไฟล์โอนย้าย (ฝั่งขวา) ให้ตรงกับรายการตำแหน่งข้อมูล (ฝั่งซ้าย)

| nanan                                                            |          | 5                 | -                                     | 9            |           |
|------------------------------------------------------------------|----------|-------------------|---------------------------------------|--------------|-----------|
| กำหนดตำแหน่งข้อมูล                                               |          |                   |                                       |              |           |
| ชื่อไฟล์: PP30_TRN_ยื่นรวม_ยื่นเ<br>สัญลักษณ์ที่ใช้แบ่งข้อมูล: , | Jกติ.csv |                   |                                       |              |           |
| ตำแหน่งข้อมูล                                                    |          | ( ล้างก           | รกำหนดตำแหน่งข้อมูล                   | ข้อมูลจากไฟล | ล์โอนย้าย |
|                                                                  | รายการ   |                   | ตำแหน่งข้อมูล                         | รายกา        | າຊ        |
| ลำดับที่ •                                                       |          | 0 : ลำดับที่      | X                                     |              | *         |
| สาขาที่ •                                                        |          | 1 : สาขาที่       | x                                     | 3.1)         |           |
| เลขที่ •                                                         |          | 2 : เลขที่        | x                                     |              |           |
| รทัสไปรษณีย์ •                                                   |          | 3 : รหัสไปรา      | หณีย์ X                               |              |           |
| ยอดขายในเดือนนี้                                                 |          | 4 : ยอดขายั       | นเดือนนี้ X                           |              |           |
| ยอดขายในเดือนนี้ ยอดขายแจ้งไว้ขา                                 | Ø        | 5 : ยอดขาย<br>ขาด | ็นเดือนนี้ ยอดขายแจ้งไว้ <sub>X</sub> |              | ÷         |
|                                                                  |          |                   |                                       |              |           |
| ~ ~ ~ )                                                          |          |                   |                                       |              |           |
| - ยอนกลับ                                                        |          |                   |                                       |              | ไอนยาย 🔿  |

โปรแกรมแสดงหน้าจอขั้นตอนที่ 3 ผลการโอนย้าย

# ขั้นตอนที่ 3 ผลการโอนย้าย

| 1 หน้าหลัก                                     | 2 กำหนดตำแหน่งข้อมูล                   | 3 ผลการโอนย้าย          | <b>4</b> สรุปรายการภาษี | 5 ยืนยันการยื่นแบบ |         |
|------------------------------------------------|----------------------------------------|-------------------------|-------------------------|--------------------|---------|
| ພลการโอนย้าย                                   |                                        |                         |                         |                    |         |
| เลขประจำตัวผู้เสียภาษีอากร:                    | 1-10150-0169-86-0                      |                         |                         |                    |         |
| ประเภทสาขา:                                    | ภาษีมูลค่าเพิ่ม                        |                         |                         |                    |         |
| สาขาที่:                                       | 0                                      |                         |                         |                    |         |
| ลำดับการยื่นแบบ:                               | ยื่นปกติ                               |                         |                         |                    |         |
| เดือนปี ที่จ่ายเงิน:                           | กรกฎาคม 2564                           |                         |                         |                    |         |
| ไฟล์สำหรับการโอนย้าย:                          | PP30_TRN_ยื่นรวม_ยื่นปกติ.csv          |                         |                         |                    |         |
| ข้อมูลการคำนวณภาษี                             |                                        |                         |                         |                    |         |
| ยอดขาย และยอดซื้อ                              |                                        |                         |                         |                    |         |
| ยอดขายในเดือนนี้*                              |                                        |                         |                         | 2,710,00           | 00.00   |
| ยอดขายที่เสียภาษีในอัตรา ร้อย                  | ມຄະ 0                                  |                         |                         | 10,00              | 00.00   |
| ยอดขายที่ได้รับยกเว้น                          |                                        |                         |                         | 5,00               | 00.00   |
| ยอดซื้อที่มีสิทธิ์นำภาษีซื้อมาใน               | การคำนวนภาษีเดือนนี้*                  |                         |                         | 1,589,00           | 00.00   |
| ภาษีขาย และภาษีซื้อ                            |                                        |                         |                         |                    |         |
| ภาษีขายเดือนนี้*                               |                                        |                         |                         | 18865              | 50.00   |
| ภาษีซื้อเดือนนี้*<br>(ตามหลักธาบใบกำกับกาษีของ | ยอดซื้อที่มีสิทธิบำอานีซื้อบาใบอารคำบา | ายอาพีเดือบบี้)         |                         | 11123              | 30.00   |
|                                                |                                        | ภาษีที่ต้องชำระเดือนนี้ |                         | 77,42              | 20.00   |
| ภาษีมูลค่าเพิ่มที่ชำระเกิน                     | เยกมา                                  |                         |                         |                    |         |
| ร<br>ภาษีซำระเกินยกมาจากเดือน มิ               | เถุนายน 2564                           |                         |                         |                    | 0.00    |
|                                                |                                        | ภาษีสุทธิที่ต้องชำระ    |                         | 77,42              | 20.00   |
|                                                |                                        |                         |                         |                    |         |
| · ย <sup>้</sup> อนกลับ                        |                                        |                         |                         | เลือกไฟล์ใหม่      | ถัดไป 🔶 |

1) กดปุ่ม กัดไบ →

โปรแกรมแสดงหน้าจอขั้นตอนที่ 4 สรุปรายการภาษี

## ขั้นตอนที่ 4 สรุปรายการภาษี

|                             | 2 กำหนดตำแหน่งข้อมูล          | 3 ผลการโอนย้าย | 4 สรุปรายการภาษี | 5 ยืนยันการยื่นแบบ |                          |
|-----------------------------|-------------------------------|----------------|------------------|--------------------|--------------------------|
| ข้อมูลผู้มีหน้าที่หักภาษี เ | น ที่จ่าย                     |                |                  |                    |                          |
| เลขประจำตัวผู้เสียภาษีอากร: | 1-10150-0169-86-0             |                |                  |                    |                          |
| ประเภทสาขา:                 | ภาษีมูลค่าเพิ่ม               |                |                  |                    |                          |
| สาขาที่:                    | 0                             |                |                  |                    |                          |
| ลำดับการยื่นแบบ:            | ยื่นปกติ                      |                |                  |                    |                          |
| เดือนปี ที่จ่ายเงิน:        | กรกฎาคม 2564                  |                |                  |                    |                          |
| ไฟล์สำหรับการโอนย้าย:       | PP30_TRN_ยื่นรวม_ยื่นปกติ.csv |                |                  |                    |                          |
|                             |                               |                |                  |                    |                          |
| ธายละเอียดการยื่นแบบ        |                               |                |                  |                    |                          |
|                             |                               |                |                  |                    | 77,420.00 บ <sup>า</sup> |
| กาษีชำระ                    |                               |                |                  |                    |                          |

โปรแกรมแสดงหน้าจอขั้นตอนที่ 4 สรุปรายการภาษี โดยมีรายละเอียดข้อมูลผู้มีหน้าที่หัก ภาษีภาษี ณ ที่จ่าย และโปรแกรมจะทำการคำนวณข้อมูลภาษีชำระ ให้โดยอัตโนมัติ

- ผู้ใช้งานสามารถพิมพ์ใบแนบที่บันทึกลงโปรแกรมได้ โดยกดปุ่ม
- ผู้ใช้งานสามารถพิมพ์แบบได้ โดยกดปุ่ม
- กรณีที่ผู้ใช้งานยังบันทึกข้อมูลใบแนบไม่ครบถ้วน และต้องการบันทึกข้อมูลใบแนบที่บันทึก เบื้องต้นไว้ก่อน ให้กดปุ่ม
- กรณีที่ผู้ใช้งานบันทึกข้อมูลใบแนบครบถ้วนแล้ว และต้องการสร้างไฟล์ข้อมูล ให้กดปุ่ม บันทึกและสร้างไฟล์ข้อมูล

โปรแกรมแสดงกล่องข้อความ "บันทึกข้อมูลเรียบร้อบแล้ว"

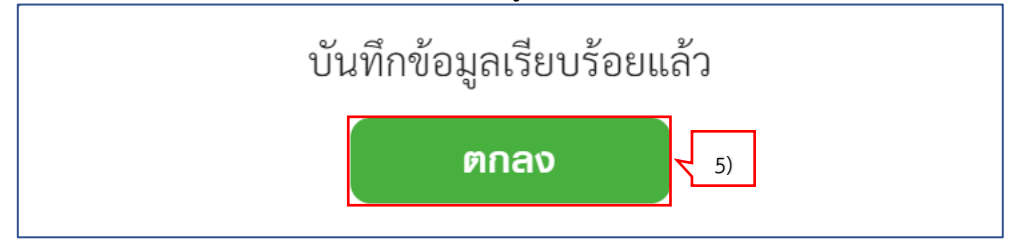

5) กดปุ่ม

โปรแกรมแสดงหน้าจอการดาวน์โหลดไฟล์แบบๆ

ตกลง

| ประเภทสาขา:          | ภาษีมูลค่าเพิ่ม                                                                       |                                   |                            |                |           |              |                              |
|----------------------|---------------------------------------------------------------------------------------|-----------------------------------|----------------------------|----------------|-----------|--------------|------------------------------|
| สาขาที่              | blob:file:///93b01759-301d-4c23-acf4-c0                                               | ef7b1e770e                        |                            |                |           | ×            |                              |
| อำอังเอารยื่งแนงน.   | $\leftarrow$ $\rightarrow$ $\checkmark$ $\uparrow$ $\blacksquare$ > This PC > Desktop | ,                                 | σv                         | Search Desktop |           | Q            |                              |
| สาดบการยนแบบ:        | Organize • New folder                                                                 |                                   |                            |                | -         | 0            |                              |
| เดือนปี ที่จ่ายเงิน: | S This PC                                                                             |                                   |                            |                | -         | ^            |                              |
| ไฟล์สำหรับการโอนย่   | 3D Objects 6)<br>Desktop                                                              | 110150016                         | JuniperSetu                | LINE           | Microsoft |              |                              |
|                      | <ul> <li>Documents</li> <li>Downloads</li> </ul>                                      | 9860W000<br>00P012564<br>070000-0 | pClientInst<br>aller       |                | Teams     |              |                              |
|                      | 🕽 Music                                                                               |                                   |                            |                |           |              |                              |
| รายละเอียดการ        | E Pictures                                                                            | Revo                              | อาร์ใช้บริการ              |                |           |              |                              |
| ภาษีชำระ             | Videos Filing                                                                         | Uninstaller<br>Pro                | ผ่าน<br>โปรแกรมWI<br>N_APP |                |           | ~            | 77,420.00 บาท                |
|                      | File name: 1101500169860V000                                                          | 00P01256407000                    | 0-010101                   | 7)             |           | ~            |                              |
|                      | Save as type: All Files (^.^)                                                         | Г                                 |                            |                |           |              |                              |
|                      | ▲ Hide Folders                                                                        |                                   | 8)                         | Save           | Cancel    |              |                              |
| 🗲 ย้อมกลับ           |                                                                                       | ( iiiii                           | ເຫີບແບບ                    | ) ūu           | ທ່ານບ     | บันทึกข้อแลเ | แบบ จัดเก็บและสร้างไฟล์ข้อบล |

- 6) จากนั้นเลือก Directory ที่ใช้จัดเก็บไฟล์แบบฯ ไว้ในเครื่องคอมพิวเตอร์
- 7) ชื่อไฟล์แบบๆ
- 8) กดปุ่ม save

โปรแกรมแสดงหน้าจอ "โอนย้ายแบบยื่นรายการภาษีเงินได้หัก ณ ที่จ่าย ภพ.30" ที่แสดง รายการข้อมูลแบบ

| 1 หน้าหลัก                       | 2 กำหนดตำแหน่งข้อมูล          | 3 ผลการโอนย้าย | 4 สรุปรายการภาษี | 5 ยืนยันการยื่นแบบ |               |  |
|----------------------------------|-------------------------------|----------------|------------------|--------------------|---------------|--|
| ข้อมูลผู้มีหน้าที่หักภาษี ถ      | น ที่จ่าย                     |                |                  |                    |               |  |
| -<br>เลขประจำตัวผู้เสียภาษีอากร: | 1-10150-0169-86-0             |                |                  |                    |               |  |
| ประเภทสาขา:                      | ภาษีมูลค่าเพิ่ม               |                |                  |                    |               |  |
| สาขาที่:                         | 0                             |                |                  |                    |               |  |
| ลำดับการยื่นแบบ:                 | ยื่นปกติ                      |                |                  |                    |               |  |
| เดือนปี ที่จ่ายเงิน:             | กรกฎาคม 2564                  |                |                  |                    |               |  |
| ไฟล์สำหรับการโอนย้าย:            | PP30_TRN_ยื่นรวม_ยื่นปกติ.csv |                |                  |                    |               |  |
| รายละเอียดการยื่นแบบ             |                               |                |                  |                    |               |  |
| ภาษีชำระ                         |                               |                |                  |                    | 77,420.00 บาท |  |
|                                  |                               |                |                  |                    |               |  |

9) กดปุ่ม 🗙 บิดหน้าจอนี้

. โปรแกรมแสดงหน้าจอ "โอนย้ายแบบยื่นรายการภาษีเงินได้หัก ณ ที่จ่าย ภพ.30 ยื่นแบบ รวมกัน"

| <u>ि</u> หน้าหลัก             | โ <b>ดนย้ายข้อมูล</b><br>การจัดเตรียมข้อมูลแบบด้วยวิ | ร์การโอนข้าย               |  |
|-------------------------------|------------------------------------------------------|----------------------------|--|
| 📄 ບັນກົກข້ອມູລາເບບ            | ກ.ພ.<br>30<br>ຢຶ່ນແບບອວມກັນ                          | +<br>เพิ่มแบบภาษีที่รองรับ |  |
| 🖯 ล่ารองข้อมูล                |                                                      |                            |  |
| <ul><li>(j) ตั้งค่า</li></ul> |                                                      |                            |  |
| 📃 แนะนำการใช้งาน              |                                                      |                            |  |
| (i) เกี่ยวกับ                 |                                                      |                            |  |
|                               |                                                      |                            |  |

## 10.การโอนย้ายข้อมูล ภ.ง.ด.91 (นายจ้างยื่นแทน)

ผู้ใช้งานสามารถการจัดเตรียมข้อมูลแบบด้วยวิธีการโอนย้าย โดยมีขั้นตอนการทำงานดังนี้

|            | 10.1 | โอนยัายข้อมูล<br>กด <sup>การจัดเตรียมข้อมูลแบบด้วยวิธีการโอนย้าย</sup> โปรแกรมแสดงหน้าจอ "โอนย้ายข้อมูล"                               |  |
|------------|------|----------------------------------------------------------------------------------------------------|--|
| RD Prep 1. | 0.0  | RD Prep<br>โปรแกรมจัดเตรียมข้อมูลเพื่อการยื่นแบบ                                                                                       |  |
|            |      | บันทึกข้อมูลแบบ         โอนย้ายข้อมูล           การจัดเตรียมข้อมูลแบบด้วยวิธีการบันทึก         การจัดเตรียมข้อมูลแบบด้วยวิธีการโอนย้าย |  |
|            |      | สำรองน้อมูล<br>การสำรองและกู้คืนข้อมูลของโปรแกรม           ตั้งค่า         แนะนำการใช้งานของโปรแกรม                                    |  |
|            | (i)  | <b>เกี่ยวกับ</b><br>ซ้อมูลเกี่ยวกับโปรแกรม อีปเดตเวอร์ชั่นของโปรแกรม                                                                   |  |

## เพิ่มแบบภาษีที่รองรับการโอนย้ายข้อมูล

| <u>ท</u> หน้าหลัก | โอนยัายข้อมูล<br>การจัดเตรียมข้อมูลแบบด้วยวิธีการโอนย้าย |
|-------------------|----------------------------------------------------------|
| 📄 บันทึกข้อมูลแบบ |                                                          |
| 🕒 ໂວນຍ້າຍບ້ວມູລ   | เพิ่มแบบภาษีที่รองรับ                                    |
| 🖯 ล่ารองข้อมูล    |                                                          |
| ร์ 🔅 ตั้งค่า      |                                                          |
| แนะนำการใช้งาน    |                                                          |
| บ้านกัยวกับ       |                                                          |
| 💭 อัปเดต          |                                                          |

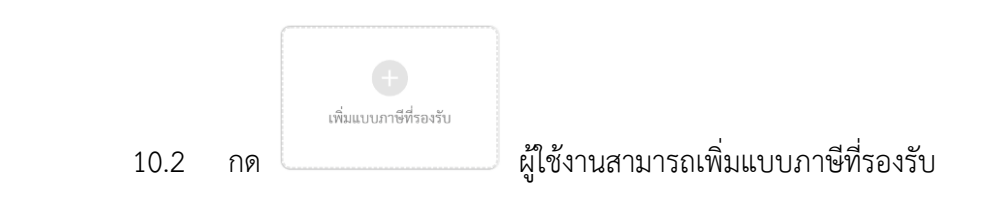

| 🗟 ภาษีเงินได้บุคคลธรรมดา                                                                                |                                               | 0.3                                                                |         |                                                     |         |  |
|----------------------------------------------------------------------------------------------------|-----------------------------------------------|--------------------------------------------------------------------|---------|-----------------------------------------------------|---------|--|
| <b>ภ.ง.ด.91 เมยจ้างยื่นแทน</b><br>(ปีกาษี 2563)<br>ภาษีเงินได้บุคคธธรรมดา มาตรา 40 (1)                  | ติดตั้ง                                       | ).4                                                                |         |                                                     |         |  |
| 🖹 ภาษีมูลค่าเพิ่ม                                                                                       |                                               |                                                                    |         |                                                     |         |  |
| ภ.พ.30 ยื่นแบบธวมกัน                                                                                    | ກ.ພ                                           | .30 ยื่นแบบแทนกัน                                                  |         |                                                     |         |  |
| แบบแสดงรายการภาษีมูลค่าเพิ่มตาม<br>ประมวลรัษฎากร                                                        | <b>ຕົດຕັ້ນ</b> ແບບແ<br>ປຈະມາ                  | สดงรายการภาษีมูลค่าเพิ่มตาม<br>อลรัษฎากร                           | ଜିଉଉଁତ  |                                                     |         |  |
| ຼ≣⊚ ກາວຊຸ່ອາາວເດີນ<br>ກ.ຣ.40 ຍື່ <b>ແມບບຣວມກັນ</b><br>ແບນແສຄະງາຍກາງການີ້ມູດຕ່ຳເທີ່ມທານ<br>ປະະນວຄວັນງງາກ | <b>ກ.ຣ.</b><br>ຫັ <b>ດທັ້້ນ</b> ແບບແ<br>ປรະມາ | <b>40 ยื่นแบบแทนกัน</b><br>สดงรายการภาษีมูลค่าเพิ่มตาม<br>ลรัษฎากร | ติดตั้ง |                                                     |         |  |
| 📄 ภาษีหัก ณ ที่จ่าย                                                                                     |                                               |                                                                    |         |                                                     |         |  |
| ก.ง.ด.1                                                                                                 | ก.ง.                                          | ด.2                                                                |         | ก.ง.ด.3                                             |         |  |
| ภาษีเงินได้ทัก ณ ที่จ่าย ตามมาตรา 52<br>และมาตรา 59                                                     | <b>ຕົດຕັ້ນ</b> ກາຍິເຈີ<br>ແລະນາ               | นได้หัก ณ ที่จ่าย ตามมาตรา 52<br>เตรา 59                           | ติดตั้ง | ภาษีเงินได้ทัก ณ ที่จ่าย ตามมาตรา 52<br>และมาตรา 59 | ติดตั้ง |  |
| ก.ง.ด.1ก                                                                                                | ก.ง.                                          | ด.2ก                                                               |         | ก.ง.ด.3ก                                            |         |  |
| ภาษีเงินได้หัก ณ ที่จ่ายตามาตรา 58(2)                                                                   | <b>ຕັດຕັ້</b> ັ້ນ ແລະນາ                       | นได้หัก ณ ที่จ่าย ตามมาตรา 52<br>เตรา 59                           | ติดตั้ง | ภาษีเงินได้หัก ณ ที่จ่าย ตามมาตรา 52<br>และมาตรา 59 | ติดตั้ง |  |
| ก.ง.ค.53                                                                                                |                                               |                                                                    |         |                                                     |         |  |
| แบบยีนรายการภาษีเงินได้หัก ณ ที่จ่าย                                                                    | ติดตั้ง                                       |                                                                    |         |                                                     |         |  |

10.3 ให้ผู้ใช้งานเลือกประเภทภาษี "ภาษีมูลค่าเพิ่ม" > เลือก "ภ.ง.ด.91 นายจ้างยื่นแทน (ปีภาษี
 2563)

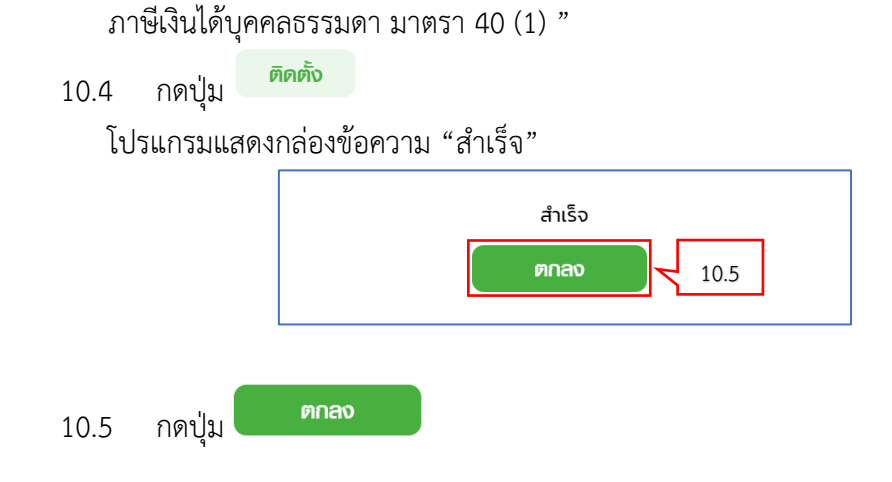

| เพิ่มแบบกาษีที่ธองธับการ                                                               | ຣໂວບຍ້າຍข้อมูล |                                                                                 |         |                                                     | < ย้อนกลับ |
|----------------------------------------------------------------------------------------|----------------|---------------------------------------------------------------------------------|---------|-----------------------------------------------------|------------|
| 🗟 ภาษีเงินได้บุคคลธรรมดา                                                               | 1              | 7                                                                               |         |                                                     |            |
| <b>ก.ง.ด.91 นายจ้างยื่นแทน</b><br>(ปีกาษี 2563)<br>ภาษีเงินได้บุคคลธรรมตา มาตรา 40 (1) | 🥑 พร้อมใช้งาน  |                                                                                 |         |                                                     |            |
| 🖹 ກາษีมูลค่าเพิ่ม                                                                      |                | _                                                                               |         |                                                     |            |
| <b>ກ.ພ.30 ยื่นแบบธวมกัน</b><br>ແบบแสดงรายการภาษีมูลค่าเพิ่มตาม<br>ประมวลรัษฎากร        | ติดตั้ง        | <b>ກ.ພ.30 ຍື່นແບບແກບດັນ</b><br>ແບນແສดงรายการภาษีมูลค่าเพิ่มตาม<br>ประมวลรัษฎากร | ติดตั้ง |                                                     |            |
| 🗟 ກາษีธุรกิจเฉພາະ                                                                      |                |                                                                                 |         |                                                     |            |
| ภ.ธ.40 ยื่นแบบธวมกัน                                                                   |                | ภ.ธ.40 ยื่นแบบแทนกัน                                                            |         |                                                     |            |
| แบบแสดงรายการภาษีมูลค่าเพิ่มตาม<br>ประมวลรัษฎากร                                       | ติดตั้ง        | แบบแสดงรายการภาษีมูลค่าเพิ่มตาม<br>ประมวลรัษฎากร                                | ติดตั้ง |                                                     |            |
| 📄 ภาษีหัก ณ ที่จ่าย                                                                    |                |                                                                                 |         |                                                     |            |
| ก.ง.ด.1                                                                                |                | ก.ง.ด.2                                                                         |         | ก.ง.ด.3                                             |            |
| ภาษีเงินได้หัก ณ ที่จ่าย ตามมาตรา 52<br>และมาตรา 59                                    | ติดตั้ง        | ภาษีเงินได้ทัก ณ ที่จ่าย ตามมาตรา 52<br>และมาตรา 59                             | ติดตั้ง | ภาษีเงินได้หัก ณ ที่จ่าย ตามมาตรา 52<br>และมาตรา 59 | ติดตั้ง    |
| ก.ง.ด.1ก                                                                               |                | ก.ง.ด.2ก                                                                        |         | ก.ง.ด.3ก                                            |            |
| ภาษีเงินได้หัก ณ ที่จ่ายตามาตรา 58(2)                                                  | ଜିଉନ୍ତିଁତ      | ภาษีเงินได้หัก ณ ที่จ่าย ตามมาตรา 52<br>และมาตรา 59                             | ติดตั้ง | ภาษีเงินได้หัก ณ ที่จ่าย ตามมาตรา 52<br>และมาตรา 59 | ติดตั้ง    |

กดปุ่ม < ย้อนกลับ 10.6

โปรแกรมแสดงหน้าจอการจัดเตรียมข้อมูลแบบด้วยวิธีการโอนย้าย ที่ผู้ใช้งานได้ทำการติดตั้ง

| <u>(</u> ) หน้าหลัก                                                                             | <b>ໂດມຍັ</b><br>ກາรຈັທ                                                                               | <b>າຍນັວມູລ</b><br>ຕຈີຍນ <sub>ີ້</sub> ນ້ອນູລແບບດ້ວຍວີຣີເ | าารโอนย้าย                   |                          |                                                    | *                                       |
|-------------------------------------------------------------------------------------------------|----------------------------------------------------------------------------------------------------|-----------------------------------------------------------|------------------------------|--------------------------|----------------------------------------------------|-----------------------------------------|
| <ul> <li>ບັນກັກບ້ວມູລາເບບ</li> <li>້ຳ ໂວນຍ້າຍບ້ວມູລ</li> <li>ລຳຮວນບ້ວມູລ</li> </ul>             | 10.7                                                                                                 | .ง.ค. ปักษี<br>2563<br>91<br>เงยื่นแทน                    | ກ.ພ.<br>30<br>ຍົ່นແບບຮວມກັເ  | u                        | <b>+</b><br>เพิ่มแบบภาษีที่รองรับ                  |                                         |
| <ul> <li>ตั้งค่า</li> <li>แนะนำการใช้งาน</li> <li>เกี่ยวกับ</li> <li>อัปเคต</li> </ul>          |                                                                                                    |                                                           |                              |                          |                                                    |                                         |
| 10.7 กด<br>โปรแกรม<br>91 กรณีน<br>ดามคว1(เมษริษย์แตหม)<br>ธายการข้อมูลแบบเเสด<br>จัดกำข้อมูลแบบ | ก.ง.ศ. บท<br>91<br>เทยจ้างยื่นแทน<br>มแสดงหน้าจอ "รา<br>มายจ้างยื่นแทน"<br>เงธายการโอนย้ายแน<br>10.8 | ยการข้อมูลแ<br>ย <b>บแสดงรายก</b> า                       | บบแสดงรายก<br>รภาษี ภ.ง.ด.91 | ารโอนย้<br><b>กรณีนา</b> | ายแบบแสดงราย<br><mark>ยจ้างยื่นแทน</mark>          | การภาษี ภ.ง.ด.<br>- ๛ ×<br>x อดกน้างอน้ |
| รายการข้อมูลแบบ 0                                                                               | รายการ                                                                                               |                                                           |                              |                          |                                                    |                                         |
| ลำดับ เล•                                                                                       | ขประจำตัวผู้เสียภาษี                                                                                 | ผู้เสียภาษี                                               | ประเภทสาขา                   | ค <i>ิน</i><br>สาขาที่   | หาจากเลขประจำตัวผู้เสียภา<br>วันที่บันทึกแบบล่าสุด | ษีอากร                                  |
|                                                                                                 |                                                                                                    | ا<br>دا                                                   |                              |                          |                                                    |                                         |
| <ul> <li>รายการที่ยื่นแบบอย</li> </ul>                                                          | วนไลน์                                                                                               |                                                           |                              |                          | 🕑 ເพື່ອແກ້ໄ                                        | ข 🔟 เพื่อลบ                             |
|                                                                                                 |                                                                                                    |                                                           |                              |                          |                                                    |                                         |

10.8 กดปุ่ม จัดทำข้อมูลแบบ

โปรแกรมแสดงหน้าจอ "โอนย้ายแบบแสดงรายการภาษี ภ.ง.ด.91 นายจ้างยื่นแทน"

| ຍ້າຍແບບແສ໑໙ຣາຍກາຣກາຩັ                                                                 | ภ.ง.ด.91 นายจ้างยื่นแทน                                       | 🗶 ปิดหน้าจอนี้ |
|---------------------------------------------------------------------------------------|---------------------------------------------------------------|----------------|
| <b>1</b> vou                                                                          | ลกั่วไป 2 กำหนดต่านหน่อข้อมูล 3 พลการโอนข้าย 4 สรุปรายกาลกาษี |                |
| สำหรับการยื่นแบบ                                                                      |                                                               |                |
| ปีภาษี: 2563                                                                          |                                                               |                |
| เลขประจำตัวผู้เสียภาษีอากร*                                                           | ชื่อผู้ประกอบการ                                              |                |
| ประเภทสาขา <b>*</b><br>() ภาษีมูลค่าเพิ่ม<br>() ภาษีธุะกิจเฉพาะ<br>() ไม่มีประเภทสาขา | สาขาที่                                                       |                |
| ไฟล์สำหรับการโอนย้าย:                                                                 | ลือกไพล์                                                      |                |

จากหน้าจอ "โอนย้ายแบบแสดงรายการภาษี ภ.ง.ด.91 นายจ้างยื่นแทน" แบ่งขั้นตอนการ

ทำงานออกเป็น 4 ขั้นตอน ดังนี้ ขั้นตอนที่ 1 ข้อมูลทั่วไป

ขั้นตอนที่ 2 กำห<sup>ั</sup>นดตำแหน่งข้อมูล

ขั้นตอนที่ 3 ผลการโอนย้าย

ขั้นตอนที่ 4 สรุปรายการภาษี

# ขั้นตอนที่ 1 ข้อมูลทั่วไป

| ้ายแบบแสดงธายกาธภาษี ก.ง.ด.91 นายจ้างยื่นแทน                                        | 🗙 ปิดหน้าจอนี้                           |
|-------------------------------------------------------------------------------------|------------------------------------------|
| 1 acquerbiti 2 rhouwhandistage 3 and                                                | nilouite 4. mpineernarii                 |
|                                                                                     |                                          |
| ສຳກອັບກາອຊື່ແຫບບ<br>ນັກາຈີ: 2563 <b>1</b> )                                         |                                          |
| ກຳການຄອກາແກບ່ວຍ້ວຍູດ 2)<br>ແລະປະສະດຳທັວຜູ້ເຫັດການອົດການ*<br>ອື່ອຜູ້ປະຊາຄອບການ       | 3)                                       |
| ประเภทสาขา*<br>ภาษียูลท่าเห็น<br>ภาษียูะทิจแตทะ<br>ไม่มีประเภทสาขา                  | 5)                                       |
| ไฟล์สำหรับการโอนข้าย: เลือกไฟล์ (6)                                                 |                                          |
| ตั้งค่ารทัสข้อมูล                                                                   |                                          |
| รหัส "สถานะพู้มีเงินได้"                                                            |                                          |
| รายการ                                                                              | ค่าข้อมูล                                |
| โสด                                                                                 |                                          |
| สมรส                                                                                | 1                                        |
| หม้าย                                                                               | 2                                        |
| ธทัส "สถานภาพการสมรส"                                                               |                                          |
| รายการ                                                                              | ค่าข้อมูล                                |
| ไม่มีคู่สนาส                                                                        | 1                                        |
| คู่สมรสมีเงินได้ อยู่รวมกันคลอดปีภาษี                                               | 2                                        |
| คู่สมรสไม่มีเงินได้ อยู่รวมกันตลอดปีภาษี                                            | 3                                        |
| คู่สมรสมีเงินได้ สมรสระหว่างปีภาษี                                                  | 4                                        |
| คู่สมรสมีเงินได้ หย่าระหว่างปีภาษี                                                  | 5                                        |
| คู่สมรสมีเงินได้ ตายระหว่างปีภาษี                                                   | 6                                        |
| คู่สมรสไม่มีเงินได้ สมรสระหว่างปีภาษี                                               | 7                                        |
| คู่สมรสไม่มีเงินได้ หย่าระหว่างปีภาษี                                               | 8                                        |
| คู่สมรสไม่มีเงินได้ ตายระหว่างปีภาษี                                                | 9                                        |
| รหัส "การประสงค์ขอคืนเงินภาษีที่เช่าระไว้เทิน"                                      |                                          |
| รายการ                                                                              | ค่าข้อมูล                                |
| ไม่ประสงค์ขอคืนเงินภาษี                                                             | 0                                        |
| ประสงค์ขอคืนเงินภาษี                                                                | 1                                        |
| รหัส "สถานะภาษี"                                                                    |                                          |
| รายการ                                                                              | ค่าข้อมูล                                |
| ขำระเพิ่มเติม                                                                       | 0                                        |
| <del>ຈຳ</del> ຮະໄລ້ກີນ                                                              | 1                                        |
|                                                                                     | J                                        |
| รูปแบบการแบ่งข้อมูล: 🕐 แปงแอกข้อมูลด้วยสัญลักษณ์<br>บรรพัฒนาคลียชื่อยอลัมณ์: 💽 🖌 9) | ุ แบ่งแอกซ์อยูลด้วยต่ำแหน่งตัวอักษร 🖌 8) |
|                                                                                     | ٢                                        |
|                                                                                     | ถัค]บ →                                  |

จากหน้าจอ "โอนย้ายแบบแสดงรายการภาษี ภ.ง.ด.91 นายจ้างยื่นแทน" ให้ผู้ใช้งานบันทึก ข้อมูล ดังนี้

#### สำหรับการยื่นแบบ

1) โปรแกรมแสดงปีภาษี ให้โดยอัตโนมัติ

#### กำหนดตำแหน่งข้อมูล

- 2) ระบุ เลขประจำตัวผู้เสียภาษีอากร\*
- ระบุ ชื่อผู้ประกอบการ
- 4) ประเภทสาขาอย่างใดอย่างหนึ่ง จากรายการโปรแกรมดังนี้
  - 4.1) ภาษีมูลค่าเพิ่ม
  - 4.2) ภาษีธุะกิจเฉพาะ
  - 4.3) ไม่มีประเภทสาขา
  - ให้ผู้ใช้งานทำเครื่องหมาย 🖸 ลงหน้ารายการที่ต้องการเลือก
- 5) ระบุสาขาที่
- ไฟล์สำหรับการโอนย้าย

ให้ผู้ใช้งานกดปุ่ม

- ตั้งค่ารหัสข้อมูลได้ ให้ผู้ใช้งานตั้งค่าข้อมูล ดังนี้
  - 7.1) รหัส "สถานะผู้มีเงินได้"
  - 7.2) รหัส "สถานภาพการสมรส"
  - 7.3) รหัส "การประสงค์ขอคืนเงินภาษีที่ชำระไว้เกิน"
  - 7.4) รหัส "สถานะภาษี"
- 8) กดเลือก รูปแบบการแบ่งข้อมูล อย่างใดอย่างหนึ่ง จากรายการโปรแกรมดังนี้
  - 8.1) แบ่งแยกข้อมูลด้วยสัญลักษณ์ ให้ผู้ใช้งานกดเลือกสัญลักษณ์ที่ใช้
  - 8.2) แบ่งแยกข้อมูลด้วยตำแหน่งตัวอักษร

ให้ผู้ใช้งานทำเครื่องหมาย 💿 ลงหน้ารายการที่ต้องการเลือก

- 9) ให้ผู้ใช้งานเลื่อนสัญลักษณ์ให้เป็นดังรูป 🤍 เพื่อเปิดให้บรรทัดแรกคือชื่อคอลัมน์
- 10) กดปุ่ม ถัดไป 🔿

โปรแกรมแสดงหน้าจอขั้นตอนที่ 2 กำหนดตำแหน่งข้อมูล

## ขั้นตอนที่ 2 กำหนดตำแหน่งข้อมูล

| nuinan                                                                                                    | 2 กาหนดตาแหนงขอมูล | 3 ผลการเอนยาย | 4 สรุปรายการภาษ      | 5 ยนยนการยนแบบ                                                                                      |               |
|----------------------------------------------------------------------------------------------------|--------------------|---------------|----------------------|----------------------------------------------------------------------------------------------------|---------------|
| <b>กำหินดต่าแหน่งข้อมูล</b><br>ซื่อไฟล์: PP30_TRN_ยื่นรวม_ยื่นป<br>สัญลักษณ์ที่ใช้แบ่งข้อมูล: ,<br>ตำแหน่งข้อมูล | ۱nฅ.csv 1)<br>2)   | ( ล้างก       | ารกำหนดตำแหน่งข้อมูล | ข้อมูลจากไฟล์                                                                                       | ໂໂວນຍ້າຍ      |
|                                                                                                    | รายการ             |               | ตำแหน่งข้อมูล        | รายกา                                                                                               | 5             |
| ลำดับที่ •<br>สาขาที่ •<br>เลขที่ •                                                                              |                    |               |                      | <ul> <li>0 : ถ้าดับที</li> <li>1 : สาขาที่</li> <li>2 : เลขที่</li> <li>3 : รหัสไปรษณีย์</li> </ul> |               |
| รทัสไปรษณีย์ •                                                                                                   |                    |               |                      | 4 : ยอดขายในเดือนนี<br>5 : ยอดขายในเดือนนี้ ยอ<br>ขาด                                               | มดขายแจ้งไว้  |
| ยอดขายในเดือนนี้                                                                                                 |                    |               |                      | 6 : ยอดขายในเดือนนี้ ยอ<br>เกิน                                                                     | เดซื้อแจ้งไว้ |
| ยอดขายในเดือนนี้ ยอดขายแจ้งไว้ขาก                                                                                | n                  |               |                      | 7 : ยอดขายที่เสียภาษีในส<br>▼                                                                       | อัตราร้อยละ 0 |

ให้ผู้ใช้งานกำหนดตำแหน่งข้อมูล ได้ดังนี้

#### กำหนดตำแหน่งข้อมูล

- 1) โปรแกรมแสดงชื่อไฟล์ที่ได้ทำการอัพโหลดมาแสดงให้โดยอัตโนมัติ
- 2) โปรแกรมแสดง สัญลักษณ์ที่ใช้แบ่งข้อมูล เป็น ","
- ผู้ใช้งานสามารถกำหนดตำแหน่งข้อมูล ได้ดังนี้
  - 3.1) กดเลือก รายการจากข้อมูลไฟล์โอนย้าย (ฝั่งขวา) ให้ตรงกับรายการตำแหน่งข้อมูล (ฝั่งซ้าย)
|                                                                                            | 1 ข้อมูลทั่วไป                               | 2 กำหนดต่าแหน่งข้อมูล                | 3 wamslouene                                            | สรุปรายการภาษี                                              |                |
|--------------------------------------------------------------------------------------------|----------------------------------------------|--------------------------------------|---------------------------------------------------------|-------------------------------------------------------------|----------------|
| กำหนดตำแหน่งข้อมูล                                                                         |                                              |                                      |                                                         |                                                             |                |
| ชื่อไฟล์:<br>FileTranferOffline_160                                                        | 32564_all_T8.csv                             | สัญลักษณ์ที่ใช้แบ่งข้อมูล:<br>,      |                                                         |                                                             |                |
| <b>ตัวอย่างข้อมูลแถวแรก</b><br>9202867754765,นาง,1<br>0,,,,,,,,,,,,,,,,,,,,,,,,,,,,,,,,,,, | n2,D1,v2,01/01/2523<br>551,,,,,60551.00,0,52 | 5,0,1,,,,,,334000.23,1,2,20<br>24.00 | 4.34,100000,172922.23,1146.11                           | .,65.13,876.64,0,876                                        | .64,,212,312.0 |
| ทำแหน่งข้อมูล                                                                              |                                              |                                      | ล้างการกำหนดตำแหน่งข้อมู                                | ຸເຄ ບັວມູລ                                                  | ຈາກໄຟล໌ໂอนย้าย |
|                                                                                            | รายการ                                       |                                      | ตำแหน่งข้อมูล                                           | 3.1)                                                        | รายการ         |
| 1. เลขประจำตัวประชาชน                                                                      | (ผู้มีเงินได้) •                             |                                      | 1. เลขประจำตัวประชาชน (ผู้มีเงินได้)<br>: 9202867754765 | <ul> <li>พักค่าใช้จ่าย :</li> <li>เงินได้หลังหัก</li> </ul> | 100000         |
| 2. คำนำหน้าชื่อ (ผู้มีเงินได้                                                              | )•                                           |                                      | 2. คำนำหน้าชื่อ (ผู้มีเงินได้) : นาง X                  | เงินเสียภาษี : :                                            | 1146.11        |
| 3. ชื่อ (ผู้มีเงินได้) •                                                                   |                                              |                                      | 3. ชื่อ (ผู้มีเงินได้) : n2 X                           | เงินภาษี : 876<br>หักยกเว้น : 52                            | 4.00           |
| 4. ชื่อกลาง (ผู้มีเงินได้)(ถ้าร่                                                           | <u>ل</u> اً)                                 |                                      | 4. ชื่อกลาง (ผู้มีเงินได้)(ถ้ามี) : D1 X                |                                                             |                |
| 5. นามสกุล (ผู้มีเงินได้) •                                                                |                                              |                                      | 5. นามสกุล (ผู้มีเงินได้) : ข2 X                        |                                                             |                |
| 6. วันเดือนปีเกิด (ผู้มีเงินได่                                                            | ň) •                                         |                                      | 6. วันเดือนปีเกิด (ผู้มีเงินได้) : X<br>01/01/2523      | v                                                           | ¥              |
|                                                                                            |                                              |                                      |                                                         |                                                             |                |
| ย้อนกลับ                                                                                   |                                              |                                      |                                                         |                                                             | ໂອບຍ້າຍ 🔶      |

4) กดปุ่ม

โอนย้าย 🗲

้โปรแกรมแสดงหน้าจอขั้นตอนที่ 3 ผลการโอนย้าย

## ขั้นตอนที่ 3 ผลการโอนย้าย

|                                                                                                    | 1 ข้อมูลทั่วไป                                                                                               | 2 กำหนดต่าแหน่งข้อง                                                                       | ya <b>3</b> wamsiouel                                                                        | <b>E</b>                                                               |                                                              |                                      |
|----------------------------------------------------------------------------------------------------|----------------------------------------------------------------------------------------------------|-------------------------------------------------------------------------------------------|----------------------------------------------------------------------------------------------|------------------------------------------------------------------------|--------------------------------------------------------------|--------------------------------------|
| ພລກາຣໂວนຍ້າຍ                                                                                          |                                                                                                    |                                                                                           |                                                                                              |                                                                        |                                                              |                                      |
| เลขประจำตัวผู้เสียภาษีอาก<br>0-10552-4022-07-4                                                        | าร<br>!                                                                                                    | ชื่อผู้ประกอบการ<br>บริษัท ชัยนันท์ค้าวัตย                                                | ถุก่อสร้าง จำกัด                                                                             |                                                                        |                                                              |                                      |
| ประเภทสาขา<br>ไม่มีประเภทสาขา                                                                         |                                                                                                    | สาขาที่                                                                                   |                                                                                              |                                                                        |                                                              |                                      |
| ไฟล์สำหรับการโอนย้าย<br>FileTranferOffline_1                                                          | 6032564_all_T8.csv                                                                                           |                                                                                           |                                                                                              |                                                                        |                                                              |                                      |
| ພລກາຣໂວนຍ້າຍข้อมู                                                                                     | a                                                                                                    |                                                                                           |                                                                                              |                                                                        |                                                              |                                      |
| จำนวนรายการที่นำ                                                                                      | แข้าทั้งหมด:                                                                                                 | 3 รายการ                                                                                  | จำนวนเงินได้พึงปร                                                                            | ะเมินทั้งหมด:                                                          | 1,334,0                                                      | 00.23 บาท                            |
| จำนวนรายการที่ผ่า<br>。 4                                                                              | นการตรวจสอบ:                                                                                                 | 3 รายการ                                                                                  | จำนวนเงินภาษีนำส                                                                             | งทั้งหมด:                                                              | 8                                                            | 76.64 บาท                            |
| 1163163 IOTT 1391WT                                                                                   | о соминыти.                                                                                                  | 3101113                                                                                   |                                                                                              |                                                                        |                                                              |                                      |
|                                                                                                    |                                                                                                    |                                                                                           |                                                                                              |                                                                        |                                                              |                                      |
| ຣາຍລະເວີຍ໑ຑວ໙ກາຩັ                                                                                     |                                                                                                    |                                                                                           |                                                                                              |                                                                        |                                                              |                                      |
| <b>ธายละเอียดของภาษี</b><br>สถานะภาษี:                                                                | ข้งหมด                                                                                                    | ~                                                                                         |                                                                                              |                                                                        |                                                              |                                      |
| <b>ຣາຍລະເວີຍດບວນກາຍີ</b><br>ສຄານະກາອີ: (<br>ຈຳນວນรາຍກາร:                                              | ะทั่งหมด<br>3 รายการ                                                                                         | ~                                                                                         | จำนวนเงินภาษีทั้งห                                                                           | มด:                                                                    | 876.64 บาท                                                   |                                      |
| ອາຍລະເວີຍດของภาษี<br>สถานะภาษี:<br>ຈຳນວນรາຍກາร:<br>ຄຳຄັບ                                              | ทั้งหมด<br>3 รายการ<br>เลขประจำตัวผู้เสียภาษี                                                                | ~<br>ชื่อ-นา                                                                              | จำนวนเงินภาษีทั้งห<br>า <b>มสกุล</b>                                                         | มด:<br>ภาษีที่ต้องชำระ                                                 | 876.64 บาท<br>ภาษีที่ชำระไว้เกิน                             | ประสงค์ขอคืนเงินภาษี                 |
| รายละเอียดของภาษี<br>สถานะภาษี:<br>จำนวนรายการ:<br>ถำดับ<br>1                                         | ทั้งหมด<br>3 รายการ<br>เลขประจำตัวผู้เสียภาษี<br>9-20286-7754-76-5                                           | <ul> <li>✓</li> <li>ชื่อ-น</li> <li>นางก2</li> </ul>                                      | จำนวนเงินภาษีทั้งห<br><b>ามสกุล</b><br>101 ช2                                                | มด:<br><b>ภาษีที่ต้องขำระ</b><br>876.64                                | 876.64 บาท<br>ภาษีที่ชำระไว้เกิน                             | ประสงค์ขอคืนเงินภาษี                 |
| รายละเอียดของภาษี<br>สถานะภาษี:<br>จำนวนรายการ:<br>ลำดับ<br>1<br>2                                    | ทั้งหมด<br>3 รายการ<br>เลขประจำตัวผู้เสียภาษี<br>9-20286-7754-76-5<br>1-45100-0272-81-2                      | <ul> <li>ชื่อ-นา</li> <li>บางก2</li> <li>นางสาววันเจ้</li> </ul>                          | จำนวนเงินภาษีทั้งห<br><b>ามสกุล</b><br>1 D1 v2<br>ร์ญไทยนาทม                                 | มต:<br><b>ภาษีที่ต้องชำระ</b><br>876.64<br>0.00                        | 876.64 บาท<br>ภาษีที่ชำระไว้เกิน                             | ประสงค์ขอคืนเงินภาษี                 |
| รายละเอียดของภาษี<br>สถานะภาษี:<br>จำนวนรายการ:<br>ถำดับ<br>1<br>2<br>3                               | ทั้งหมด<br>3 รายการ<br>เลขประจำคัวผู้เสียภาษี<br>9-20286-7754-76-5<br>1-45100-0272-81-2<br>1-40170-0154-89-8 | <ul> <li>ชื่อ-นางก2</li> <li>นางก2</li> <li>นางสาววันเที</li> <li>นางสาวชันเที</li> </ul> | จำนวนเงินภาษีทั้งห<br><b>ามสกุล</b><br>: D1 v2<br>จัญ ไทยนาทม<br>วียา มาสา                   | มด:<br><b>ภาษีที่ด้องชำระ</b><br>876.64<br>0.00<br>308.05              | 876.64 บาท<br>ภาษีที่ชำระไว้เกิน<br>308.05                   | ประสงค์ขอคืนเงินภาษี                 |
| รายละเอียดของภาษี         สถานะภาษี:         จำนวนรายการ:         ดำดับ         1         2         3 | ทั้งหมด<br>3 รายการ<br>เลขประจำศัวผู้เสียภาษี<br>9-20286-7754-76-5<br>1-45100-0272-81-2<br>1-40170-0154-89-8 | <ul> <li>ชื่อ-นะ</li> <li>นางก2</li> <li>นางสาววันเที</li> <li>นางสาวช</li> </ul>         | จำนวนเงินภาษีทั้งห<br><b>ามสกุล</b><br>! D1 v2<br>ขึญไทยนาทม<br>รียา มาสา<br>รายการทั้งหมด 3 | มด:<br>ภาษีที่ต้องข่าระ<br>876.64<br>0.00<br>308.05<br>รายการ (แสดงราย | 876.64 บาท<br>ภาษีที่ขำระไว้เกิน<br>308.05<br>การที่1-3) < 1 | ประสงค์ขอคืนเงินภาษี<br>> 10/ หน้า ∨ |

โปรแกรมแสดงหน้าจอขั้นตอนที่ 3 ผลการโอนย้าย โดยมีรายละเอียดข้อมูลผลการ โอนย้าย และโปรแกรมจะทำการคำนวณข้อมูลภาษี ให้โดยอัตโนมัติ

1) กดปุ่ม ถัดไป 🔿

้โปรแกรมแสดงหน้าจอขั้นตอนที่ 4 สรุปรายการภาษี

### ขั้นตอนที่ 4 สรุปรายการภาษี

|                                                                                                    | 1 ข้อมูลทั่วไป                                                           | 2                                          | 3 ພລກາຣໂວນຍ້າຍ             | 4 สรุปรายการภาษี |                                         |
|----------------------------------------------------------------------------------------------------|--------------------------------------------------------------------------|--------------------------------------------|----------------------------|------------------|-----------------------------------------|
| รายละเอียดการยื่นแบบ                                                                                                    |                                                                          |                                            |                            |                  |                                         |
| เลขประจำตัวผู้เสียภาษีอากร<br>0-10552-4022-07-4                                                                                                    | ชื่อ                                                                     | ผู้ประกอบการ<br>บริษัท ชัยนันท์ค้าวัตถุก่อ | สร้าง จำกัด                |                  |                                         |
| ประเภทสาขา                                                                                                    | đo                                                                       | and a                                      |                            |                  |                                         |
| ไม่มีประเภทสาขา                                                                                                    | ត រ                                                                      | ער שי                                      |                            |                  |                                         |
| ไม่มีประเภทสาขา<br>สรุปธายละเอียดข้อมูลกา                                                                                                    | รยึ่นแบบ                                                                 | וארטי                                      |                            |                  |                                         |
| ไม่มีประเภทสาขา<br>ส <b>อุปธายละเอียดข้อมูลกา</b>                                                                                                    | รยึ่นแบบ                                                                 | ויויטי                                     | จำนวนรายการ                |                  | จำนวนเงิน                               |
| ไม่มีประเภทสาขา<br>ส <b>ธุปธายละเอียดข้อมูลกา</b><br>รวมจำนวนรายการที่นำเข้าทั้งหม                                                                                              | ด (<br><b>รยิ่นแบบ</b><br>แด                                             | ידידי<br>                                  | จำนวนรายการ<br>3           |                  | จำนวนเงิน<br>876.64                     |
| ไม่มีประเภทสาขา<br>ส <b>ธุปธายละเอียดข้อมูลกา</b><br>รวมจำนวนรายการที่นำเข้าทั้งหม<br>รวมรายการที่ไม่มีภาษีต้องชำระ                                                             | ตา<br><b>รยิ๋นแบบ</b><br>แด<br><b>ดูรายละเอียดเน</b> ี                   | ขาท<br>                                    | จำนวนรายการ<br>3<br>1      |                  | จำนวนเงิน<br>876.64                     |
| ไม่มีประเภทสาขา<br>ส <b>ธุปธายละเอียดข้อมูลกา</b><br>รวมจำนวนรายการที่นำเข้าทั้งหม<br>รวมรายการที่ไม่มีภาษีต้องชำระ<br>รวมรายการที่มีภาษีต้องชำระ                               | ດ ເ<br>ຣຍີ່ນແບບ<br>ມດ<br>ດູຣາຍລະເວັຍດາພົ<br>ດູຣາຍລະເວັຍດາພົ              | ขาท<br>วั่มเติม<br>วั่มเติม                | จำนวนรายการ<br>3<br>1<br>1 |                  | จำนวนเงิน<br>876.64<br>876.64           |
| ไม่มีประเภทสาขา<br>ส <b>ธุปธายละเอียดข้อมูลกา</b><br>รวมจำนวนรายการที่นำเข้าทั้งหม<br>รวมรายการที่ไม่มีภาษีต้องชำระ<br>รวมรายการที่มีภาษีต้องชำระ<br>รวมรายการที่มีภาษีต้องชำระ | ດ ເ<br>ຣຍີ້ນແບບ<br>ທູຣາຍລະເວີຍທາພັ<br>ທູຣາຍລະເວີຍທາພັ<br>ທູຣາຍລະເວີຍທາພັ | ່ານເອັນ<br>ມີ່ນເອັນ<br>ມີ່ນເອັນ            | จำนวนรายการ<br>3<br>1<br>1 |                  | จำนวนเงิน<br>876.64<br>876.64<br>308.05 |

โปรแกรมแสดงหน้าจอขั้นตอนที่ 4 สรุปรายการภาษี โดยมีรายละเอียดข้อมูลผู้มีหน้าที่หัก ภาษีภาษี ณ ที่จ่าย และโปรแกรมจะทำการคำนวณข้อมูลภาษีชำระ ให้โดยอัตโนมัติ

 ผู้ใช้งานสามารถพิมพ์แบบได้ โดยกดปุ่ม มิมพ์ข้อมูล
 โปรแกรมแสดงหน้าจอพิมพ์ข้อมูล (ภ.ง.ด.91 นายจ้างยื่นแทน)

| ພົມພ໌ข้อมูล | (ก.ง.ด.91 นายจ้า        | งยื่นแทน)                  |                                   | 🗙 ปิดหน้าจอนี้           |
|-------------|-------------------------|----------------------------|-----------------------------------|--------------------------|
| เลขประจำ    | ทัวผู้เสียภาษี:<br>1.1) | ชื่อผู้เสียภาษี:           | 1.3)<br>คันทา ล้าง                | ບ້ວມູລ                   |
|             | ลำดับ                   | เลขประจำตัวผู้เสียภาษีอากร | ชื่อ - ชื่อสกุล                   | ดำเนินการ                |
|             | 1                       | 9-20286-7754-76-5          | นางก2 D1 ช2                       | ₽ 1.4)                   |
|             | 2                       | 1-45100-0272-81-2          | นางสาววันเพ็ญ ไทยนาทม             | 0                        |
|             | 3                       | 1-40170-0154-89-8          | นางสาวชรียา มาสา                  | 8                        |
|             |                         |                            | รายการทั้งหมด 3 รายการ (แสดงรายกา | รที่1-3) < 1 > 10/พม้า > |
| 🔶 ย้อนก     | ลับ                     |                            |                                   |                          |

ผู้ใช้งานสามารถค้นหาข้อมูลเพื่อพิมพ์ข้อมูล (ภ.ง.ด.91 นายจ้างยื่นแทน) ได้ดังนี้

- 1.1) ระบุ เลขประจำตัวผู้เสียภาษี หรือ
- 1.2) ระบุชื่อผู้เสียภาษี
- กดปุ่ม
   กดปุ่ม
   กดปุ่ม
   โปรแกรมแสดงข้อมูลเลขประจำตัวผู้เสียภาษี และชื่อผู้เสียภาษี ตามเงื่อนไขที่ผู้ใช้งานระบุ

| 14) | กดาไม | 📑 เพื่อพิมพ์ข้อมล |
|-----|-------|-------------------|
| ±/  | 11110 |                   |

| ຍ້າຍແບບແສດຈຣາຍກາຣຄ                              | าาษี ก.ง.ด.91 นายจ้างยื่น              | linu                         | 🗙 ปิดหน้าจอนี้                      |
|-------------------------------------------------|----------------------------------------|------------------------------|-------------------------------------|
| 1                                               | ข้อมูลทั่วไป 2 กำหนดคำแหน่ง            | ชังมูล 3 ผลการโดนย้าย 4 สรุป | ไรายการกาษี                         |
| ธายละเอียดการยื่นแบบ                            |                                        |                              |                                     |
| เลขประจำตัวผู้เสียภาษีอากร<br>0-10552-4022-07-4 | ชื่อผู้ประกอบการ<br>บริษัท ชัยนันท์ค้า | วัตถุก่อสร้าง จำกัด          |                                     |
| ประเภทสาขา<br>ไม่มีประเภทสาขา                   | สาขาที่                                |                              |                                     |
| สรุปรายละเอียดข้อมูลการยื่                      | นแบบ                                   |                              |                                     |
|                                                 |                                        | จำนวนรายการ                  | จำนวนเงิน                           |
| รวมจำนวนรายการที่นำเข้าทั้งหมด                  |                                        | 3                            | 876.64                              |
| รวมรายการที่ไม่มีภาษีต้องชำระ                   | ດູຣາຍລະເວີຍດເພັ່ມເຫັນ                  | 1                            |                                     |
| รวมรายการที่มีภาษีต้องชำระ                      | ດູຣາຍລະເວີຍດເພັ່ມເຫັນ                  | 1                            | 876.64                              |
| รวมรายการที่มีภาษีชำระไว้เกิน                   | ດູຣາຍລະເວີຍດເພັ່ມເຫັນ                  | 1                            | 308.05                              |
|                                                 |                                        |                              | 2)                                  |
| 🗲 ย <sup>้</sup> อนกลับ                         |                                        | ພັມພ໌ข້อมูล ຈັດເກ็ບແละสร้าง  | ໄຟล์ข้อมูล ຈັดเก็บและยื่นแบบออนไลน์ |

 กรณีที่ผู้ใช้งานบันทึกข้อมูลใบแนบครบถ้วนแล้ว และต้องการสร้างไฟล์ข้อมูล ให้กดปุ่ม จัดเก็บและสร้างไฟล์ข้อมูล
 โปรแกรมแสดงหน้าจอการดาวน์โหลดไฟล์แบบๆ

| ประเภทสาขา                              |                                                                        | donosi               |                 |                     |                      |        |       |               |
|-----------------------------------------|------------------------------------------------------------------------|----------------------|-----------------|---------------------|----------------------|--------|-------|---------------|
| ไม่มีประเภทสาจ                          | 10                                                                     | त 10 171             | 0.96            |                     |                      |        | ×     |               |
|                                         | biob.me.//bbi20115-cn8-450                                             | -9800-7ec475u4.      | 1000            |                     |                      |        |       |               |
|                                         | $\leftrightarrow \rightarrow \uparrow \uparrow \blacksquare$ > This PC | Desktop              |                 | ~ U S               | Search Desktop       |        | ٩     |               |
|                                         | Organize • New folder                                                  |                      |                 |                     |                      | -      | 0     |               |
| ສຣຸປຣາຍລະເວີຍ¢                          | This PC 2                                                              | 2 1)                 |                 |                     |                      | LINE   | ^     |               |
|                                         | 3D Objects                                                             | Private 110          | 150016          | 110150016           |                      | LINE   | 81. T | · · · · · · · |
|                                         | Desktop                                                                | 986                  | 000000          | 9860W000            | pClientInst          | LINE   |       | จานวนเง่น     |
| รวมจำนวนรายการทึ                        | Downloads                                                              | 700                  | 00-01           | 070000-0            | aller                |        |       | 876.64        |
| รามรายการที่ไม่บีกา                     | 👌 Music                                                                | <b></b>              |                 | 12.                 |                      |        |       |               |
| 1 1011111111111111111111111111111111111 | Pictures                                                               |                      |                 | <b>B</b>            | VV =                 |        |       |               |
| รวมรายการที่มีภาษีเ                     | 💄 scan (172.29.12.                                                     | Aicrosoft R<br>Teams | D Tax<br>Filing | Revo<br>Uninstaller | การใช้บริการ<br>ผ่าน |        |       | 876.64        |
| รวมรายการที่มีภาษ์เ                     | Videos                                                                 |                      |                 | Pro                 | โปรแกรมWI            | _      |       | 308.05        |
|                                         | windows (c.)                                                           | 20740777770000       | 100             |                     | 4                    |        |       |               |
|                                         | Save as type: All Files (* *)                                          | 2074022222992        | 503             |                     | 2.2)                 |        | ~     |               |
|                                         | and a open instant of                                                  |                      | _               |                     |                      |        |       |               |
|                                         | ▲ Hide Folders                                                         |                      |                 | 2.3)                | Save                 | Cancel |       |               |
|                                         | 1                                                                      |                      | _               |                     |                      |        | -     | tart land a s |

โปรแกรมแสดงข้อมูลเลขประจำตัวผู้เสียภาษี และชื่อผู้เสียภาษี ตามเงื่อนไขที่ผู้ใช้งานระบุ

- 2.1) จากนั้นเลือก Directory ที่ใช้จัดเก็บไฟล์แบบๆ ไว้ในเครื่องคอมพิวเตอร์
- 2.2) ชื่อไฟล์แบบๆ
- 2.3) กดปุ่ม save

โปรแกรมแสดงหน้าจอ "โอนย้ายแบบแสดงรายการภาษี ภ.ง.ด.91 นายจ้างยื่นแทน"

| 1                                               | ข้อมูลทั่วไป 2 กำหนดค่าแหน            | ມ່າວບັດມູສ 3 ພລກາຣໂວບຍ້າຍ | 4 สรุปรายการกาษี |  |
|-------------------------------------------------|---------------------------------------|---------------------------|------------------|--|
| ธายละเอียดการยื่นแบบ                            |                                       |                           |                  |  |
| เลขประจำตัวผู้เสียภาษีอากร<br>0-10552-4022-07-4 | ชื่อผู้ประกอบการ<br>บริษัท ชัยนันท์ค้ | ้าวัตถุก่อสร้าง จำกัด     |                  |  |
| ประเภทสาขา<br>ไม่มีประเภทสาขา                   | สาขาที่                               |                           |                  |  |
|                                                 |                                       | จำนวนรายการ               | จำนวนเงิน        |  |
| รวมจำนวนรายการที่นำเข้าทั้งหมด                  |                                       | 3                         | 876.64           |  |
| รวมรายการที่ไม่มีภาษีต้องชำระ                   | ດູຣາຍລະເວີຍດເພັ່ມເຕັມ                 | 1                         |                  |  |
| รวมรายการที่มีภาษีต้องชำระ                      | ດູຣາຍລະເວີຍດເພັ່ນເຕັນ                 | 1                         | 876.64           |  |
| รวมรายการที่มีภาษีซำระไว้เกิน                   | ດູຣາຍລະເວັຍດເພັ່ນເຫັນ                 | 1                         | 308.05           |  |
|                                                 |                                       |                           |                  |  |
|                                                 |                                       |                           |                  |  |

# 3) กดปุ่ม

#### ้โปรแกรมแสดงหน้าจอ "โอนย้ายแบบแสดงรายการภาษี ภ.ง.ด.91 นายจ้างยื่นแทน"

| สำหรับการยื่นแบบ                                                                                                    |                                                                     |                                                                                                    |                                      |            |  |
|----------------------------------------------------------------------------------------------------|---------------------------------------------------------------------|----------------------------------------------------------------------------------------------------|--------------------------------------|------------|--|
| ปีภาษี: 2563                                                                                                    |                                                                     |                                                                                                    |                                      |            |  |
|                                                                                                    |                                                                     |                                                                                                    |                                      |            |  |
| ข้อมูลส่วนบุคคล                                                                                                    |                                                                     |                                                                                                    |                                      |            |  |
| เลขประจำตัวผู้เสียภาษีอากร<br>0-10552-4022-07-4                                                                                                    | ชื่อผู้ประกอบการ<br>บริเษัท ชัยนับท์ค้าวัต                          | ถก่อสร้าง จำกัด                                                                                               |                                      |            |  |
| สถานที่ติดต่อ<br>เลขที่ 888 อาคาร bui ห้องเลขที่ room ขั้นที่ floor                                                                                                    | ຄາມນพทธมณฑลสาย8                                                     | ำ<br>ตำบลขบแก้า กำเภอบคาซัยศรี จังหวัดบค                                                                      | รปธบ 73120                           |            |  |
| สถานที่ติดต่อ<br>เลขที่ 888 อาคาร bui ห้องเลขที่ room ขั้นที่ floor<br>ข้อมลการยื่น                                                                                                    | r ถนนพุทธมณฑลสาย8                                                   | ้<br>ตำบลขุนแก้ว อำเภอนคาชัยศรี จังหวัดนค                                                                     | รปฐม 73120                           |            |  |
| สถานที่ติดต่อ<br>เลขที่ 888 อาคาร bui ห้องเลขที่ room ขั้นที่ floor<br>ข <b>้อมูลกาธยืน</b><br>ซื่อไฟล์: FileTranferOffline 16032564                                                                             | r ถนนพุทธมณฑลสาย8<br>all T8.csv                                     | ้<br>ตำบลขุนแก้ว อำเภอนคาซัยศรี จังหวัดนค                                                                     | รปฐม 73120                           |            |  |
| สถานที่ติดต่อ<br>เลขที่ 888 อาคาร bui ห้องเลขที่ room ขั้นที่ floor<br><b>ข้อมูลกาธยื่น</b><br>ชื่อไฟล์: FileTranferOffline_16032564_<br>จำนวนรายการที่นำเข้าทั้งหมด:                                            | r ถนนพุทธมณฑลสาย8<br>                                               | "<br>ตำบลขุนแก้ว อำเภอนคาซัยศรี จังหวัดนค<br>จำนวนเงินได้พึงประเมินทั้งหมด:                                   | รปฐม 73120<br>1,334,000.23           | บาท        |  |
| สถานที่ติดต่อ<br>เลขที่ 888 อาคาร bui ห้องเลขที่ room ขั้นที่ floor<br>ข <b>้อมูลการยื่น</b><br>ชื่อไฟล์: FileTranferOffline_16032564_<br>จำนวนรายการที่นำเข้าทั้งหมด:<br>จำนวนรายการที่นำเข้าทั้งหมด:           | r ถนนพุทธมณฑลสาย8<br>all_T8.csv<br>4 รายการ<br>3 รายการ             | "<br>ตำบลขุนแก้ว อำเภอนคาซัยศรี จังหวัดนค<br>จำนวนเงินได้พึงประเมินทั้งหมด:<br>จำนวนเงินได้พึงประเมินทั้งหมด: | รปฐม 73120<br>1,334,000.23<br>876.64 | บาท<br>บาท |  |
| สถานที่ติดต่อ<br>เลขที่ 888 อาคาร bui ห้องเลขที่ room ชั้นที่ floor<br>ข้ <b>อบูลการยื่น</b><br>ชื่อไฟล์: FileTranferOffline_16032564_<br>จำนวนรายการที่ผ่านการตรวจสอบ:<br>จำนวนรายการที่ผ่านการที่พบข้อผิดพลาด: | r ถนนพุทธมณฑลสาย8<br>all_T8.csv<br>4 รายการ<br>3 รายการ<br>1 รายการ | ้<br>ตำบลขุนแก้ว อำเภอนคาซัยศรี จังหวัดนค<br>จำนวนเงินได้พึงประเมินทั้งหมด:<br>จำนวนเงินภาษีนำส่งทั้งหมด:     | รปฐม 73120<br>1,334,000.23<br>876.64 | ປາທ<br>ບາທ |  |

4) กดปุ่ม 🗙 บิดหน้าจอนี้

โปรแกรมแสดงหน้าจอ "รายการข้อมูลแบบแสดงรายการโอนย้ายแบบแสดงรายการภาษี ภ.ง.ด. 91 กรณีนายจ้างยื่นแทน" โดยแสดงรายการข้อมูลแบบ

| .91(นายจ้างยืน | แแทน)        |                        |                                 |                     |                 |                                        | -                | ٥ |
|----------------|--------------|------------------------|---------------------------------|---------------------|-----------------|----------------------------------------|------------------|---|
| ยการข้         | ັງວາງສາເບັ   | ມແສດຈຣາຍກາຣໂວບ         | ເຍ້າຍແບບແສ໑ຈຣາຍຄ                | าารภาษี ภ.ง.ด       | .91 กรณีน       | เยจ้างยื่นแทน                          | 🗙 ปิดหน้าจอ      | ū |
|                | 0            |                        |                                 |                     |                 |                                        |                  |   |
|                |              | _                      |                                 |                     |                 |                                        |                  |   |
| จัดท่          | ່າข້อมูลແບບ  |                        |                                 |                     |                 |                                        |                  |   |
|                |              |                        |                                 |                     |                 |                                        |                  |   |
| ຣາຍ            | ยการข้อมลแ   | เบบ 1 ธายการ           |                                 |                     |                 |                                        |                  |   |
|                | amooogen     |                        |                                 |                     |                 |                                        |                  |   |
|                |              |                        |                                 |                     | ค้น             | หาจากเลขประจำตัวผู้เส <mark>ียภ</mark> | าษีอากร          |   |
|                |              |                        |                                 |                     |                 |                                        | c)               |   |
|                | ลำดับ        | เลขประจำตัวผู้เสียภาษี | ผู้เสียภาษี                     | ประเภทสาขา          | สาขาที่         | วันที่บันทึกแบบล่าสุด                  | 5)               |   |
|                | • 1          | 0-10552-4022-07-4      | บริษัท ซัยนันท์ค้าวัตถุก่อสร้าง | ไม่ถึงไระเ ถุงเสายา | 0               | 15/08/2021 00:27                       |                  | e |
|                |              | 0-10552-4022-01-4      | จำกัด                           | 1990 1991 1911 191  | 0               | 15/06/2021 09.27                       |                  | _ |
|                | รายการที่ยี่ | ขึ้นแบบออนไลน์         |                                 |                     |                 | <b>เช</b> ็ เพื่อแ                     | ກ້ໄທ ມີມີເพື່ອລາ |   |
|                |              |                        |                                 |                     |                 |                                        |                  |   |
|                |              |                        |                                 | รายการทั้งหมด 1     | รายการ (แสดงราย | การที่1-1) < 📘 🕟                       | 10/หน้า 🗸        |   |
|                |              |                        |                                 |                     |                 |                                        |                  |   |
|                |              |                        |                                 |                     |                 |                                        |                  |   |

- 5) กรณีต้องการเพิ่มรายการใบแนบ ให้ผู้ใช้งานกด 🗹 เพื่อเพิ่มรายการใบแนบ
- 6) กรณีต้องการลบแบบฯ ให้ผู้ใช้งานกด 🔟 เพื่อลบรายการแบบฯ

#### 11. การสำรองข้อมูล

ผู้ใช้งานสามารถสำรองข้อมูลและกู้คืนข้อมูลของโปรแกรม โดยมีขั้นตอนการทำงานดังนี้

| RD Prep<br>โปรแกรมจัดเตรียมข้อมูลเพื่อการยื่นแบบ                                                                                                    |
|----------------------------------------------------------------------------------------------------|
| บันทึกข้อมูลแบบ         โอนย้ายข้อมูล           การจัดเตรียมข้อมูลแบบด้วยวิธีการบันทึก         การจัดเตรียมข้อมูลแบบด้วยวิธีการโอนย้าย                                                                                                    |
| สำรองข้อมูล       มีการสำรองและผู้คืนข้อมูลของโปรแกรม       มีการสำรองและผู้คืนข้อมูลของโปรแกรม       แนะนำการใช้งานของโปรแกรม         เกี่ยวกับ       ช้อมูลเกี่ยวกับโปรแกรม       อัปเดตเวอร์ชั่นของโปรแกรม       อัปเดตเวอร์ชั่นของโปรแกรม |
| สำรองข้อมูล<br>การสำรองและกู้คืนข้อมูลของโปรแกรม 11.1 กด โปรแกรมแสดงหน้าจอ "สำรองข้อมูลและกู้คืนข้อมูลของโปรแกรม"                                                                                                    |

| nùnên                                           | สำรองข้อมูล<br>สำรองข้อมูลและกู้คืนข้อมูลของโปรแกรม |
|-------------------------------------------------|-----------------------------------------------------|
| ເພື່ອ ບັນກົກອ້ວນຂອນບ                            | สำรองข้อมูล                                         |
| ່ັ້ ໂວແກ້ນອີວນູລ                                | ⊚ สำรองข้อมลแบบทั้งหมด                              |
| ensovadu da da da da da da da da da da da da da | <ul> <li>เลือกข้อมูลแบบที่ต้องการ</li> </ul>        |
| Ki Awin                                         | สำรองข้อมูล                                         |
| uuunsioou                                       | กู้คืนข้อมูล                                        |
| () inuriu                                       | ไฟล์นำส่งข้อมูล                                     |
| Ç öurın                                         | Browse                                              |
| anannanas -                                     | ູ <sub>ດູ້</sub> คืนข้อมูล                          |
|                                                 |                                                     |

แบ่งขั้นตอนการตั้งค่าออกเป็น 2 ส่วนดังนี้ ส่วนที่ 1 สำรองข้อมูล ส่วนที่ 2 กู้คืนข้อมูล ผู้ใช้งานสามารถทำตามขั้นตอน ได้ดังนี้

#### ส่วนที่ 1 สำรองข้อมูล

| nùnôn                                                                                                    | สำรองข้อมูล<br>สำรองข้อมูลและกู้คืนข้อมูลของโปรแกรม      |
|----------------------------------------------------------------------------------------------------|----------------------------------------------------------|
| ເຊິ່ງ ເພີ່າກີ່ເພື່ອງ ເພື່ອງ ເພື | สำรองข้อมูล                                              |
| 📑 โดนเกินชัดบุล                                                                                                    | <ul> <li>สำรองข้อมูลแบบทั้งหมด</li> </ul>                |
| epoñocata                                                                                                    | <ul> <li>เลือกข้อมูลแบบที่ต้องการ</li> <li>2)</li> </ul> |
| Ren Hannahan                                                                                                    | ahsootoua                                                |
| Resimston                                                                                                    | กู้คืนข้อมูล                                             |
| () inconiu                                                                                                    | ไฟล์นำส่งข้อมูล                                          |
| Ç ouren                                                                                                    | Browse                                                   |
| annume)                                                                                                    | กู้คืนข้อมูล                                             |
|                                                                                                    |                                                          |

# 1) ผู้ใช้งานกดเลือกการสำรองข้อมูล อย่างใดอย่างหนึ่ง จากรายการโปรแกรมดังนี้

- 1.1) สำรองข้อมูลแบบทั้งหมด
- 1.2) เลือกข้อมูลแบบที่ต้องการ
  - ให้ผู้ใช้งานทำเครื่องหมาย 🖸 ลงหน้ารายการที่ต้องการเลือก

กรณีกดเลือก "เลือกข้อมูลแบบที่ต้องการ" โปรแกรมแสดงแบบแสดงรายการ

| สำรองข้อมูล                                                                |              |      |  |  |
|----------------------------------------------------------------------------|--------------|------|--|--|
| <ul> <li>สำรองข้อมูลแบบทั้งหมด</li> <li>เลือกข้อมูลแบบที่ต้องกา</li> </ul> | 12<br>J      |      |  |  |
| □ ภ.ง.ด.1                                                                  | ุ □ ภ.ง.ด.91 | 1.3) |  |  |
| สำรองข้อมูล <u>1.4</u> )                                                   |              |      |  |  |

- 1.3) ให้ผู้ใช้งาน ทำเครื่องหมาย 🗸 หน้ารายการแบบแสดงรายการที่ต้องการ
- 1.4) กดปุ่ม สำรองข้อมูล

โปรแกรมแสดงหน้าจอการดาวน์โหลดไฟล์แบบฯ

| E-FILING     |                                                                                                   | - | ٥ | × |
|--------------|---------------------------------------------------------------------------------------------------|---|---|---|
| núnán        | Download file to ×                                                                                |   |   |   |
|              | $\leftarrow \rightarrow \uparrow \uparrow$ This PC > Desktop $\checkmark$ U Search Desktop $\rho$ |   |   |   |
| autiniouenuu | Organize * New folder 😨 * 🕜                                                                       |   |   |   |
| lourinningen | This PC<br>3 3D Objects<br>Desktop<br>1.5)                                                        |   |   |   |
| Ro decesione | Cosmicads     Music     Pictures                                                                  |   |   |   |
| C Ann        | scan (172.29.12. Wideos Windows (C)                                                               |   |   |   |
| uroificminue | File name: backup_1629075822989_aoff 1.6)                                                         |   |   |   |
| 🛈 vicente    | ▲ Hide Folders                                                                                    |   |   |   |
| S deun       | ไฟล์นำส่งข้อมูล                                                                                   |   |   |   |

- 1.5) จากนั้นเลือก Directory ที่ใช้จัดเก็บไฟล์แบบฯ ไว้ในเครื่องคอมพิวเตอร์
- 1.6) ชื่อไฟล์แบบฯ
- 1.7) กดปุ่ม save

โปรแกรมแสดงกล่องข้อความ "สำเร็จ"

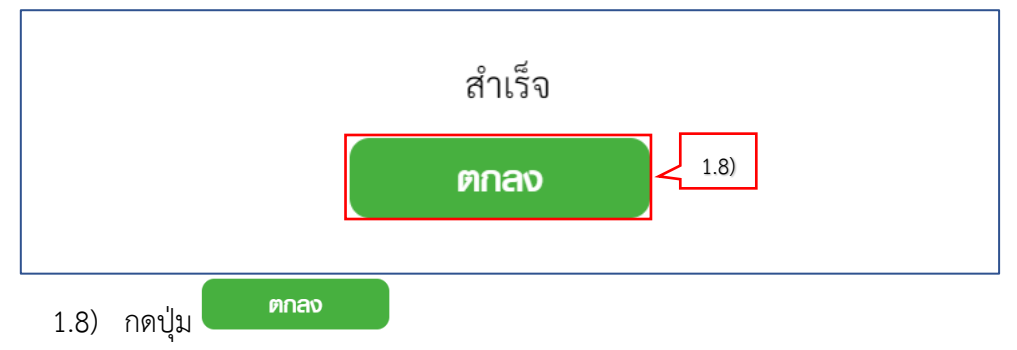

## ส่วนที่ 2 กู้คืนข้อมูล

| กมัทตัก                                                                                                    | สำรองข้อมูลและกู้คืนข้อมูลของโปรแกรม         |
|----------------------------------------------------------------------------------------------------|----------------------------------------------|
| เอา เป็นที่กลัดมูลแบบ                                                                                                    | สำรองข้อมูล                                  |
| Touñuêoya                                                                                                    | <ul> <li>สำรองข้อมลแบบทั้งหมด</li> </ul>     |
| e disovêcya                                                                                                    | <ul> <li>เลือกข้อมูลแบบที่ต้องการ</li> </ul> |
| in in in its in the initial in the initial initializa initializa initializa initial initial initial initial in | สำรองข้อมูล                                  |
|                                                                                                    | กู้คืนข้อมูล                                 |
| (i) inteoriu                                                                                                    | ไฟล์นำส่งข้อมูล                              |
| G own                                                                                                    | Browse (1)                                   |
|                                                                                                    | กู้คืนข้อมูล                                 |

ผู้ใช้งานสามารถกู้คืนข้อมูลได้ โดยกด Browse
 โปรแกรมแสดงหน้าจอการอัพโหลดไฟล์

| E+FILING   |                                                                                                    | - D | ) × |
|------------|----------------------------------------------------------------------------------------------------|-----|-----|
| nùnân      | $ \begin{array}{ c c c c c } \hline \blacksquare & & & & & & \\ \hline \blacksquare & \leftarrow & \rightarrow & \bullet & \uparrow & \bullet & \text{This PC} & \bullet & \text{Downloads} & & \bullet & \textcircled{0} & \text{Search Downloads} & & & & & \\ \hline \end{array} $ |     |     |
| urindoya   | Organize * New folder 22 * 10 0<br>This PC 13 3D Objects 30                                                                                                    |     | l   |
| ιουείτευδο | Image: Desktop     99_130420       Image: Documents     20.3       Image: Documents     1       Image: Documents     1       Image: Documents     1       Image: Documents     1                                                                                                    |     |     |
| ettscoor   |                                                                                                    |     |     |
| korin      | Ele avere on 1201000 2                                                                                                    |     |     |
| uzuhmsh    | ale Open 4)                                                                                                    |     |     |
| inicuoniu  | ้<br>กู้คืมข้อมูล                                                                                                    |     |     |
| οίψιρη     | annum .                                                                                                    |     | -   |

- 2) จากนั้นเลือก Directory ที่ใช้จัดเก็บไฟล์แบบฯ ไว้ในเครื่องคอมพิวเตอร์
- 3) กดเลือกไฟล์ที่ต้องการ
- กดปุ่ม Open
   โปรแกรมแสดงชื่อไฟล์ที่ผู้ใช้งานระบุ

| กมักลัก          | สำธองข้อมูล<br>สำรองข้อมูลและผู้คืนข้อมูลของโปรแกรม                                   |
|------------------|---------------------------------------------------------------------------------------|
| ũυτίποοιμαιωυ    | <mark>สำรองข้อมูล</mark><br>                                                          |
| etacologa        | <ul> <li>๏ เลือกข้อมูลแบบที่ต้องการ</li> <li>๗ ภ.ง.ด.1</li> <li>๗ ภ.ง.ด.91</li> </ul> |
| ifustiv<br>joint | <b>กู้คืนข้อมูล</b><br>ไฟล์นำส่งข้อมูล                                                |
|                  | 99_13042020_3.csv Browse                                                              |

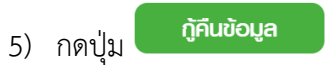

โปรแกรมแสดงกล่องข้อความ "สำเร็จ"

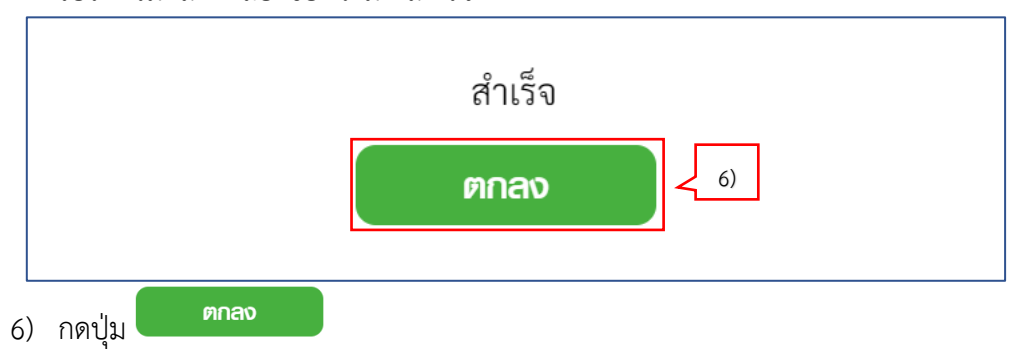